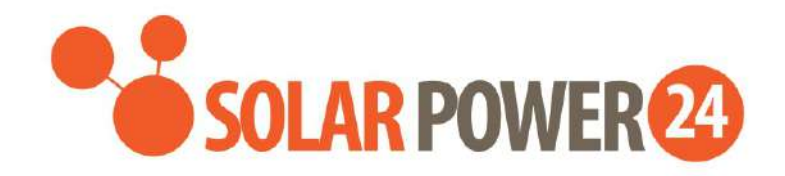

# Manuale utente

# VOLTRONIC AXPERT WP 8KW TWIN INVERTER /CARICATORE SOLARE IP65

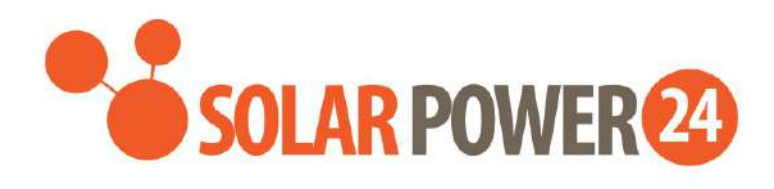

# Indice

| INFORMAZIONI SU QUESTO MANUALE                  | 2  |
|-------------------------------------------------|----|
| Scopo                                           | 2  |
| Ambito                                          | 2  |
| ISTRUZIONI DI SICUREZZA                         | 2  |
| INTRODUZIONE                                    | 4  |
| Caratteristiche                                 | 4  |
| Architettura di base del sistema                | 4  |
| Panoramica del prodotto                         | 6  |
| Disimballaggio e ispezione                      | 7  |
| Montaggio dell'unità                            | 7  |
| Preparazione                                    | 8  |
| Collegamento batteria                           | 8  |
| Collegamento ingresso/uscita CA                 | 10 |
| Collegamento fotovoltaico                       | 13 |
| Assemblea finale                                | 14 |
| Connessione di comunicazione                    | 16 |
| Segnale di contatto pulito                      | 17 |
| OPERAZIONE                                      | 18 |
| Accensione/spegnimento                          |    |
| Pannello operativo e display                    | 18 |
| Icone del display LCD                           | 19 |
| Impostazioni                                    | 23 |
| Schermo LCD                                     |    |
| Modalità operativa Descrizione                  | 46 |
| Codice di riferimento guasti                    | 51 |
| Indicatore di avviso                            | 52 |
| EQUALIZZAZIONE BATTERIA                         | 53 |
| SPECIFICHE                                      | 55 |
| Tabella 1 Specifiche modalità linea             | 55 |
| Tabella 2 Specifiche                            |    |
| Tabella 3 Specifiche della modalità di ricarica |    |
| Tabella 4 Specifiche generali                   | 59 |
| RISOLUZIONE DEI PROBLEMI                        | 60 |
| Appendice I: Funzione parallela                 | 62 |

| Solar Power                                         |    |
|-----------------------------------------------------|----|
| Appendice II: Installazione della comunicazione BMS | 76 |
| Appendice III: Guida operativa Wi-Fi                | 37 |

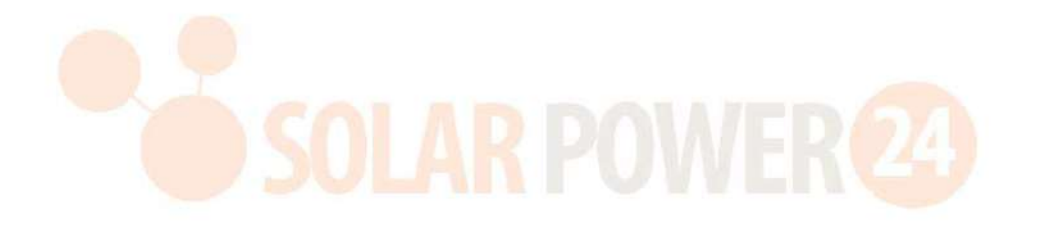

# **INFORMAZIONI SU QUESTO MANUALE**

### Scopo

Questo manuale descrive l'assemblaggio, l'installazione, il funzionamento e la risoluzione dei problemi di questa unità. Si prega di leggere attentamente questo manuale prima di installazioni e operazioni. Conservare questo manuale per future consultazioni.

### Scopo

Questo manuale fornisce linee guida per la sicurezza e l'installazione, nonché informazioni sugli strumenti e sul cablaggio.

# **ISTRUZIONI DI SICUREZZA**

#### $\triangle$ AVVERTENZA: questo capitolo contiene importanti istruzioni operative e di sicurezza. Leggere e conservare questo manuale per future consultazioni.

- 1. Prima di utilizzare l' unità , leggere tutte le istruzioni e le avvertenze sull'unità , le batterie e tutte le sezioni appropriate di questo manuale .
- 2. **ATTENZIONE** Per ridurre il rischio di lesioni, caricare solo batterie ricaricabili al piombo acido a ciclo continuo. Altri tipi di batterie potrebbero scoppiare, causando lesioni personali e danni.
- 3. Non smontare l' unità . Portarlo presso un centro di assistenza qualificato quando è necessaria assistenza o riparazione. Un riassemblaggio errato può comportare il rischio di scosse elettriche o incendio.
- 4. Per ridurre il rischio di scosse elettriche, scollegare tutti i cavi prima di tentare qualsiasi operazione di manutenzione o pulizia. Lo spegnimento dell'unità non ridurrà questo rischio.
- 5. ATTENZIONE Solo personale qualificato può installare questo dispositivo con batteria.
- 6. **Non** caricare MAI una batteria congelata.
- Per un funzionamento ottimale di questo inverter/caricabatterie, seguire le specifiche richieste per selezionare la dimensione del cavo appropriata. È molto importante utilizzare correttamente questo inverter/caricabatterie.
- 8. Sii molto cauto quando lavori con strumenti di metallo sopra o intorno alle batterie. Esiste un potenziale rischio di far cadere uno strumento per innescare o cortocircuitare le batterie o altre parti elettriche e potrebbe causare un'esplosione.
- 9. Seguire rigorosamente la procedura di installazione quando si desidera scollegare i terminali CA o CC . Fare riferimento alla sezione INSTALLAZIONE di questo manuale per i dettagli .
- 10. I fusibili sono forniti come protezione da sovracorrente per l'alimentazione della batteria .
- 11. ISTRUZIONI PER LA MESSA A TERRA -Questo inverter/ caricabatterie deve essere collegato a un sistema di cablaggio con messa a terra permanente. Assicurarsi di rispettare i requisiti e le normative locali per l'installazione di questo inverter.
- 12. Non provocare MAI cortocircuiti tra l'uscita AC e l'ingresso CC. NON collegare alla rete quando l'ingresso CC è in cortocircuito.
- 13. **Attenzione !!** Solo personale di assistenza qualificato è in grado di riparare questo dispositivo. Se gli errori persistono anche dopo aver seguito la tabella di risoluzione dei problemi, inviare l'inverter/caricabatterie al rivenditore locale o al centro di assistenza per la manutenzione.
- 14. **AVVERTENZA :** poiché questo inverter non è isolato, sono accettabili solo tre tipi di moduli fotovoltaici: monocristallino, policristallino con classe A e moduli CIGS. Per evitare malfunzionamenti, non collegare all'inverter moduli fotovoltaici con possibile dispersione di corrente. Ad esempio, i moduli fotovoltaici

messi a terra causeranno una dispersione di corrente verso l'inverter. Quando si utilizzano moduli CIGS, accertarsi di NON effettuare la messa a terra.

- 15. **ATTENZIONE:** è necessario utilizzare una scatola di giunzione fotovoltaica con protezione contro le sovratensioni. In caso contrario, causerà danni all'inverter quando si verificano fulmini sui moduli fotovoltaici.
- 16. ATTENZIONE IN CASO DI MALFUNZIONAMENTO DEL PRODOTTO VI PREGHIAMO DI CONTATTARCI VIA MAIL All'indirizzo assistenza@solarpower24.it INDICANDO IL NUMERO SERIALE DEL PRODOTTO, IL MODELLO ESATTO, IL DIFETTO RISCONTRATO E SARETE RICONTATTATI. VI PREGHIAMO DI NOTARE CHE IL PRODOTTO NON DEVE ESSERE ASSOLUTAMENTE APERTO E CHE L'APERTURA CON CONSEGUENTE ROTTURA DEL SIGILLO DI GARANZIA ANNULLA LA GARANZIA DEL PRODOTTO.

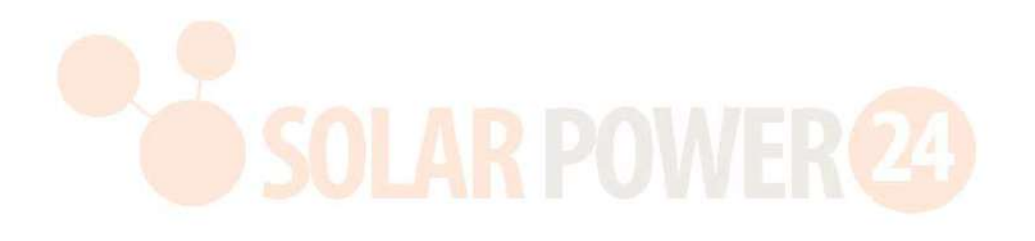

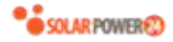

# INTRODUZIONE

Si tratta di un inverter multifunzione, che combina le funzioni di inverter, caricabatteria solare e caricabatteria per offrire un supporto di continuità in un unico pacchetto. Il display LCD completo offre operazioni di pulsanti configurabili dall'utente e facilmente accessibili come la corrente di carica della batteria, la priorità di carica CA o solare e la tensione di ingresso accettabile in base a diverse applicazioni.

# Caratteristiche

- Inverter ad onda sinusoidale pura
- Custodia IP65
- Pulsante touch con LCD a colori da 5".
- Wi-Fi integrato per il monitoraggio mobile (è richiesta l'APP)
- Supporta la funzione USB On-the-Go
- Porte di comunicazione riservate per BMS (RS485, CAN-BUS, RS232)
- Intervalli di tensione di ingresso configurabili per elettrodomestici e personal computer tramite pannello di controllo LCD
  - Timer e priorità di utilizzo dell'uscita configurabili
  - Priorità della sorgente del caricatore configurabile tramite pannello di controllo LCD
  - Corrente di carica della batteria configurabile in base alle applicazioni tramite pannello di controllo LCD
  - Compatibile con la rete elettrica o l'alimentazione del generatore

# Architettura di base del sistema

L'illustrazione seguente mostra l'applicazione di base di questa unità. Richiedeva inoltre che i seguenti dispositivi avessero un sistema funzionante completo :

- Generatore o rete elettrica.
- Moduli fotovoltaici

Consultare il proprio integratore di sistema per altre possibili architetture di sistema in base alle proprie esigenze.

Questo inverter può alimentare vari apparecchi in casa o in ufficio, inclusi apparecchi a motore come lampade a tubo, ventilatori, frigoriferi e condizionatori d'aria.

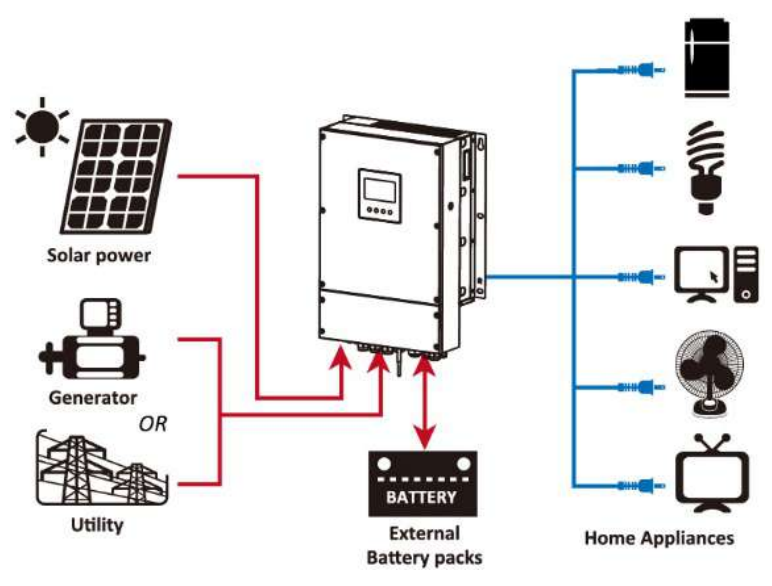

# Figura 1 Panoramica di base del sistema fotovoltaico ibrido a

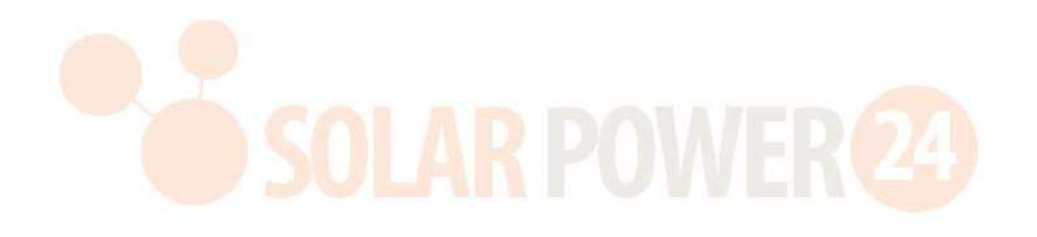

## Panoramica del Prodotto

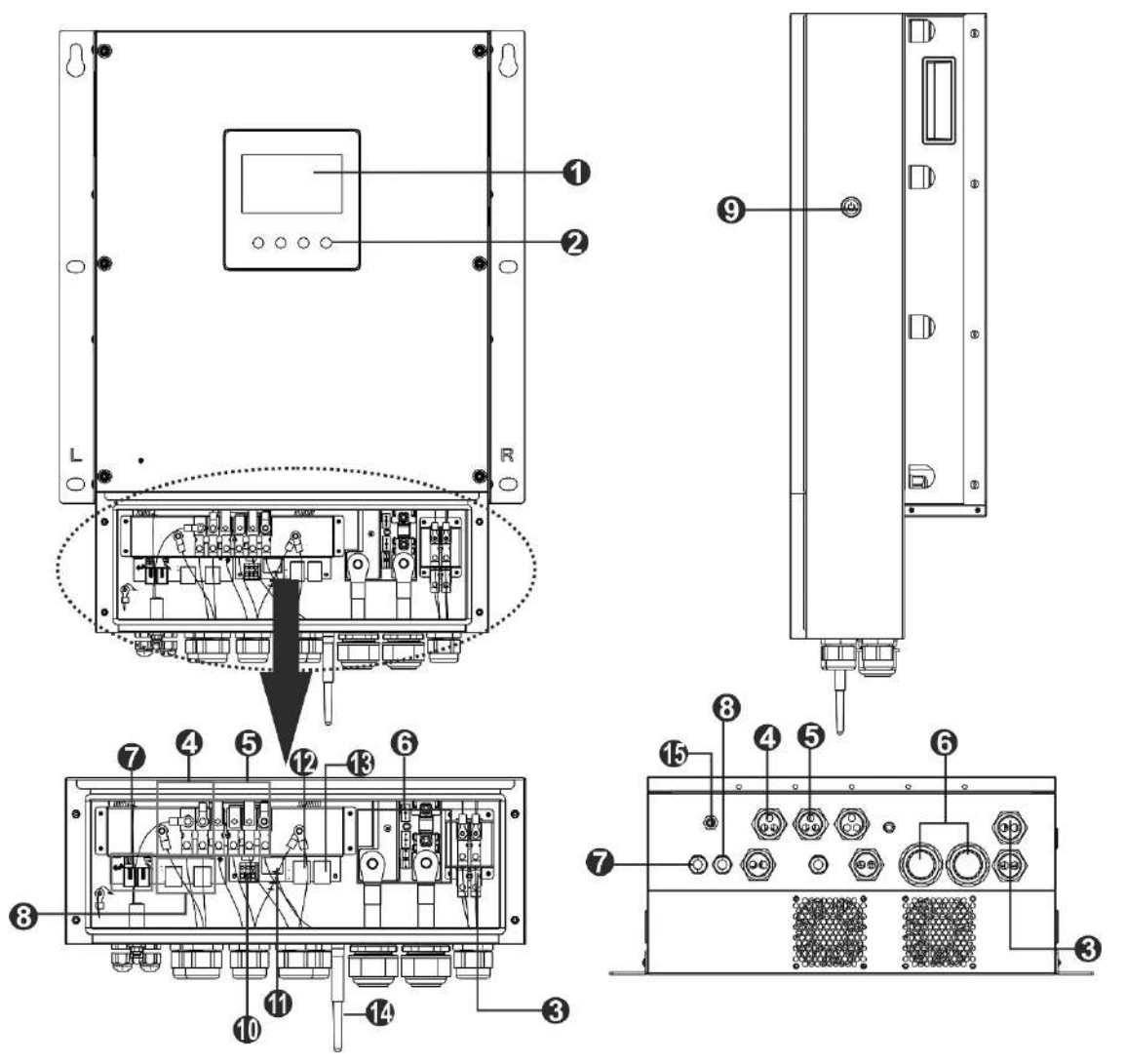

NOTA: per l'installazione e il funzionamento in parallelo, consultare l'Appendice I.

- 1. display LCD
- 2. Tasti funzione toccabili
- 3. connettori fotovoltaici
- 4. Connettori di ingresso AC
- 5. Connettori di uscita AC (connessione carico)
- 6. Connettori della batteria
- 7. Porta di condivisione corrente
- 8. Porta di comunicazione parallela
- 9. Interruttore di alimentazione
- 10. Contatto secco
- 11. Porta USB come porta di comunicazione USB e funzione USB porta
- 12. Porta di comunicazione RS-232
- 13. Porta di comunicazione BMS: CAN, RS-485 o RS-232
- 14. Antenna Wi-Fi
- 15. In mettere l'interruttore

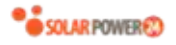

# **INSTALLAZIONE**

# Disimballaggio e ispezione

Prima dell'installazione, ispezionare l'unità. Assicurati che nulla all'interno del pacco sia danneggiato. Dovresti aver ricevuto i sequenti articoli all'interno del pacco:

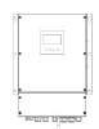

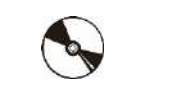

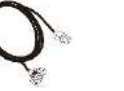

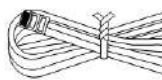

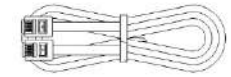

Unità inverter CD del software manuale Cavo RS-232 Cavo di comunicazione parallela Cavo di condivisione corrente

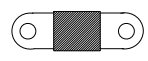

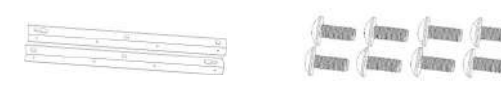

Fusibile CC

Staffa (sinistra e destra) S squadre M4X10 8 pezzi Viti M10X60 6 pezzi Antenna

Montaggio dell'unità

Considerare i seguenti punti prima di selezionare dove installare:

- Non montare l'inverter su materiali da costruzione infiammabili. •
- Montare su una superficie solida •
- Installare questo inverter all'altezza degli occhi per consentire la lettura continua del display LCD.
- La temperatura ambiente deve essere compresa tra 0 °C e 55 °C per garantire un funzionamento ottimale. •
- La posizione di installazione consigliata è quella di aderire alla parete verticalmente . •
- Assicurarsi di conservare altri oggetti e superfici come mostrato nel diagramma a destra per garantire una • sufficiente dissipazione del calore e avere spazio sufficiente per rimuovere i cavi.

#### ADATTO SOLO PER IL MONTAGGIO SU CALCESTRUZZO O ALTRE SUPERFICI NON COMBUSTIBILI.

Seguire i passaggi seguenti per installare l'inverter a parete.

Passaggio 1: Fissare due staffe sui due lati dell'inverter con 8 viti.

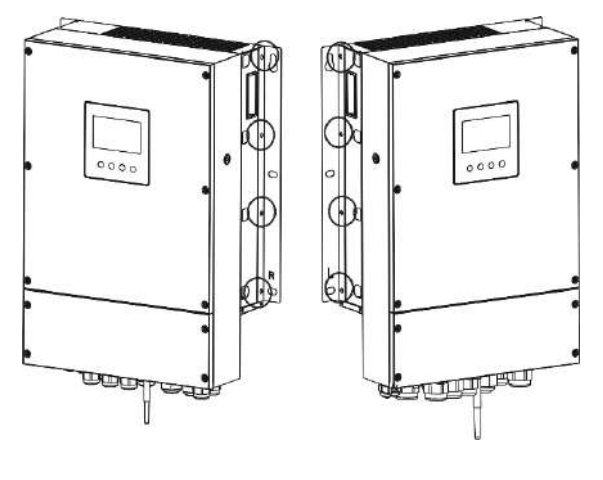

Passaggio 2: installare l'inverter avvitando prima due viti sulla parte superiore.

7

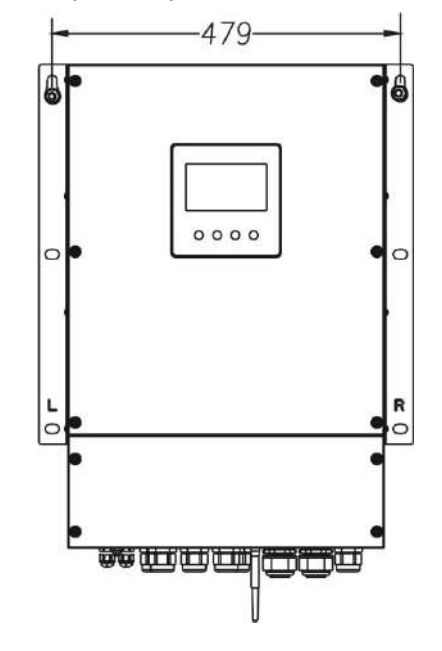

Passaggio 3: quindi fissare i restanti quattro fori di montaggio con le viti.

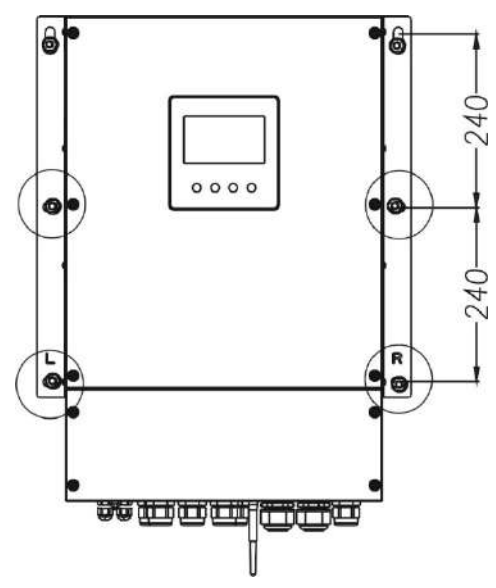

# Preparazione

Rimuovere il coperchio del cablaggio rimuovendo le quattro viti come mostrato di seguito.

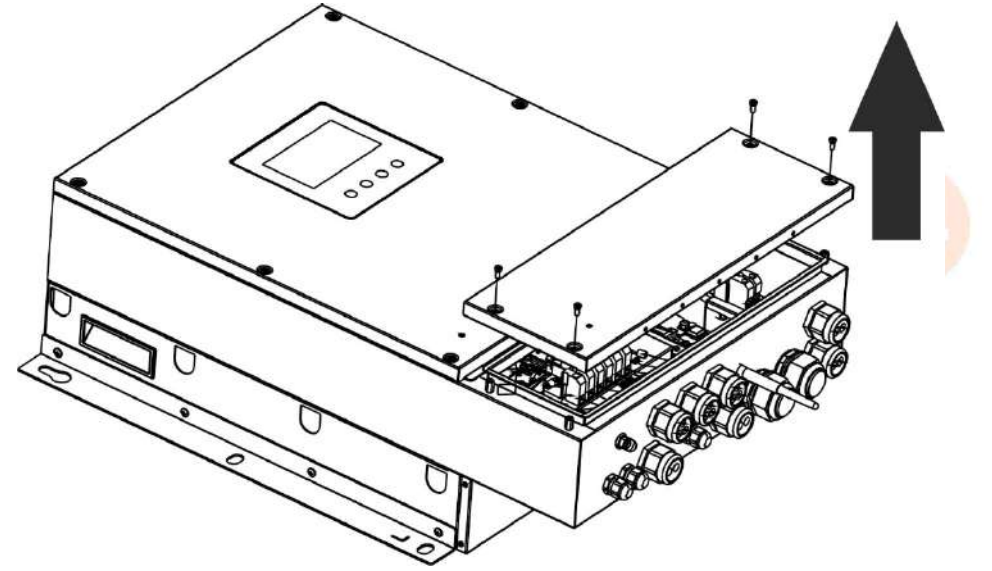

### Collegamento della batteria

**ATTENZIONE:** Per il funzionamento in sicurezza e la conformità alle normative, è necessario installare un dispositivo di protezione da sovracorrente CC separato o un dispositivo di disconnessione tra la batteria e l'inverter. Potrebbe non essere richiesto di disporre di un dispositivo di disconnessione in alcune applicazioni, tuttavia, è comunque richiesta l'installazione della protezione da sovracorrente.

Fare riferimento all'amperaggio tipico nella tabella sottostante come fusibile richiesto o dimensione dell'interruttore.

**Ring terminal:** 

**AVVERTIMENTO!**Tutti i cablaggi devono essere eseguiti da personale qualificato.

AVVERTIMENTO! È molto importante per la sicurezza del sistema e per un

funzionamento efficiente utilizzare un cavo appropriato per il collegamento della batteria. **Per ridurre il rischio di lesioni, si prega di utilizzare il cavo e la dimensione del terminale consigliati come indicato di seguito.** 

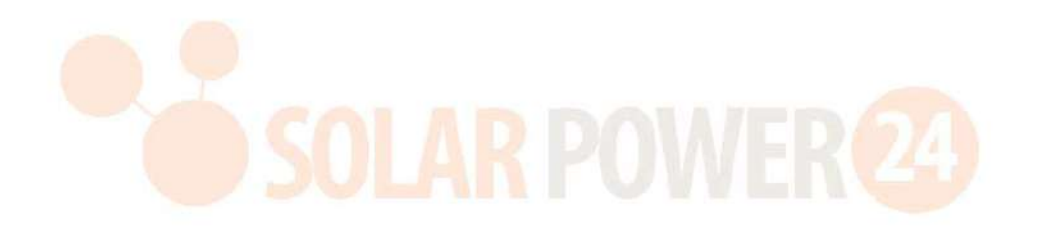

#### Cavo della batteria e dimensione del terminale consigliati :

| Modello | Amperaggio<br>tipico | Capacità<br>della<br>battoria | Dimensione<br>filo | Cavo<br>mm <sup>2</sup> | Termin<br>ane<br>Dimen | ale ad<br>Ilo<br>sioni | Valore di<br>coppia |
|---------|----------------------|-------------------------------|--------------------|-------------------------|------------------------|------------------------|---------------------|
|         |                      | Datteria                      |                    |                         | D (mm)                 | L (mm)                 |                     |
| 8KW     | 18 2.2A _            | 250 Ah                        | 1*2/0 AWG          | 67.4                    | 8.4                    | 51                     | 5 Nm                |

Si prega di seguire i passaggi seguenti per implementare il collegamento della batteria:

- 1. Assemblare il terminale ad anello della batteria in base al cavo della batteria e alle dimensioni del terminale consigliati.
- 2. Fissare due pressacavi nei terminali positivo e negativo.
- 3. Inserire il terminale ad anello del cavo della batteria in modo piatto nel connettore della batteria dell'inverter e assicurarsi che i dadi siano serrati con una coppia di 5 Nm . Assicurarsi che la polarità della batteria e dell'inverter/ricarica sia collegata correttamente e che i terminali ad anello siano avvitati saldamente ai terminali della batteria.

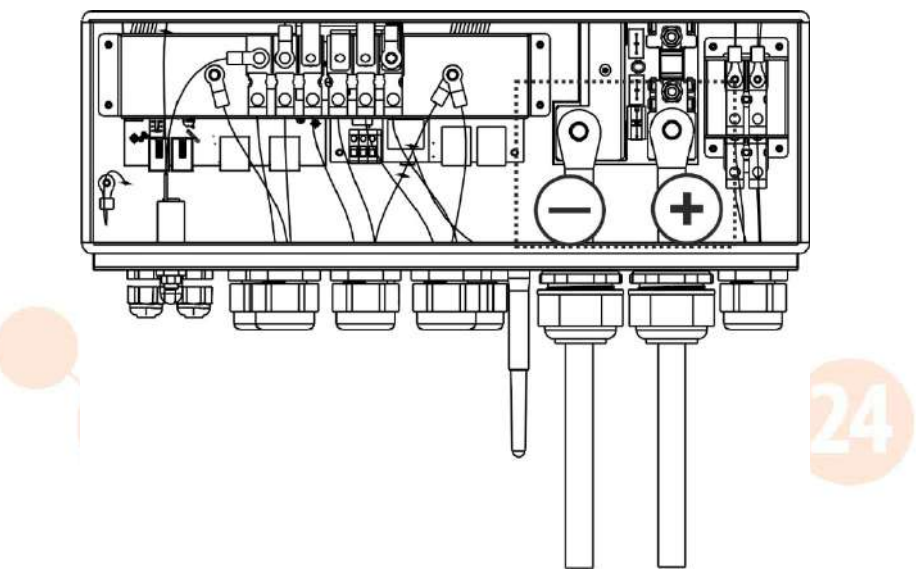

 AVVERTENZA: pericolo di scosse elettriche

 L'installazione deve essere eseguita con cura a causa dell'elevata tensione della batteria in serie.

 ATTENZIONE!! Non interporre nulla tra la parte piatta del terminale dell'inverter e il terminale ad anello . In caso contrario, potrebbe verificarsi un surriscaldamento.

 ATTENZIONE!! Non applicare sostanze antiossidanti sui terminali prima che i terminali siano collegati saldamente.

**ATTENZIONE!!** Prima di effettuare il collegamento CC finale o di chiudere l'interruttore/sezionatore CC, assicurarsi che il positivo (+) sia collegato al positivo (+) e il negativo (-) al negativo (-).

# Connessione di ingresso /uscita CA

**ATTENZIONE!!** Prima di effettuare il collegamento alla fonte di alimentazione CA in ingresso , installare un interruttore CA **separato tra l'inverter e** la fonte di alimentazione CA in ingresso . **Ciò garantirà che l'inverter possa essere scollegato in modo sicuro durante la manutenzione e completamente protetto dalla sovracorrente dell'ingresso CA.** 

**ATTENZIONE!!** Sono presenti due morsettiere con contrassegni "IN" e "OUT". **Si prega di NON collegare in modo errato i connettori di ingresso e uscita.** 

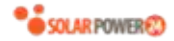

**AVVERTIMENTO!**Tutti i cablaggi devono essere eseguiti da personale qualificato.

**AVVERTIMENTO!** È molto importante per la sicurezza del sistema e il funzionamento efficiente utilizzare un cavo appropriato per il collegamento dell'ingresso CA. **Per ridurre il rischio di lesioni, si prega di utilizzare la dimensione del cavo consigliata corretta come di seguito.** 

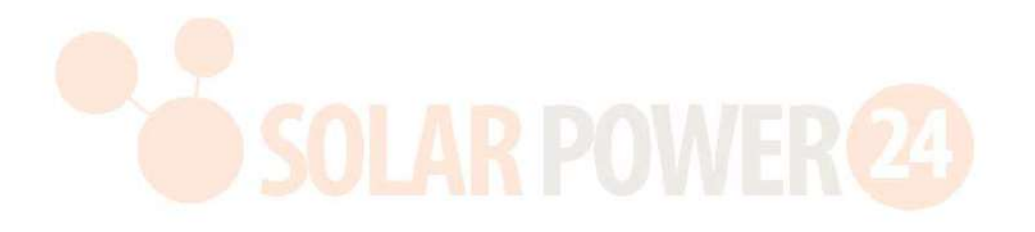

#### Requisito di cavo consigliato per cavi CA s

| Modello | Misura | Valore di coppia |
|---------|--------|------------------|
| 8KW     | 8 AWG  | 1,4 ~ 1,6 Nm     |

Seguire i passaggi seguenti per implementare la connessione di ingresso/uscita CA:

- 1. Prima di effettuare la connessione di ingresso/uscita CA, accertarsi di aprire prima il protettore CC o il sezionatore.
- Rimuovere il manicotto isolante da 10 mm per sei conduttori. E accorciare la fase L e il conduttore neutro N di 3 mm.
- 3. Fissare due pressacavi sui lati di ingresso e di uscita.
- 4. Inserire i cavi di ingresso CA secondo le polarità indicate sulla morsettiera e serrare le viti del terminale . Accertarsi di collegare i conduttore di protezione PE ( ).

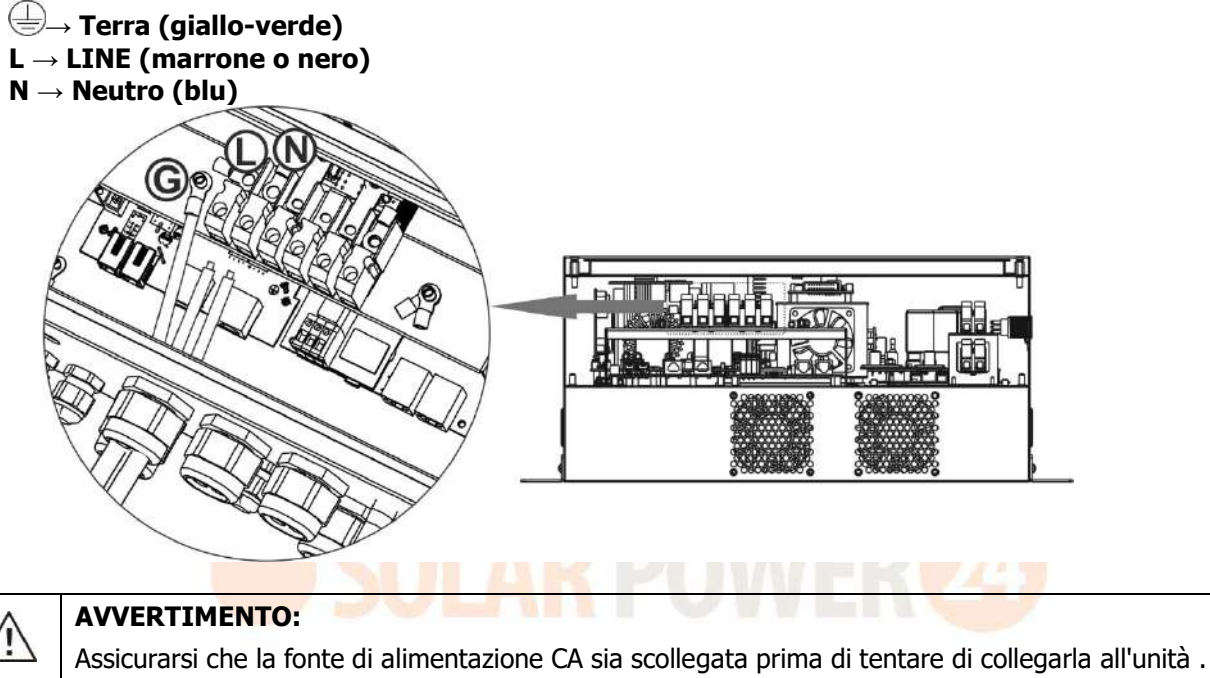

 Questo inverter è dotato di doppia uscita. Ci sono quattro terminali (L1/N1, L2/N2) disponibili sulla porta di uscita. È impostato tramite programma LCD o software di monitoraggio per attivare e disattivare la seconda uscita. Fare riferimento alla sezione "Impostazione LCD" per i dettagli.

Inserire Collegare i cavi di uscita CA secondo le polarità indicate sulla morsettiera e serrare le viti dei

terminali . Accertarsi di collegare rightarrowprima il conduttore di protezione PE ( ) .

→ Terra (giallo-verde)
L1 → LINE (marrone o nero)
N1 → Neutro (blu)
L2 → LINE (marrone o nero)
N2 → Neutro (blu)

6. Assicurarsi che i fili siano collegati saldamente.

#### **CAUTION: Important**

Be sure to connect AC wires with correct polarity. If L and N wires are connected reversely, it may cause utility short-circuited when these inverters are worked in parallel operation.

**CAUTION:** Appliances such as air conditioner requires at least 2~3 minutes to restart because it's required to have enough time to balance refrigerant gas inside of circuits. If a power shortage occurs and recovers in a short time, it will cause damage to your connected appliances. To prevent this kind of damage, please check manufacturer of air conditioner if it's equipped with time-delay function before installation. Otherwise, this inverter/charger will be trigger overload fault and cut off output to protect your appliance but sometimes it still causes internal damage to the air conditioner.

# **Collegamento fotovoltaico**

Verificare la corretta polarità del cavo di collegamento dai moduli FV e dai connettori di ingresso FV. Quindi, collegare il polo positivo (+) del cavo di collegamento al polo positivo (+) del connettore di ingresso FV. Collegare il polo negativo (-) del cavo di collegamento al polo negativo (-) del connettore di ingresso FV.

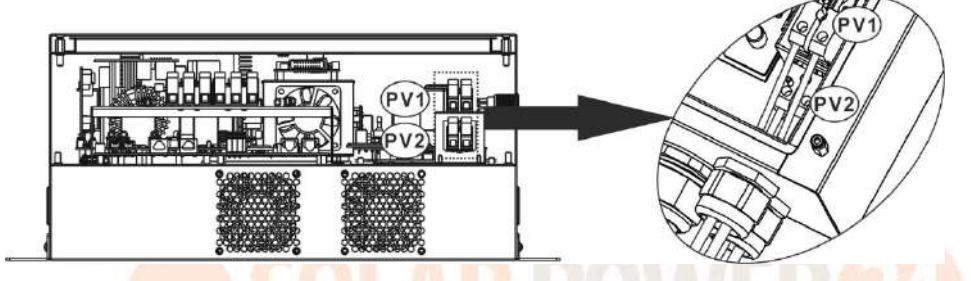

**AVVERTIMENTO!** Per la sicurezza e l'efficienza, è molto importante utilizzare cavi appropriati per il collegamento dei moduli fotovoltaici. **Per ridurre il rischio di lesioni, si prega di utilizzare la dimensione corretta del cavo come raccomandato di seguito.** 

| Modello | Dimensione filo | Cavo mm <sup>2</sup> |
|---------|-----------------|----------------------|
| 8KW     | 10~12 AWG       | 4~6                  |

**CAUTION:** Never directly touch the terminals of inverter. It might cause lethal electric shock.

#### Configurazione del pannello consigliata

Quando si selezionano i moduli fotovoltaici adeguati, assicurarsi di considerare i seguenti parametri:

- 1. La tensione a circuito aperto (Voc) dei moduli fotovoltaici non deve superare la massima tensione a circuito aperto del campo fotovoltaico dell'inverter.
- 2. Tensione a circuito aperto ( Voc ) dei moduli fotovoltaici dovrebbe essere superiore alla tensione di avviamento.

| MODELLO INVERTER                        | 8KW             |  |
|-----------------------------------------|-----------------|--|
| Massimo. Potenza del campo              | 8000 W          |  |
| fotovoltaico                            |                 |  |
| Massimo. Tensione a circuito aperto del | 500 Vcc         |  |
| campo fotovoltaico                      | 500 VCC         |  |
| Intervallo di tensione MPPT dell'array  | 90\/ccs.450\/cc |  |
| fotovoltaico                            | 90100~430100    |  |
| Tensione di avviamento ( Voc )          | 80Vcc           |  |

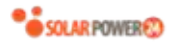

| Configurazione del pannello solare terminata consigliata : |                                          |                              |                |                |  |
|------------------------------------------------------------|------------------------------------------|------------------------------|----------------|----------------|--|
| Specifiche del                                             | <b>INGRESSO SOLARE 1</b>                 | INGRESSO SOLARE 2            |                | Deterre totale |  |
| pannello solare.                                           | Minimo in serie : 4 pez                  | Q'tà di pannelli             | Polenza lolale |                |  |
| (riferimento)                                              | Massimo. in serie : 12                   | pezzi, per ingresso          |                | in ingresso    |  |
| - 250Wp- Vmp :                                             | 4 pezzi in serie                         | Х                            | 4 pz           | 1000 W         |  |
| 30.7Vdc                                                    | X                                        | 4 pezzi in serie             | 4 pz           | 1000 W         |  |
| - Imp: 8.3A- Voc :                                         | 12 pezzi in serie                        | Х                            | 12 pezzi       | 3000 W         |  |
| 37.7Vdc                                                    | Х                                        | 12 pezzi in serie            | 12 pezzi       | 3000 W         |  |
| - Isc : 8.4A                                               | 6 pezzi in serie                         | 6 pezzi in serie             | 12 pezzi       | 3000 W         |  |
| - Celle: 60                                                | 6 pezzi in serie , 2 corde               | Х                            | 12 pezzi       | 3000 W         |  |
|                                                            | Х                                        | 6 pezzi in serie , 2 corde   | 12 pezzi       | 3000 W         |  |
|                                                            | 8 pezzi in serie , 2 corde               | Х                            | 16 pezzi       | 4000 W         |  |
|                                                            | Х                                        | 8 pezzi in serie, 2 corde    | 16 pezzi       | 4000 W         |  |
|                                                            | 9 pezzi in serie , 1<br>stringa          | 9 pezzi in serie , 1 stringa | 18 pollici     | 4500 W         |  |
|                                                            | 10 pezzi in serie , 1                    | 10 pezzi in serie, 1         | 20             | F000 W/        |  |
|                                                            | stringa                                  | stringa                      | zu pezzi       | 5000 W         |  |
|                                                            | 12 pezzi in serie , 1                    | 12 pezzi in serie , 1        | 24 роззі       | 6000 W         |  |
|                                                            | stringa                                  | stringa                      | 24 pezzi       | 0000 W         |  |
|                                                            | 6 pezzi in serie , 2 corde               | 6 pezzi in serie, 2 corde    | 24 pezzi       | 6000 W         |  |
|                                                            | 7 pezzi in serie , 2 corde               | 7 pezzi in serie , 2 corde   | 28 pezzi       | 7000 W         |  |
|                                                            | <mark>8 pezzi in s</mark> erie , 2 corde | 8 pezzi in serie, 2 corde    | 32 pezzi       | 8000 W         |  |

Prendiamo ad esempio il modulo fotovoltaico da 555 Wp. Dopo aver considerato i due parametri precedenti, le configurazioni del modulo consigliate sono elencati nella tabella sottostante.

| Specifiche del                    | IN <mark>GRESS</mark> O SOLARE 1      | INGRESSO SOLARE 2                |                                | Detenso totalo |  |
|-----------------------------------|---------------------------------------|----------------------------------|--------------------------------|----------------|--|
| pannello solare.<br>(riferimento) | Min <mark>imo</mark> in serie : 3 pez | z <mark>zi, per in</mark> gresso | Q'tà di pan <mark>nelli</mark> |                |  |
| (mermence)                        | Massimo. in serie : 7 p               | ezzi, per ingresso               |                                | in ingresso    |  |
| - 555Wp                           | 3 pezzi in serie                      | Х                                | 3 pz                           | 1665W          |  |
| -Im: 17.32A                       | Х                                     | 3 pezzi in serie                 | 3 pz                           | 1665W          |  |
| - Isc : 18.33A                    | 7 pezzi in serie                      | Х                                | 7 pz                           | 3885W          |  |
| - Celle: 110                      | Х                                     | 7 pezzi in serie                 | 7 pz                           | 3885W          |  |
|                                   | 7 pezzi in serie                      | 7 pezzi in serie                 | 14 pz                          | 7770W          |  |

# **Assemblea finale**

Riposizionare il coperchio inferiore fissando le quattro viti come mostrato di seguito

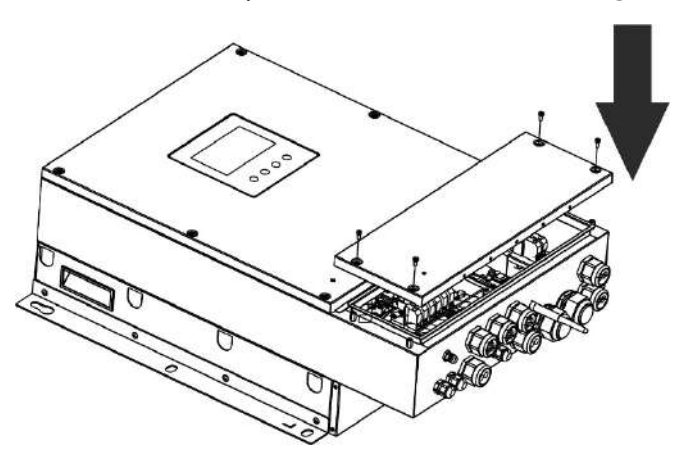

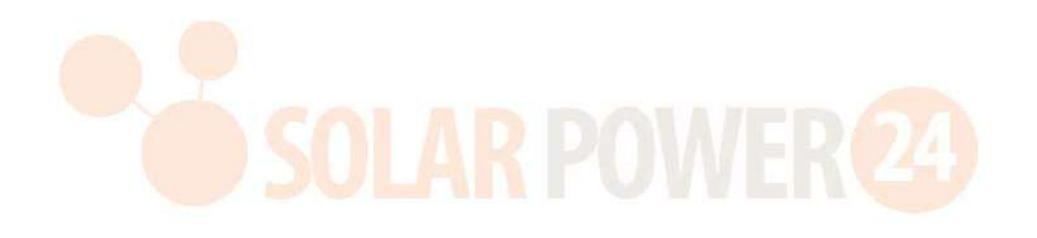

# Connessione di comunicazione

Seguire la tabella sottostante per collegare tutti i cavi di comunicazione.

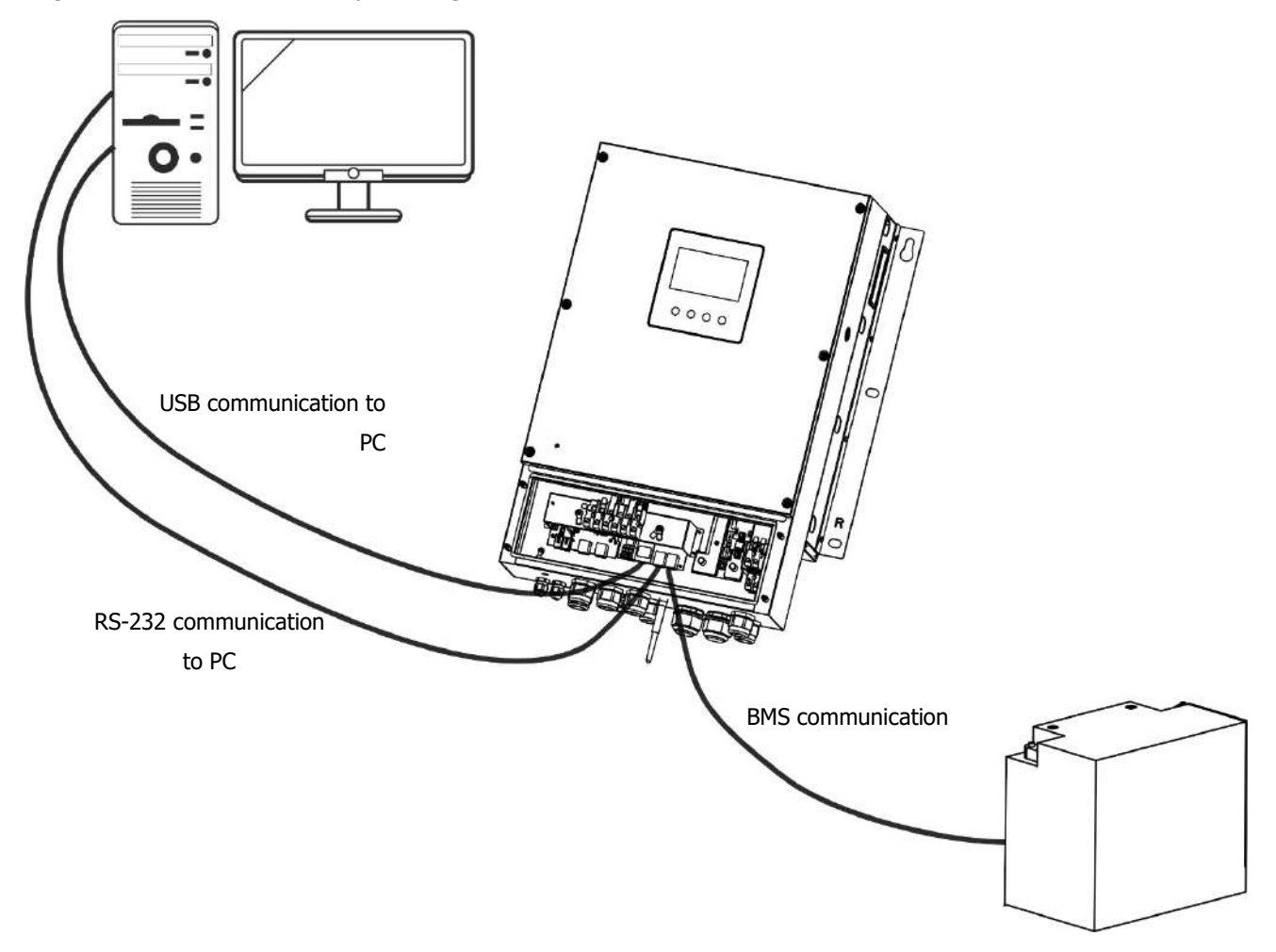

#### **Connessione seriale**

Utilizzare il cavo seriale in dotazione per il collegamento tra l' inverter e il PC.Installa il software di monitoraggio dal CD in dotazione e segui le istruzioni sullo schermo per completare l'installazione . Per informazioni dettagliate sul funzionamento del software, fare riferimento al manuale utente del software sul CD in dotazione.

#### Connessione wifi

Questa unità è dotata di un trasmettitore Wi-Fi. Il trasmettitore Wi-Fi può consentire la comunicazione wireless tra gli inverter off-grid e la piattaforma di monitoraggio. Gli utenti possono accedere e controllare l'inverter monitorato con l'APP scaricata. È possibile trovare l'app " WatchPower " nell'Apple <sup>®</sup> Store o " WatchPower Wi-Fi" nel Google <sup>®</sup> Play Store. Tutti i data logger e i parametri vengono salvati in iCloud. Per una rapida installazione e funzionamento, fare riferimento all'Appendice III - Guida operativa Wi-Fi per i dettagli.

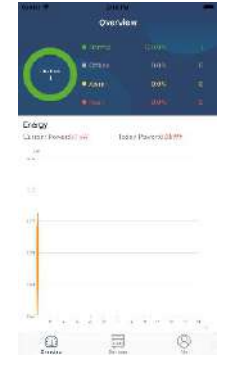

#### Connessione di comunicazione BMS

Si consiglia di acquistare un cavo di comunicazione speciale se ci si connette a banchi di batterie agli ioni di litio. Fare riferimento all'Appendice II - Installazione della comunicazione BMS per i dettagli.

# Segnale di contatto secco

Ce n'è uno secco contatto (3A/250VAC) disponibile sul pannello posteriore. Potrebbe essere utilizzato per inviare un segnale a un dispositivo esterno quando la tensione della batteria raggiunge il livello di avviso.

|                |                                              |                                                        | Porta c                                                                                                    | li contatto a |        |
|----------------|----------------------------------------------|--------------------------------------------------------|----------------------------------------------------------------------------------------------------|---------------|--------|
| Unità Stat noi |                                              | Condiz                                                 | zione                                                                                                    | secco         |        |
|                |                                              |                                                        |                                                                                                    | NC&C          | NO & C |
| Spegni         | L'unità <mark>è spent</mark>                 | a e <mark>nessuna u</mark> sci                         | t <mark>a è alim</mark> entata .                                                                                                | Vicino        | Aprire |
|                | L'uscita è<br>alimentata                     | Programma<br>01 impostato                              | Tensione della batteria <<br>Tensione di avviso CC bassa                                                                        | Aprire        | Vicino |
| Acconciono     | dalla batteria<br>o dall'energia<br>solare . | come USB<br>(utility first) o<br>SUB (solar<br>first ) | Tensione batteria > Valore<br>impostato nel Prog ramma<br>13 o la carica della batteria<br>raggiunge la fase di<br>mantenimento | Vicino        | Aprire |
| Accensione     |                                              | Il programma<br>01 è                                   | Tensione batteria < Valore<br>impostato nel Prog ram 12                                                                         | Aprire        | Vicino |
|                |                                              | impostato<br>come SBU<br>(priorità SBU)                | Tensione batteria > Valore<br>impostato nel Prog ramma<br>13 o la carica della batteria<br>raggiunge la fase di<br>mantenimento | Vicino        | Aprire |

# OPERAZIONE

# Accensione/spegnimento

Una volta che l'unità è stata installata correttamente e le batterie sono collegate correttamente , è sufficiente premere l'interruttore di alimentazione per accendere l'unità.

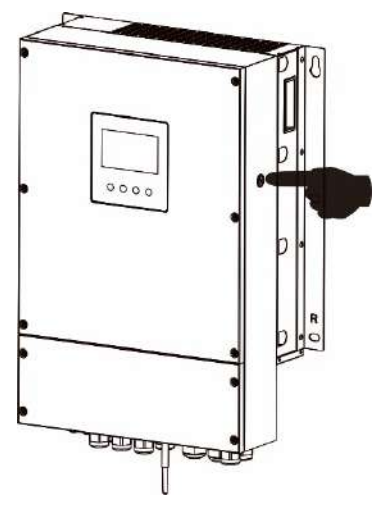

# Pannello operativo e di visualizzazione

Il funzionamento e il modulo LCD, mostrati nella tabella sottostante, includono un interruttore di alimentazione, quattro tasti funzione toccabili e un display LCD per indicare lo stato operativo e le informazioni sull'alimentazione in ingresso/uscita.

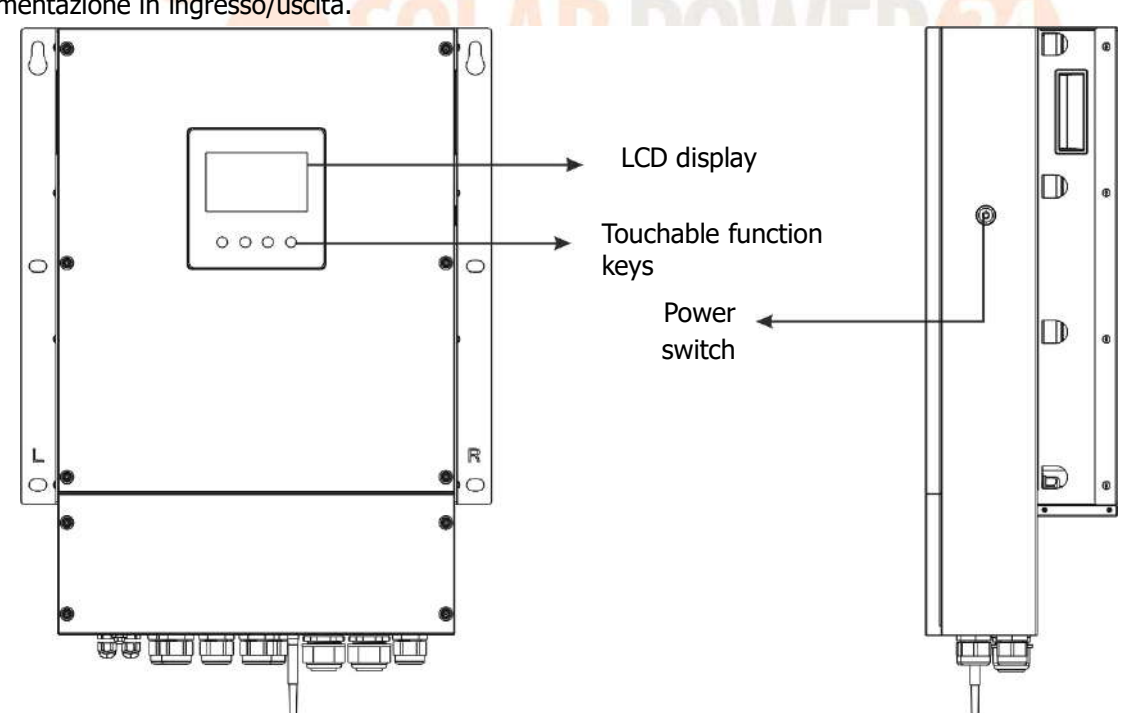

#### Tasti funzione toccabili

| Tasto fui | nzione                                        | Descrizione                                    |
|-----------|-----------------------------------------------|------------------------------------------------|
| υ         | ESC                                           | Per uscire dall'impostazione                   |
|           | Accedere alla modalità di<br>impostazione USB | Per accedere alla modalità di impostazione USB |
| <b></b>   | Su                                            | All'ultima selezione                           |

| • • | 0.004 | 4.00 | DOM: |            | ŝ  |
|-----|-------|------|------|------------|----|
| -   | 300   | AK   | ruv  | <b>NEK</b> | 60 |

| * | Giù      | Alla prossima selezione                           |
|---|----------|---------------------------------------------------|
| ₽ | accodoro | Per confermare /inserire la selezione in modalità |
|   | accedere | impostazione                                      |

# Icone del display LCD

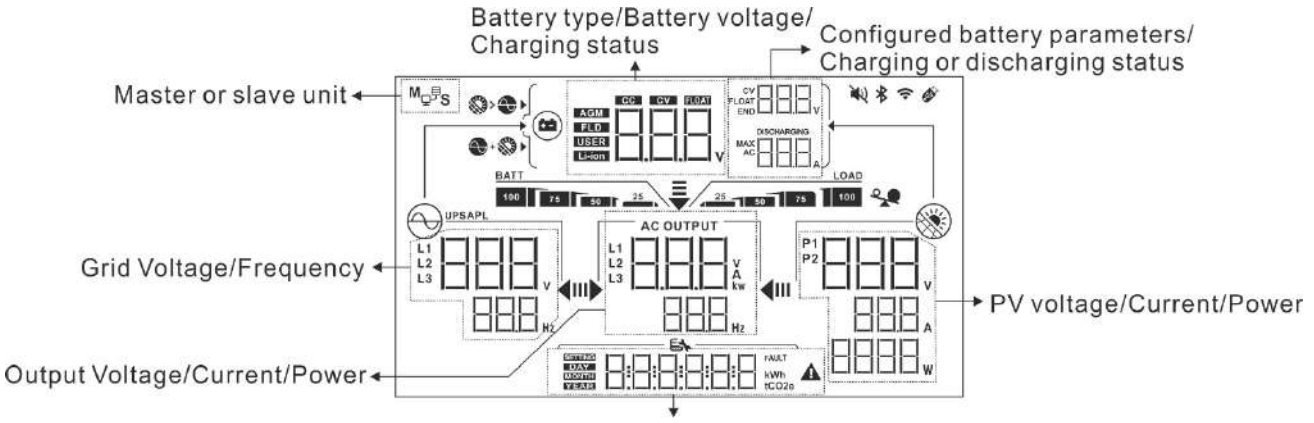

Real time clock/ generated power in daily, monthly, yearly and total Setting menu/ Fault code

| Informazioni sulla batteria                                                   |                               |                         |                                                                               |                                        |
|-------------------------------------------------------------------------------|-------------------------------|-------------------------|-------------------------------------------------------------------------------|----------------------------------------|
| BATT                                                                          |                               | Indica il livello della | a batteria da 0-24%, 25-49%, 5                                                | 0-74% e 75-100% in modalità            |
| 100 75 50 25                                                                  |                               | batteria e lo stato     | di carica in modalità linea.                                                  |                                        |
| Quando la batteria è in carica, presenterà lo stato di carica della batteria. |                               |                         |                                                                               |                                        |
| Stato                                                                         | Voltaggio batteria            |                         | Display LCD                                                                   |                                        |
|                                                                               | <2V/                          | cella                   | 4 barre lampeggeranno a turn                                                  | 0.                                     |
| Madalità CC                                                                   | 2~2                           | 2,083 V/cella           | La barra di destra sarà accesa e le altre tre barre<br>lampeggeranno a turno. |                                        |
| Modalità CC<br>Modalità CV                                                    | 2.083                         | 3 ~ 2.167V/cella        | Le due barre di destra sarani<br>barre lampeggeranno a turno.                 | no acc <mark>ese e le</mark> altre due |
|                                                                               | 1                             |                         | Le tre barre di destra saranno                                                | accese e la barra di                   |
|                                                                               | > 2,1                         |                         | sinistra lampeggerà.                                                          |                                        |
| Modalità galleggia<br>completamente cari                                      | nte. l<br>che.                | e batterie sono.        | Saranno attive 4 barre.                                                       |                                        |
| In modalità batteria, presenterà la capacità della batteria.                  |                               |                         |                                                                               |                                        |
| Percentuale di                                                                | Voltaggio batteria            |                         |                                                                               | Display LCD                            |
| carico                                                                        |                               |                         |                                                                               |                                        |
|                                                                               | < 1,8                         | 35 V/cella              |                                                                               | <u>BATT</u>                            |
|                                                                               | 1,85 V/cella ~ 1,933 V/cella  |                         | BATT                                                                          |                                        |
| Carico >50%                                                                   | 1,933 V/cella ~ 2,017 V/cella |                         | BATT 25                                                                       |                                        |
|                                                                               | > 2.0                         | > 2.017V/cella          |                                                                               | BATT<br>100 75 25                      |
| < 1,892 V/cella                                                               |                               |                         | BATT 25                                                                       |                                        |
|                                                                               | 1,892 V/cella ~ 1,975 V/cella |                         | cella                                                                         | BATT 25                                |
| Carico < 50%                                                                  | 1,975                         | 5 V/cella ~ 2,058 V/    | ícella                                                                        | 50 50 BATT                             |
|                                                                               | > 2.0                         | )58V/cella              |                                                                               | BATT<br>100 75 25                      |
| Carica informazion                                                            |                               |                         |                                                                               | 50                                     |

| *                    | Indica sovraccarico.                                            |
|----------------------|-----------------------------------------------------------------|
| LOAD<br>25 50 75 100 | Indica il livello di carico di 0-24%, 25-49%, 50-74% e 75-100%. |

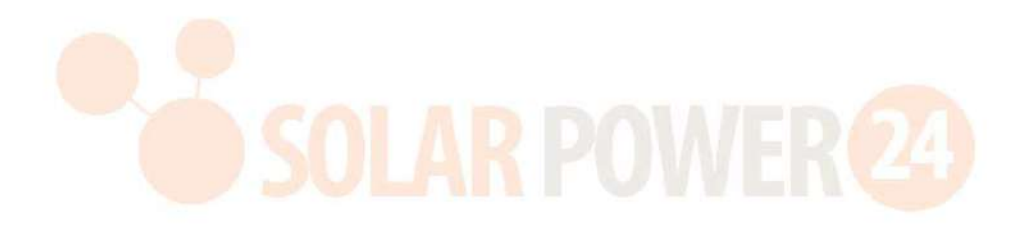

| Visualizzazione dell'impostazione della priorità della sorgente di ricarica |                                                                                                    |  |  |  |
|-----------------------------------------------------------------------------|----------------------------------------------------------------------------------------------------|--|--|--|
| >>>                                                                         | Indica che il programma di impostazione 16 "Priorità fonte di ricarica" è selezionato come "Prima il solare".                           |  |  |  |
| +                                                                           | Indica che il programma di impostazione 16 "Priorità fonte di ricarica" è selezionato come "Solare e utility".                          |  |  |  |
|                                                                             | Indica che il programma di impostazione 16 "Priorità fonte di ricarica" è selezionato come "Solo solare".                               |  |  |  |
| Visualizzazione dell'impostazio                                             | one della priorità della sorgente di uscita                                                                                             |  |  |  |
| <b>₩</b>                                                                    | Indica che il programma di impostazione 01 "Priorità sorgente di uscita"<br>è selezionato come "Utility first".                         |  |  |  |
| ÷<br>11) ↓ ↓111                                                             | Indica che il programma di impostazione 01 "Priorità sorgente di uscita"<br>è selezionato come "Prima il solare".                       |  |  |  |
|                                                                             | Indica che il programma di impostazione 01 "Priorità sorgente di uscita"<br>è selezionato come "SBU".                                   |  |  |  |
| Visualizzazione dell'impostazio                                             | one dell'intervallo di tensione di ingresso CA                                                                                          |  |  |  |
|                                                                             | Indica che il programma di impostazione 03 è selezionato come                                                                           |  |  |  |
| UPS                                                                         | " □P 5". L'intervallo di tensione di ingresso CA accettabile sarà compreso tra 170-280 V CA per 8 kW e 90-140 V CA per 6,5 kW.          |  |  |  |
|                                                                             | Indica che il programma di impostazione 03 è selezionato come                                                                           |  |  |  |
| APL                                                                         | " H⊢L". L'intervallo di tensione di ingresso CA accettabile sarà<br>compreso tra 90 e 280 V CA per 8 kW e tra 80 e 140 V CA per 6,5 kW. |  |  |  |
| Informazioni sull'uscita                                                    |                                                                                                    |  |  |  |
|                                                                             | Indicare la tensione di uscita, il carico in VA e il carico in Watt e la frequenza di uscita .                                          |  |  |  |
| AC OUTPUT                                                                   | L'ICONA lampeggiante indica l'unità con uscita AC e impostazione dei programmi 60 , 61 o 62 diversa dall'impostazione predefinita.      |  |  |  |
| Informazioni sullo stato dell'o                                             | perazione                                                                                                    |  |  |  |
|                                                                             | Indica che l'unità è collegata alla rete elettrica.                                                                                     |  |  |  |
|                                                                             | Indica che l'unità è collegata al pannello fotovoltaico .                                                                               |  |  |  |
| AGM<br>FLD<br>USER<br>Li-ion                                                | Indica il tipo di batteria.                                                                                                    |  |  |  |
| Mç₽S                                                                        | Indica che il funzionamento in parallelo sta funzionando.                                                                               |  |  |  |
|                                                                             | Indica che l'allarme dell'unità è disabilitato.                                                                                         |  |  |  |
| (                                                                           | Indica che la trasmissione Wi-Fi funziona.                                                                                              |  |  |  |

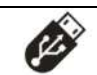

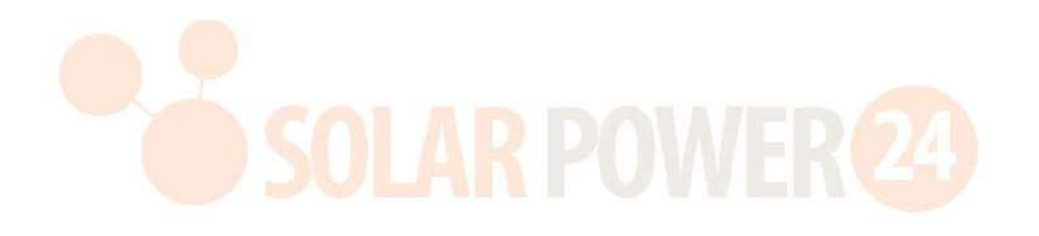

# Impostazione dell'LCD

### Impostazioni generali

Impostazione dei programmi:

Dopo aver premuto e tenuto premuto il pulsante " $\leftarrow$ " per 3 secondi, l' unità entrerà nella modalità di configurazione . Premere il pulsante " $\bigstar$ " o " $\bigstar$ " per selezionare i programmi di impostazione. Premere " $\leftarrow$ " pulsante per confermare la selezione o vpulsante "" per uscire.

| Program<br>ma | Descrizione                                                  | Opzione selezionabile          |                                                                                                    |
|---------------|--------------------------------------------------------------|--------------------------------|----------------------------------------------------------------------------------------------------|
| 00            | Uscire dalla modalità di<br>impostazione                     | Fuga                           |                                                                                                    |
|               |                                                              | Utilità prima<br>(predefinito) | L'utility fornirà l'alimentazione<br>ai carichi come prima priorità.<br>L'energia solare e la batteria<br>forniranno energia ai carichi<br>solo quando l'alimentazione di<br>rete non è disponibile.                                                                                                    |
| 01            | Priorità sorgente di output :<br>Per configurare la priorità | Prima solare                   | L'energia solare fornisce<br>energia ai carichi come prima<br>priorità.<br>Se l'energia solare non è<br>sufficiente per alimentare tutti i<br>carichi collegati, l'energia di<br>rete fornirà energia ai carichi<br>contemporaneamente.                                                                                                    |
|               | della sorgente di<br>alimentazione del carico                | Priorità SBU                   | L'energia solare fornisce<br>energia ai carichi come prima<br>priorità.<br>Se l'energia solare non è<br>sufficiente per alimentare tutti i<br>carichi collegati, l'energia della<br>batteria fornirà alimentazione ai<br>carichi contemporaneamente.<br>L'utility fornisce alimentazione<br>ai carichi solo quando la<br>tensione della batteria scende<br>al livello di tensione di avviso<br>basso o al punto di<br>impostazione nel programma<br>12. |

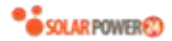

| 02 | M assima corrente di<br>carica : per configurare la<br>corrente di carica totale per<br>i caricatori solari e di<br>servizio. | 6 0A (predefinito) | L'intervallo di impostazione va<br>da 10 A a 1 5 0 A. L'incremento |
|----|----------------------------------------------------------------------------------------------------|--------------------|--------------------------------------------------------------------|
|    | (Corrente di carica massima<br>= corrente di carica<br>dell'utenza + corrente di<br>carica solare)                            |                    | di ogni clic è 10A.                                                |

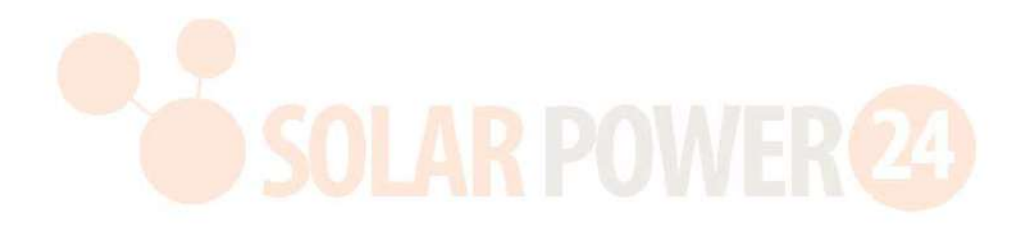

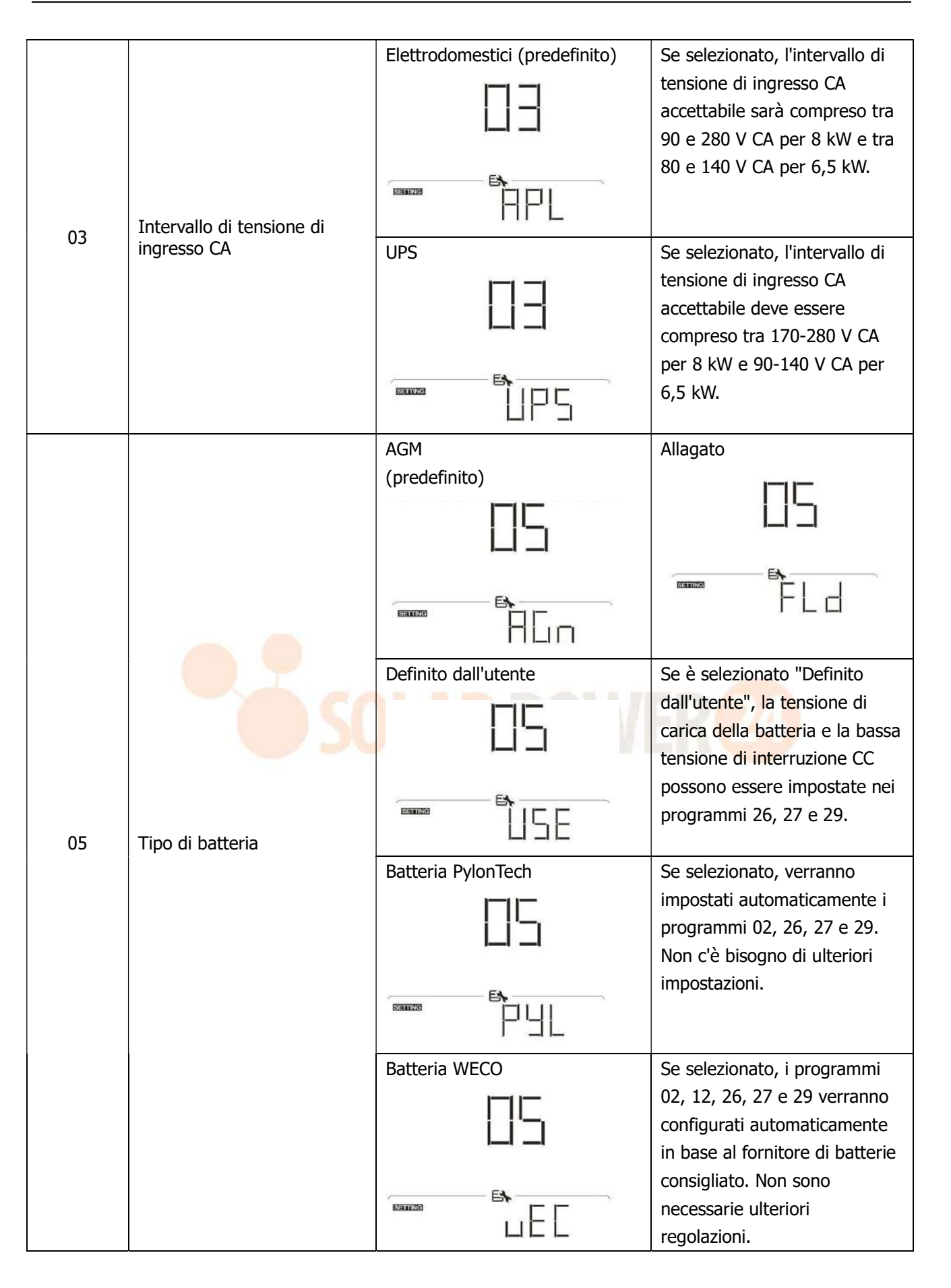

|    |                               | Batteria Solt  | aro                           | Se seleziona                  | to, verranno           |
|----|-------------------------------|----------------|-------------------------------|-------------------------------|------------------------|
|    |                               |                |                               | impostati au                  | tomaticamente i        |
|    |                               |                | ╎╎┖┓                          | programmi C                   | 2, 26, 27 e 29.        |
|    |                               |                |                               | Non c'è biso                  | ano di ulteriori       |
|    |                               |                |                               | impostazioni                  |                        |
|    |                               | (The IND       |                               | Impostazioni                  |                        |
|    |                               |                | <u>s</u> ll                   |                               |                        |
|    |                               | Batteria com   | npatibile con                 | Selezionare '                 | ' LIb " se si utilizza |
|    |                               | protocollo I   | lb                            | una batteria                  | al litio compatibile   |
|    |                               |                |                               | con il protoc                 | ollo Lib. Se           |
|    |                               |                | L                             | selezionato                   | verranno               |
|    |                               |                |                               | impostati au                  |                        |
|    |                               |                |                               |                               |                        |
|    |                               |                | - EX                          |                               | 2, 26, 27 e 29.        |
|    |                               | Signified      |                               | Non c'e biso                  | gno di ulteriori       |
|    |                               |                |                               | impostazioni                  |                        |
| 05 | <del></del>                   | Batteria al li | tio di terze <sup>parti</sup> | Selezionare '                 | 'LIC'' se si utilizza  |
| 05 | l ipo di batteria             |                |                               | una batteria                  | al litio non           |
|    |                               |                |                               | elencata sop                  | ra. Se selezionato,    |
|    |                               |                |                               | verranno imp                  | ostati                 |
|    |                               | r              | E\$                           | automaticam                   | ente i programmi       |
|    |                               | SETTING        |                               | 02, 26, 27 e                  | 29. Non c'è            |
|    |                               |                |                               | bisogno di ul                 | teriori                |
|    |                               |                |                               | impostazioni                  | . Si prega di          |
|    |                               |                |                               | contattare il                 | fornitore della        |
|    |                               |                | DAW                           | batteria per                  | a procedura di         |
|    |                               |                |                               | installa <mark>zio</mark> ne. | 22 C                   |
|    |                               | Riavvia disal  | bilita (predefinito)          | Abilitazione a                | al riavvio             |
|    |                               |                |                               |                               |                        |
|    | Piawio automatico in caso di  |                |                               |                               |                        |
| 06 | sovraccarico                  |                |                               |                               |                        |
|    |                               | C              | - Eh                          | Concerne                      | EN                     |
|    |                               | SEITING        | Ì⊢d                           | EnnenG                        | Î F F                  |
|    |                               |                |                               |                               |                        |
|    |                               | Riavvia disal  | bilita (predefinito)          | Abilitazione a                | al riavvio             |
|    |                               |                |                               |                               |                        |
|    | Riavvio automatico in caso di |                |                               |                               |                        |
| 07 | sovratemperatura              |                |                               |                               |                        |
|    |                               |                | - Ex                          |                               | - E <b>h</b>           |
|    |                               | SERIKS         | b H d                         | SETTING                       | FFE                    |
|    |                               |                | <u> </u>                      | 6011                          |                        |
|    |                               | 50Hz (prede    | etinito per il modello        | 60Hz                          |                        |
|    |                               | okvv )         |                               |                               |                        |
|    |                               |                |                               |                               |                        |
| 09 | Frequenza di uscita           |                |                               |                               |                        |
|    | -                             |                |                               | C.                            | Ex                     |
|    |                               |                | - E <b>h</b>                  | CONTRACT.                     | ЬЦ                     |
|    |                               |                | 50                            |                               | am 585 m 55            |
|    |                               |                |                               |                               |                        |

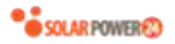

| 10 | Tensione di uscita                                                                                                    |                                                                                        | 230 V (predefinito)                                                                                                    |
|----|----------------------------------------------------------------------------------------------------|----------------------------------------------------------------------------------------|----------------------------------------------------------------------------------------------------|
|    | Massima corrente di carica                                                                                                    |                                                                                        |                                                                                                    |
| 11 | Nota: se il valore di<br>impostazione nel programma<br>02 è inferiore a quello nel<br>programma 11, l'inverter<br>applicherà la corrente di<br>carica dal programma 02 por | 30A (predefinito)                                                                      | L'intervallo di impostazione va<br>da 2 A, quindi da 10 A a 120 A.<br>L'incremento di ogni clic è 10A.                                                                                                 |
|    | il caricatore di rete.                                                                                                    | 46V (predefinito)                                                                      | L'intervallo di impostazione va<br>da 44V a 56V . L'incremento di<br>ogni clic è 1V.                                                                                                    |
| 12 | Impostazione del punto di<br>tensione o SOC di nuovo alla<br>sorgente di rete durante la<br>selezione "SBU" ( priorità<br>SBU) nel programma 01.                           | SOC 10% (predefinito)                                                                  | Se nel programma 05 viene<br>selezionato un qualsiasi tipo di<br>batteria al litio, il valore di<br>impostazione cambierà<br>automaticamente in SOC.<br>L'intervallo regolabile va dal<br>5% al 95 % . |
| 13 | Impostazione del punto di<br>tensione o SOC in modalità<br>batteria durante la selezione<br>"SBU" ( priorità SBU) nel<br>programma 01.                                     | L'intervallo di impostazione è FUL<br>ogni clic è 1V.<br>Batteria completamente carica | e da 48V a 62V. L'incremento di<br>54 V (predefinito)                                                                                                    |

|  | SOC 30% (predefinito) | Se nel programma 05 viene        |
|--|-----------------------|----------------------------------|
|  |                       | selezionato un qualsiasi tipo di |
|  | _                     | batteria al litio, il valore di  |
|  |                       | impostazione cambierà            |
|  |                       | automaticamente in SOC.          |
|  |                       | L'intervallo di impostazione va  |
|  |                       | dal 10% al 100%.                 |
|  |                       |                                  |
|  |                       |                                  |

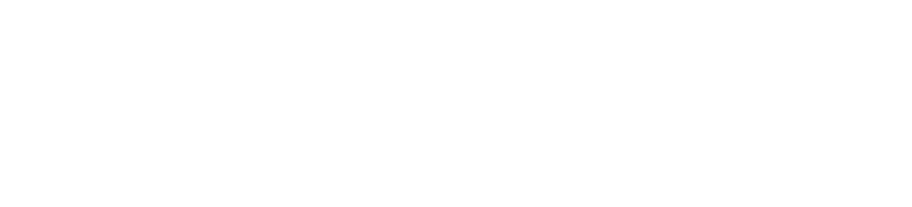

|    |                                                                                                   | Se questo inverter/ caricabatterie                                                                                                    | funziona in linea , Modalità                                                                                                    |
|----|---------------------------------------------------------------------------------------------------|----------------------------------------------------------------------------------------------------|----------------------------------------------------------------------------------------------------|
|    |                                                                                                   | standby o guasto, la sorgente del                                                                                                    | caricatore può essere                                                                                                    |
|    |                                                                                                   | programmata come segue :                                                                                                    |                                                                                                    |
|    |                                                                                                   | Prima solare                                                                                                    | L'energia solare caricherà la                                                                                                    |
|    |                                                                                                   | n                                                                                                    | batteria come prima priorità.                                                                                                    |
|    |                                                                                                   |                                                                                                    | L'utilità caricherà la batteria                                                                                                    |
|    |                                                                                                   | 1 11                                                                                                    | solo quando l'energia solare                                                                                                    |
|    |                                                                                                   | 5.                                                                                                    | non è disponibile.                                                                                                    |
|    |                                                                                                   | ESD                                                                                                    |                                                                                                    |
|    | Priorità sorgente                                                                                 | Solare e Utility (predefinito)                                                                                                    | L'energia solare e l'utilità                                                                                                    |
| 16 | caricabatterie :                                                                                  |                                                                                                    | caricheranno la batteria                                                                                                    |
|    | Per configurare la priorità                                                                       |                                                                                                    | contemporaneamente.                                                                                                    |
|    | della sorgente del caricatore                                                                     | - 1957 - 201                                                                                                    |                                                                                                    |
|    |                                                                                                   |                                                                                                    |                                                                                                    |
|    |                                                                                                   |                                                                                                    |                                                                                                    |
|    |                                                                                                   | Solo solare                                                                                                    | L'energia solare sarà l'unica                                                                                                    |
|    |                                                                                                   | <u>11</u>                                                                                                    | fonte di ricarica,                                                                                                    |
|    |                                                                                                   | i 🗖                                                                                                    | indipendentemente dal fatto                                                                                                    |
|    |                                                                                                   |                                                                                                    | che l'utilità sia disponibile o                                                                                                    |
|    |                                                                                                   |                                                                                                    | meno.                                                                                                    |
|    |                                                                                                   | <u>U</u> 5U                                                                                                    | -DAT                                                                                                    |
|    |                                                                                                   | Allarme attivo (predefinito)                                                                                                    | Allarme disattivato                                                                                                    |
|    |                                                                                                   |                                                                                                    |                                                                                                    |
|    |                                                                                                   |                                                                                                    |                                                                                                    |
| 18 | Controllo degli allarmi                                                                           |                                                                                                    |                                                                                                    |
| 18 | Controllo degli allarmi                                                                           |                                                                                                    |                                                                                                    |
| 18 | Controllo degli allarmi                                                                           |                                                                                                    |                                                                                                    |
| 18 | Controllo degli allarmi                                                                           |                                                                                                    |                                                                                                    |
| 18 | Controllo degli allarmi                                                                           | II_I    IIII    IIIII    IIIIIIIIIIIIIIIIIIIIIIIIIIIIIIIIIIII                                                                                                    | Se selezionato,                                                                                                    |
| 18 | Controllo degli allarmi                                                                           | Torna alla schermata di<br>visualizzazione predefinita                                                                                                    | Se selezionato,<br>indipendentemente dal modo                                                                                                    |
| 18 | Controllo degli allarmi                                                                           | Torna alla schermata di<br>visualizzazione predefinita<br>(predefinita)                                                                                                    | Se selezionato,<br>indipendentemente dal modo<br>in cui gli utenti cambiano                                                                                                    |
| 18 | Controllo degli allarmi                                                                           | Torna alla schermata di<br>visualizzazione predefinita<br>(predefinita)                                                                                                    | Se selezionato,<br>indipendentemente dal modo<br>in cui gli utenti cambiano<br>schermata di visualizzazione,                                                                                                    |
| 18 | Controllo degli allarmi                                                                           | Torna alla schermata di<br>visualizzazione predefinita<br>(predefinita)                                                                                                    | Se selezionato,<br>indipendentemente dal modo<br>in cui gli utenti cambiano<br>schermata di visualizzazione,<br>tornerà automaticamente alla                                                                                                    |
| 18 | Controllo degli allarmi                                                                           | Torna alla schermata di<br>visualizzazione predefinita<br>(predefinita)                                                                                                    | Se selezionato,<br>indipendentemente dal modo<br>in cui gli utenti cambiano<br>schermata di visualizzazione,<br>tornerà automaticamente alla<br>schermata di visualizzazione                                                                                                    |
| 18 | Controllo degli allarmi                                                                           | Torna alla schermata di<br>visualizzazione predefinita<br>(predefinita)                                                                                                    | Se selezionato,<br>indipendentemente dal modo<br>in cui gli utenti cambiano<br>schermata di visualizzazione,<br>tornerà automaticamente alla<br>schermata di visualizzazione<br>predefinita dopo che non viene                                                                                                    |
| 18 | Controllo degli allarmi<br>Ritorno automatico alla<br>schermata di visualizzazione                | Torna alla schermata di<br>visualizzazione predefinita<br>(predefinita)                                                                                                    | Se selezionato,<br>indipendentemente dal modo<br>in cui gli utenti cambiano<br>schermata di visualizzazione,<br>tornerà automaticamente alla<br>schermata di visualizzazione<br>predefinita dopo che non viene<br>premuto alcun pulsante per 1<br>minuto                                                                                                    |
| 18 | Controllo degli allarmi<br>Ritorno automatico alla<br>schermata di visualizzazione<br>predefinita | III<br>Torna alla schermata di<br>visualizzazione predefinita<br>(predefinita)<br>III<br>ESP<br>Stare a ultimo schermo                                                                                       | Se selezionato,<br>indipendentemente dal modo<br>in cui gli utenti cambiano<br>schermata di visualizzazione,<br>tornerà automaticamente alla<br>schermata di visualizzazione<br>predefinita dopo che non viene<br>premuto alcun pulsante per 1<br>minuto.                                                                                                    |
| 18 | Controllo degli allarmi<br>Ritorno automatico alla<br>schermata di visualizzazione<br>predefinita | Torna alla schermata di<br>visualizzazione predefinita<br>(predefinita)                                                                                                    | Se selezionato,<br>indipendentemente dal modo<br>in cui gli utenti cambiano<br>schermata di visualizzazione,<br>tornerà automaticamente alla<br>schermata di visualizzazione<br>predefinita dopo che non viene<br>premuto alcun pulsante per 1<br>minuto.<br>Se selezionato, la schermata<br>del display rimarrà all'ultima                                            |
| 18 | Controllo degli allarmi<br>Ritorno automatico alla<br>schermata di visualizzazione<br>predefinita | IILI<br>Torna alla schermata di<br>visualizzazione predefinita<br>(predefinita)<br>IILI<br>Torna alla schermata di<br>visualizzazione predefinita<br>(predefinita)<br>IILI<br>Stare a ultimo schermo<br>IILI | Se selezionato,<br>indipendentemente dal modo<br>in cui gli utenti cambiano<br>schermata di visualizzazione,<br>tornerà automaticamente alla<br>schermata di visualizzazione<br>predefinita dopo che non viene<br>premuto alcun pulsante per 1<br>minuto.<br>Se selezionato, la schermata<br>del display rimarrà all'ultima<br>schermata che l'utente infine           |
| 18 | Controllo degli allarmi<br>Ritorno automatico alla<br>schermata di visualizzazione<br>predefinita | III<br>Torna alla schermata di<br>visualizzazione predefinita<br>(predefinita)<br>III<br>Stare a ultimo schermo<br>III                                                                                       | Se selezionato,<br>indipendentemente dal modo<br>in cui gli utenti cambiano<br>schermata di visualizzazione,<br>tornerà automaticamente alla<br>schermata di visualizzazione<br>predefinita dopo che non viene<br>premuto alcun pulsante per 1<br>minuto.<br>Se selezionato, la schermata<br>del display rimarrà all'ultima<br>schermata che l'utente infine<br>passa. |
| 18 | Controllo degli allarmi<br>Ritorno automatico alla<br>schermata di visualizzazione<br>predefinita | Torna alla schermata di<br>visualizzazione predefinita<br>(predefinita)                                                                                                    | Se selezionato,<br>indipendentemente dal modo<br>in cui gli utenti cambiano<br>schermata di visualizzazione,<br>tornerà automaticamente alla<br>schermata di visualizzazione<br>predefinita dopo che non viene<br>premuto alcun pulsante per 1<br>minuto.<br>Se selezionato, la schermata<br>del display rimarrà all'ultima<br>schermata che l'utente infine<br>passa. |

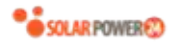

|                |                                                                                               | Retroilluminazione SU                       | Retroilluminazione spenta                                                                                                    |
|----------------|-----------------------------------------------------------------------------------------------|---------------------------------------------|----------------------------------------------------------------------------------------------------|
|                |                                                                                               | (predefinito)                               |                                                                                                    |
| 20             | Controllo della<br>retroilluminazione                                                         | 그디                                          | ĽĽ                                                                                                    |
|                |                                                                                               |                                             | 5                                                                                                    |
|                |                                                                                               |                                             |                                                                                                    |
|                |                                                                                               |                                             |                                                                                                    |
|                |                                                                                               | Allarme attivo (predefinito)                | Allarme disattivato                                                                                                    |
|                | Emette un segnale acustico                                                                    | 55                                          | 22                                                                                                    |
| 22             | mentre la sorgente primaria<br>viene interrotta                                               |                                             |                                                                                                    |
|                |                                                                                               |                                             |                                                                                                    |
|                |                                                                                               |                                             |                                                                                                    |
|                |                                                                                               | Bypass disattivato (predefinito)            |                                                                                                    |
|                | Bypass sovraccarico:<br>Quando abilitato d , l' unità                                         | 23                                          |                                                                                                    |
| 23             | passerà alla modalità linea<br>se si verifica un sovraccarico                                 |                                             |                                                                                                    |
|                | in modalità batteria .                                                                        | · · · · · · · · · · · · · · · · · · ·       | EN LUE                                                                                                    |
|                |                                                                                               |                                             |                                                                                                    |
|                |                                                                                               |                                             |                                                                                                    |
|                |                                                                                               |                                             | <b>-</b> 1 <b>-</b>                                                                                                    |
| 25             |                                                                                               | 25 V                                        |                                                                                                    |
| 25             | Registra erro <mark>re codice</mark>                                                          | 25                                          | 25                                                                                                    |
| 25             | Registra erro <mark>re codice</mark>                                                          |                                             |                                                                                                    |
| 25             | Registra erro <mark>re codice</mark>                                                          | FEI<br>56.4 V (impostazione                 | Fd5<br>Se definito dall'utente è                                                                                                    |
| 25             | Registra erro <mark>re codice</mark>                                                          | FEI<br>56,4 V (impostazione<br>predefinita) | Se definito dall'utente è<br>selezionato nel programma 5,                                                                                                    |
| 25             | Registra errore codice                                                                        | FEI<br>56,4 V (impostazione<br>predefinita) | Se definito dall'utente è<br>selezionato nel programma 5,<br>questo programma può essere<br>impostato. L'intervallo di                                                                                                    |
| 25             | Registra errore codice<br>Tensione di carica di massa<br>(tensione CV)                        | FEI<br>56,4 V (impostazione<br>predefinita) | Se definito dall'utente è<br>selezionato nel programma 5,<br>questo programma può essere<br>impostato. L'intervallo di<br>impostazione va da 48,0 V a                                                                                                    |
| 25             | Registra errore codice<br>Tensione di carica di massa<br>(tensione CV)                        | 56,4 V (impostazione predefinita)           | Se definito dall'utente è<br>selezionato nel programma 5,<br>questo programma può essere<br>impostato. L'intervallo di<br>impostazione va da 48,0 V a<br>62,0 V. L'incremento di ogni clic<br>à di 0 1 V                                                                                                    |
| 25             | Registra errore codice<br>Tensione di carica di massa<br>(tensione CV)                        | 56,4 V (impostazione predefinita)           | Se definito dall'utente è<br>selezionato nel programma 5,<br>questo programma può essere<br>impostato. L'intervallo di<br>impostazione va da 48,0 V a<br>62,0 V. L'incremento di ogni clic<br>è di 0,1 V.                                                                                                    |
| 25             | Registra errore codice<br>Tensione di carica di massa<br>(tensione CV)                        | 54 V (predefinito)                          | Se definito dall'utente è<br>selezionato nel programma 5,<br>questo programma può essere<br>impostato. L'intervallo di<br>impostazione va da 48,0 V a<br>62,0 V. L'incremento di ogni clic<br>è di 0,1 V.<br>Se definito dall'utente è<br>selezionato nel programma 5                                                                                                    |
| 25             | Registra errore codice<br>Tensione di carica di massa<br>(tensione CV)                        | 56,4 V (impostazione predefinita)           | Se definito dall'utente è<br>selezionato nel programma 5,<br>questo programma può essere<br>impostato. L'intervallo di<br>impostazione va da 48,0 V a<br>62,0 V. L'incremento di ogni clic<br>è di 0,1 V.<br>Se definito dall'utente è<br>selezionato nel programma 5,<br>questo programma può essere                                                                                                   |
| 25<br>26<br>27 | Registra errore codice Tensione di carica di massa (tensione CV) Tensione di carica flottante | 56,4 V (impostazione<br>predefinita)        | Se definito dall'utente è<br>selezionato nel programma 5,<br>questo programma può essere<br>impostato. L'intervallo di<br>impostazione va da 48,0 V a<br>62,0 V. L'incremento di ogni clic<br>è di 0,1 V.<br>Se definito dall'utente è<br>selezionato nel programma 5,<br>questo programma può essere<br>impostato. L'intervallo di                                                                     |
| 25<br>26<br>27 | Registra errore codice Tensione di carica di massa (tensione CV) Tensione di carica flottante | 56,4 V (impostazione<br>predefinita)        | Se definito dall'utente è<br>selezionato nel programma 5,<br>questo programma può essere<br>impostato. L'intervallo di<br>impostazione va da 48,0 V a<br>62,0 V. L'incremento di ogni clic<br>è di 0,1 V.<br>Se definito dall'utente è<br>selezionato nel programma 5,<br>questo programma può essere<br>impostato. L'intervallo di<br>impostazione va da 48,0 V a<br>62,0 V. L'incremento di ogni clic |

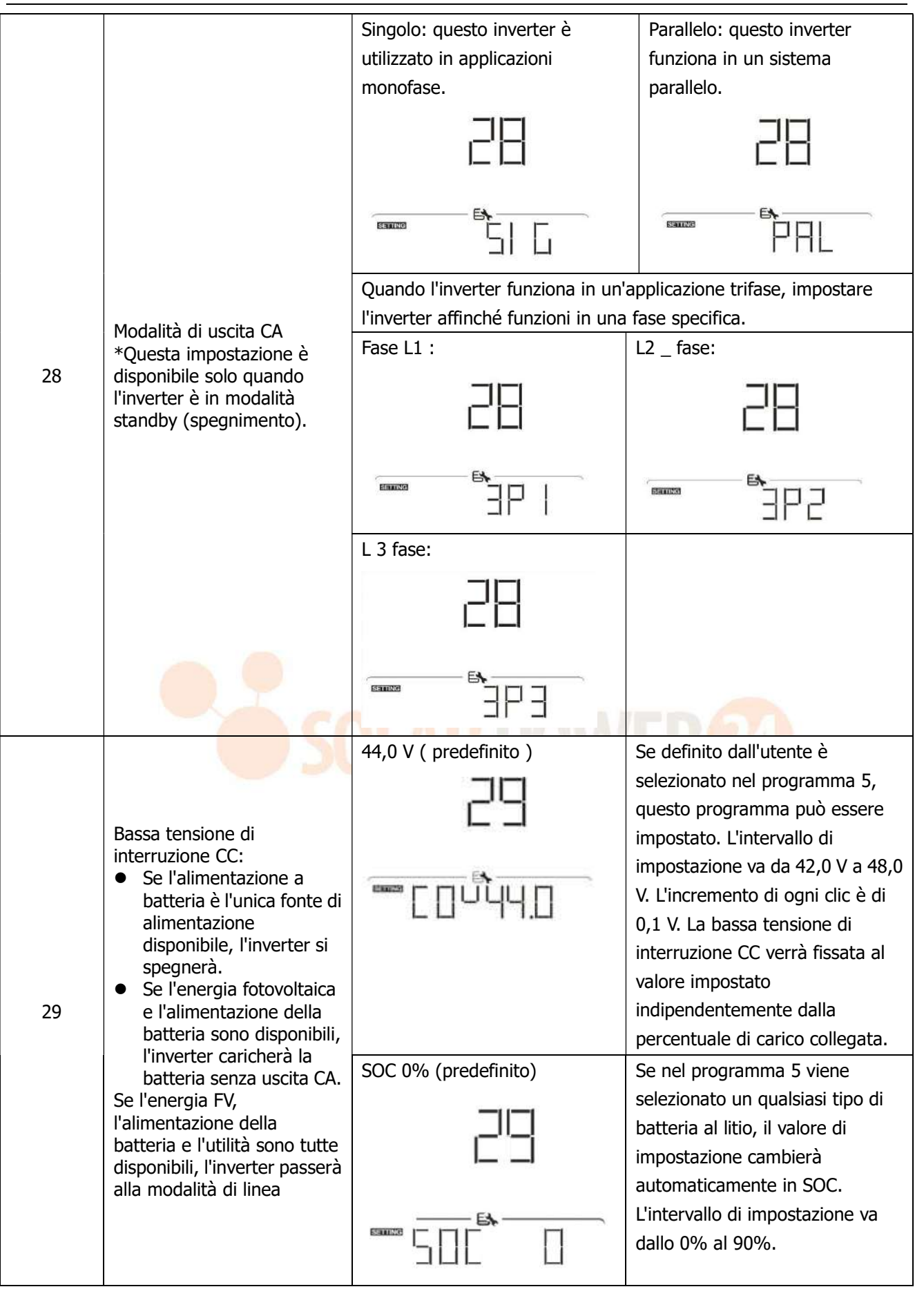

|    |                               | Equalizzazione della batteria    | Disabilitazione equalizzazione                            |
|----|-------------------------------|----------------------------------|-----------------------------------------------------------|
|    |                               |                                  | batteria (impostazione                                    |
|    |                               |                                  | predefinita)                                              |
|    |                               |                                  | 그디                                                        |
| 30 | Equalizzazione della batteria |                                  |                                                           |
|    |                               |                                  | <b>E</b> \$                                               |
|    |                               |                                  |                                                           |
|    |                               | 05 è selezionato "Flooded" o "Us | er-Defined", questo programma                             |
|    |                               | può essere impostato.            |                                                           |
|    |                               | 58,4 V (predefinito)             | L'intervallo di impostazione va da                        |
|    |                               | ] ]                              | 48,0 V a 62,0 V. L'incremento di<br>ogni clic è di 0,1 V. |
| 31 | Tensione di equalizzazione    |                                  |                                                           |
|    |                               | <b>B</b>                         |                                                           |
|    |                               |                                  |                                                           |
|    |                               | 60 minuti (predefinito)          | L'intervallo di impostazione va da                        |
|    |                               |                                  | 5 min a 900 min. L'incremento di                          |
| 33 | Tempo equalizzato batteria    |                                  | ogni clic e di 5 min.                                     |
|    |                               | FA                               |                                                           |
|    |                               |                                  |                                                           |
|    |                               | 120 minuti (predefinito)         | L'intervallo di impostazione va da                        |
|    |                               | -111                             | 5 min a 900 min. L'incremento di                          |
| 34 | Timeout equalizzato           | <u></u>                          | ogni clic è di 5 min.                                     |
| 54 | batteria                      |                                  |                                                           |
|    |                               |                                  |                                                           |
|    |                               | 30 giorni (predefinito)          | L'intervallo di impostazione va da                        |
|    |                               |                                  | 0 a 90 giorni. L'incremento di                            |
| 25 | Takan alla di anya lima siana |                                  | ogni clic è di 1 giorno                                   |
| 35 | Intervalio di equalizzazione  |                                  |                                                           |
|    |                               |                                  |                                                           |
|    |                               | Abilitare                        | Disabilita (predefinito)                                  |
|    |                               | —ı—                              | <b>————</b>                                               |
|    | Equalizzazione attivata       | 36                               |                                                           |
| 36 | immediatamente                |                                  |                                                           |
|    |                               |                                  |                                                           |

|    |                                                                                                    | Se la funzione di equalizzazione di questo programma può essere in è selezionato "Abilita", è per attivi l'equalizzazione della batteria e la " ". Se si seleziona "Disabilita", la annullata fino all'arrivo del succe attivato in base all'impostazione questo momento, " E " non vi principale LCD.                                                                                                    | è abilitata nel programma 30,<br>npostato. Se in questo programma<br>vare immediatamente<br>a pagina principale LCD mostrerà<br>a funzione di equalizzazione verrà<br>essivo tempo di equalizzazione<br>del programma 35. En<br>In<br>verrà visualizzato nella pagina                                                                                                    |
|----|----------------------------------------------------------------------------------------------------|----------------------------------------------------------------------------------------------------|----------------------------------------------------------------------------------------------------|
| 37 | Ripristina tutti i dati<br>memorizzati per la potenza<br>generata da FV e l'energia di<br>carico in uscita      | Non reimpostato (predefinito)                                                                                                    |                                                                                                    |
| 41 | Massima corrente di scarica<br>della batteria                                                                   | IIF E         Disabilita (predefinito)         └┤ │         Image: Image: | I       JL         Se selezionato, la protezione da scarica della batteria è disabilitata.         Il campo di impostazione va da 30 A a 150 A. L'incremento di ogni clic è 10A.         Se la corrente di scarica è superiore al valore impostato, la batteria smetterà di scaricarsi. A questo punto, se l'utilità è disponibile, l'inverter funzionerà in modalità bypass. Se non è disponibile alcuna utenza, l'inverter si spegnerà dopo 5 minuti di funzionamento in modalità batteria. |
| 60 | Bassa tensione di<br>interruzione CC sulla<br>seconda uscita se è<br>selezionato "Singolo" nel<br>programma 28. | impostazione predefinita: 44,0<br>V                                                                                                    | Se nel programma 05 è<br>selezionato "Definito<br>dall'utente", questo intervallo di<br>impostazione va da 42,0 V a 61,0<br>V per il modello a 48 V.<br>L'incremento di ogni clic è di 0,1<br>V.                                                                                                    |

|    |                                                                                                    |                                                      | Se nel programma 05 viene<br>selezionato un qualsiasi tipo di<br>batteria al litio, il valore di questo<br>parametro verrà visualizzato in<br>percentuale e l'impostazione del<br>valore si basa sulla percentuale<br>di capacità della batteria.<br>L'intervallo di impostazione va<br>dallo 0% al 95%. L'incremento di<br>ogni clic è del 5%. |
|----|----------------------------------------------------------------------------------------------------|------------------------------------------------------|----------------------------------------------------------------------------------------------------|
|    |                                                                                                    | Disabilita (predefinito)                             | L'intervallo di impostazione è                                                                                                    |
| 61 | Impostazione del tempo di<br>scarica sulla seconda uscita<br>se nel programma 28 è<br>selezionato "Singolo".                            | <b>5</b><br>                                         | disabilitato e quindi da 0 min a<br>990 min. L'incremento di ogni clic<br>è di 5 min.<br>*Se il tempo di scarica della<br>batteria raggiunge il tempo<br>impostato nel programma 61 e la<br>funzione del programma 60 non<br>viene attivata, l'uscita verrà<br>disattivata.                                                                     |
| 62 | Impostazione dell'intervallo<br>di tempo per attivare la<br>seconda uscita se "Single" è<br>selezionato nel programma<br>28.            | 00~23 (predefinito, seconda<br>uscita sempre attiva) | L'intervallo di impostazione va da<br>00 a 23. L'incremento di ogni clic                                                                                                    |
|    |                                                                                                    |                                                      | <ul> <li>00 a 23. L'incremento di ogni clic</li> <li>è di 1 ora.</li> <li>Se l'intervallo di impostazione è compreso tra 00 e 08, la seconda uscita verrà attivata fino alle</li> <li>09:00. Durante questo periodo, verrà spento se viene raggiunto qualsiasi valore di impostazione nel programma 60 o 61.</li> </ul>                         |
|    |                                                                                                    | Non reimpostato (predefinito)                        | Ripristina                                                                                                    |
| 83 | Cancellare tutti i dati lo g                                                                                                    | 83                                                   | 83                                                                                                    |
|    |                                                                                                    |                                                      |                                                                                                    |
| 84 | Intervallo di registrazione<br>del registro dati<br>*Il numero massimo di<br>registro dati è 1440. Se è<br>superiore a 1440, riscriverà | 3 minuti                                             | 5 minuti                                                                                                    |
|    | il primo registro.                                                                                                    |                                                      |                                                                                                    |
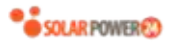

|    |                                  | 10 minuti    | (impostazione | 20 minuti                      |
|----|----------------------------------|--------------|---------------|--------------------------------|
|    |                                  | predefinita) |               |                                |
|    |                                  | ļ            |               |                                |
|    |                                  | I.           |               | -                              |
|    |                                  |              | E <b>h</b> —  |                                |
|    |                                  | Samne        |               |                                |
|    |                                  | 30 minuti    |               | 60 minuti                      |
|    |                                  |              | 34            | 84                             |
|    |                                  |              |               |                                |
|    |                                  | SETING       | ₿ <b>`</b> ]] |                                |
|    |                                  | [            |               | Per l'impostazione dei minuti, |
| 05 | Impostazione dell'ora –          | Ĺ            |               | l'intervallo va da 0 a 59.     |
| 85 | Minuti                           | · 1          | E <b>h</b>    |                                |
|    |                                  |              | 1 🛛           |                                |
|    |                                  | ľ            |               | Per l'impostazione dell'ora,   |
|    |                                  | l (          |               | l'intervallo va da 0 a 23.     |
| 86 | Impostazione dell'ora – Ora      | [            | E <b>h</b>    | EDOA                           |
|    |                                  |              |               | <b>CNG</b>                     |
|    |                                  | ļ            |               | Per l'impostazione del giorno, |
|    | Impostazione dell'ora–<br>Giorno | I.           |               |                                |
| 87 |                                  | Semino (     |               |                                |
|    |                                  | DAY          |               |                                |
|    |                                  |              |               | Per l'impostazione del mese.   |
|    |                                  |              |               | l'intervallo va da 1 a 12.     |
| 88 | Impostazione dell'ora-<br>Mese   |              |               |                                |
|    |                                  | Eating       | E <b>N</b>    |                                |
|    |                                  | MONTH        |               | Day llimaataainaa dalllaana    |
|    |                                  |              |               | l'intervallo va da 17 a 99.    |
| 89 | Impostazione dell'ora –<br>Anno  |              |               |                                |
|    |                                  | Fanzo (      |               |                                |
|    |                                  | YEAR         |               |                                |

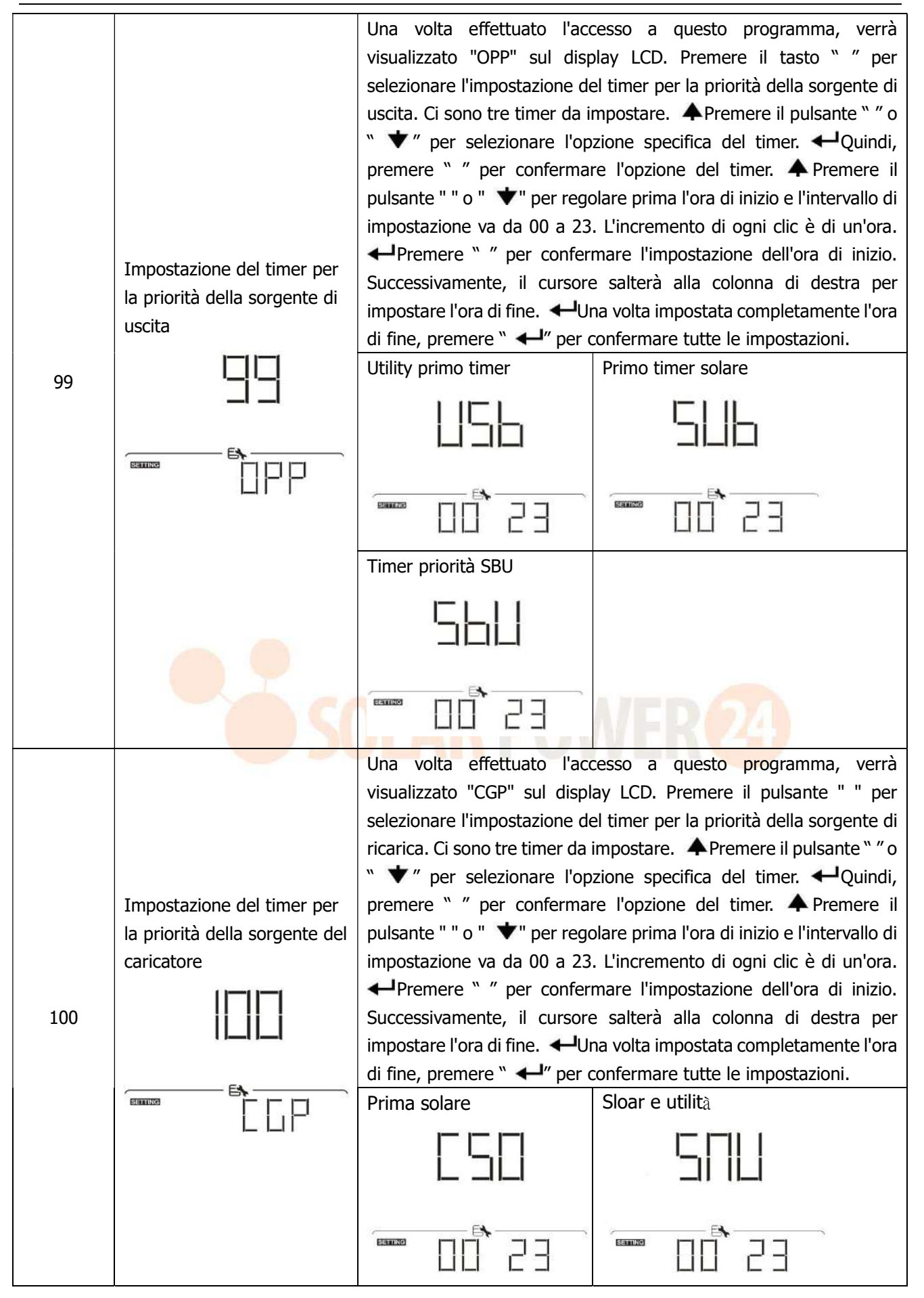

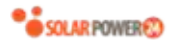

|  | Solo solare |  |
|--|-------------|--|
|  | 050         |  |
|  |             |  |

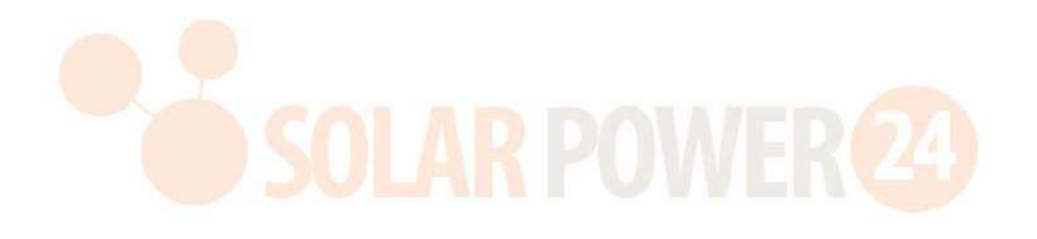

# Impostazione della funzione USB

Sono disponibili tre impostazioni della funzione USB come l'aggiornamento del firmware, l'esportazione del registro dati e la riscrittura dei parametri interni dal disco USB.Seguire la procedura seguente per eseguire l'impostazione della funzione USB selezionata.

| Procedura                                                                                              | Schermo a cristalli |
|----------------------------------------------------------------------------------------------------|---------------------|
|                                                                                                    | liquidi             |
| <b>Passaggio 1:</b> inserire un disco USB OTG nella porta USB ( $L$ ).                                 |                     |
| <b>Passaggio 2:</b> premere <b>U</b> il pulsante " " per accedere all'impostazione della funzione USB. |                     |

### **Passaggio 3:** selezionare il programma di impostazione seguendo la procedura.

| Programm                           | Procedura Operativa                                                                                                    | Schermo a cristalli |
|------------------------------------|----------------------------------------------------------------------------------------------------|---------------------|
| a#                                 |                                                                                                    | liquidi             |
| Aggiorna il<br>firmware            | Dopo aver inserito l'impostazione della funzione USB, premere <i>+</i> il<br>pulsante "" per accedere alla funzione "aggiorna firmware". Questa<br>funzione serve per aggiornare il firmware dell'inverter. Se è<br>necessario l'aggiornamento del firmware, consultare il rivenditore o<br>l'installatore per istruzioni dettagliate.                                                                                                    |                     |
| Riscrivi i<br>parametri<br>interni | Dopo aver inserito l'impostazione della funzione USB, premere il pulsante " ♥" per passare alla funzione "Riscrittura parametri interni". Questa funzione consente di sovrascrivere tutte le impostazioni dei parametri (file di TESTO) con le impostazioni nel disco USB da una configurazione precedente o di duplicare le impostazioni dell'inverter. Si prega di verificare con il proprio rivenditore o installatore per istruzioni dettagliate. |                     |
|                                    | Dopo aver inserito l'impostazione della funzione USB, premere due volte il pulsante " ♥" per passare alla funzione "esportazione registro dati" e sul display LCD verrà visualizzato "LOG". Premere<br>← il pulsante " " per confermare la selezione per l'esportazione del registro dati.                                                                                                    |                     |
| Esporta<br>registro dati           | Se la funzione selezionata e pronta, il display LCD visualizzera<br><sup>w</sup> ⊢ d'⊔". Premere ← il tasto <sup>w</sup> " per confermare nuovamente la<br>selezione.                                                                                                    | F97                 |
|                                    | <ul> <li>Premere ▲il pulsante " " per selezionare "Sì" per esportare il registro dati. "SÌ" scomparirà al termine di questa azione. Quindi, premere Ûil pulsante " " per tornare alla schermata principale .</li> <li>Oppure premere ▼il tasto " " per selezionare "No" per tornare alla schermata principale.</li> </ul>                                                                                                    |                     |

Se non viene premuto alcun pulsante per 1 minuto, tornerà automaticamente alla schermata principale.

## Messaggio di errore:

|        | -  |          |                                                                                                    |        |          |  |  |
|--------|----|----------|----------------------------------------------------------------------------------------------------|--------|----------|--|--|
| Codice | di | Messaggi |                                                                                                    |        |          |  |  |
|        |    |          | O dama a constanti da a constanti da constanti da constanti da constanti da constanti da constanti da constanti | 38<br> | H - 1' - |  |  |

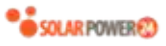

| errore |                                                         |
|--------|---------------------------------------------------------|
|        | Non viene rilevato alcun disco USB.                     |
|        | Il disco USB è protetto dalla copia.                    |
|        | Documento all'interno del disco USB con formato errato. |

Se si verifica un errore, il codice di errore mostrerà solo 3 secondi. Dopo 3 secondi, tornerà automaticamente alla schermata del display.

# Visualizzatore LCD

Le informazioni sul display LCD verranno commutate a turno premendo il pulsante "  $\bigstar$ " o "  $\bigstar$ ". Le informazioni selezionabili vengono commutate nell'ordine della seguente tabella.

| I                                                          | nformazioni selezionabili                                                           | display LCD                                                                                                    |
|------------------------------------------------------------|-------------------------------------------------------------------------------------|----------------------------------------------------------------------------------------------------|
|                                                            | Tensione di rete / Frequenza di<br>utilità                                          | Tensione di ingresso=230 V, Frequenza di ingresso = 5 0Hz<br>$\downarrow \downarrow \downarrow \downarrow \downarrow \downarrow \downarrow \downarrow \downarrow \downarrow \downarrow \downarrow \downarrow \downarrow \downarrow \downarrow \downarrow \downarrow \downarrow $ |
| Scherm<br>ata di<br>visualizz<br>azione<br>predefin<br>ita | Tensione FV / Corrente FV /<br>Potenza FV<br>(PV1 e PV2 cambiano ogni 5<br>secondi) | Tensione PV1=300V, Corrente PV1=2.0A, Potenza<br>PV1=600W<br>$\downarrow \downarrow \downarrow \downarrow \downarrow \downarrow \downarrow \downarrow \downarrow \downarrow \downarrow \downarrow \downarrow \downarrow \downarrow \downarrow \downarrow \downarrow \downarrow $ |
|                                                            | Tensione della batteria, livello di                                                 | Tensione della batteria = 50,4 V , tensione di carica di                                                                                                    |
|                                                            | carica / Parametri configurati della                                                | massa = 56,4 V, corrente di carica = 20 A                                                                                                    |

Solarpower24.it by Barba S.r.I. – via Locchi, 3F – 47122-Forlì – Italia Tel/What's up +39 05431995799 – web <u>www.solarpower24.it</u> – email solarpower24@solarpower24.it

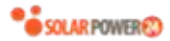

|  | batteria / Corrente di carica o<br>scarica |  |
|--|--------------------------------------------|--|
|--|--------------------------------------------|--|

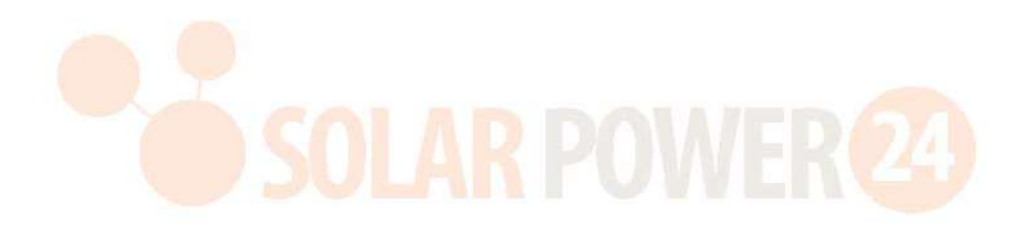

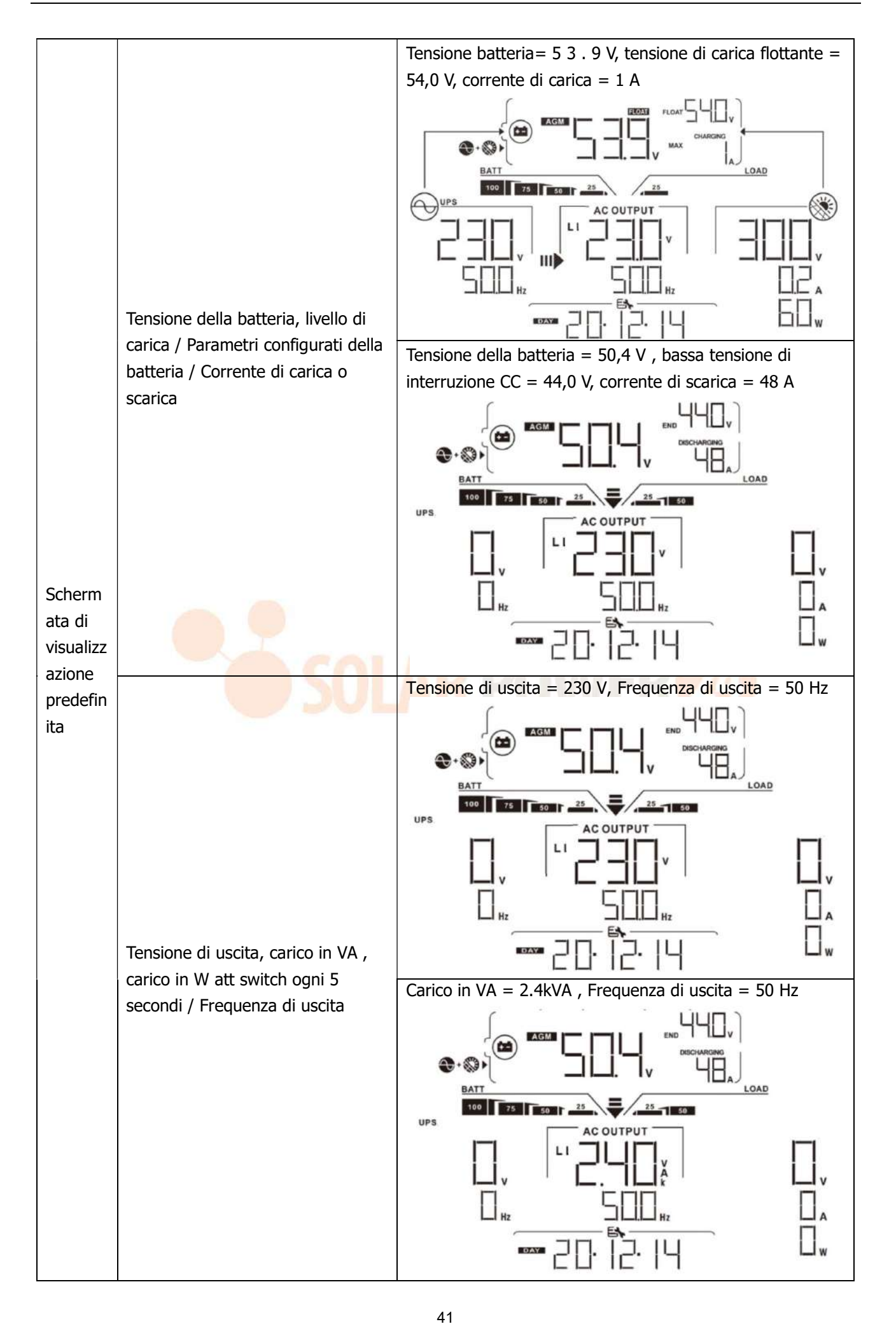

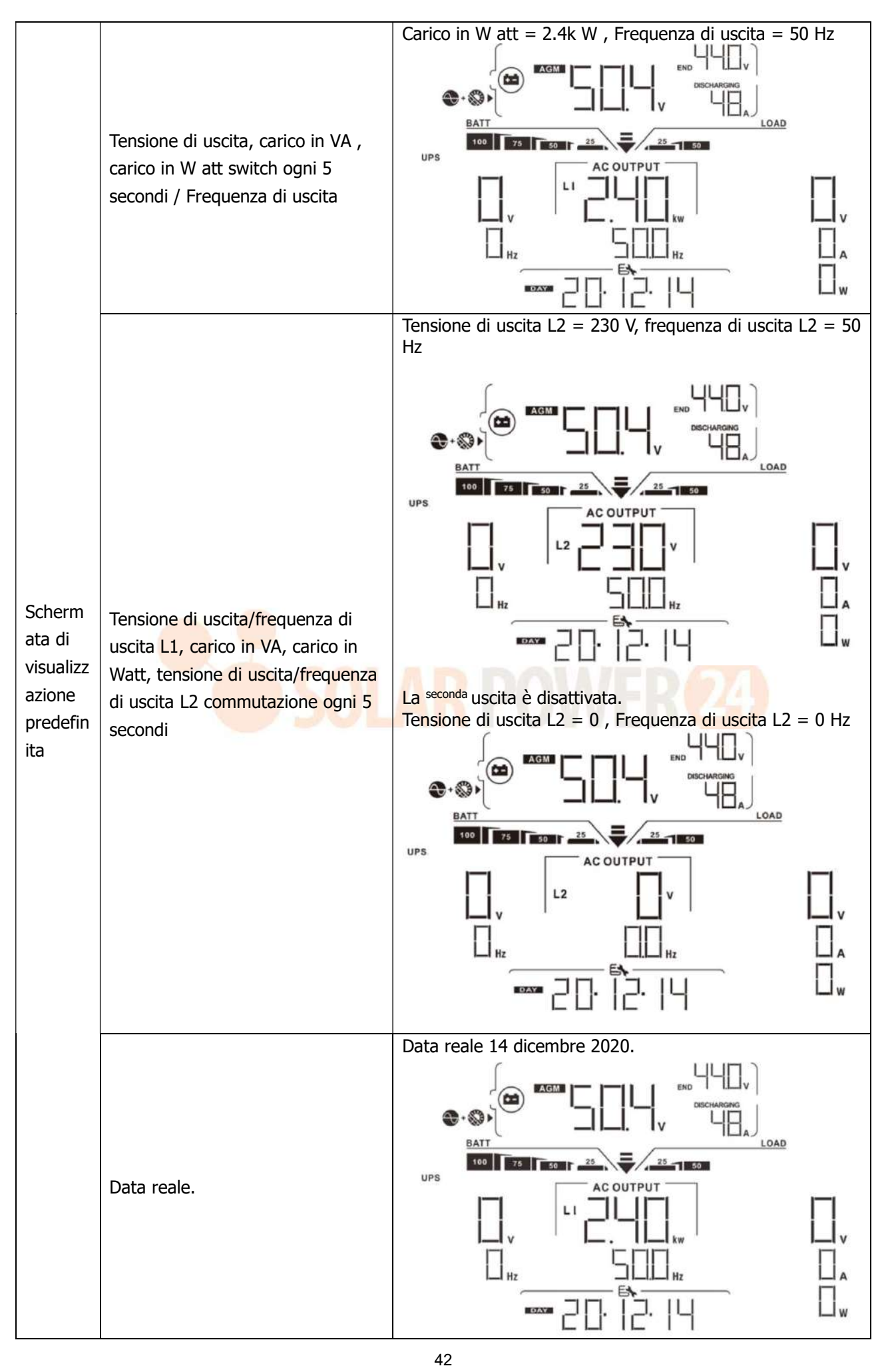

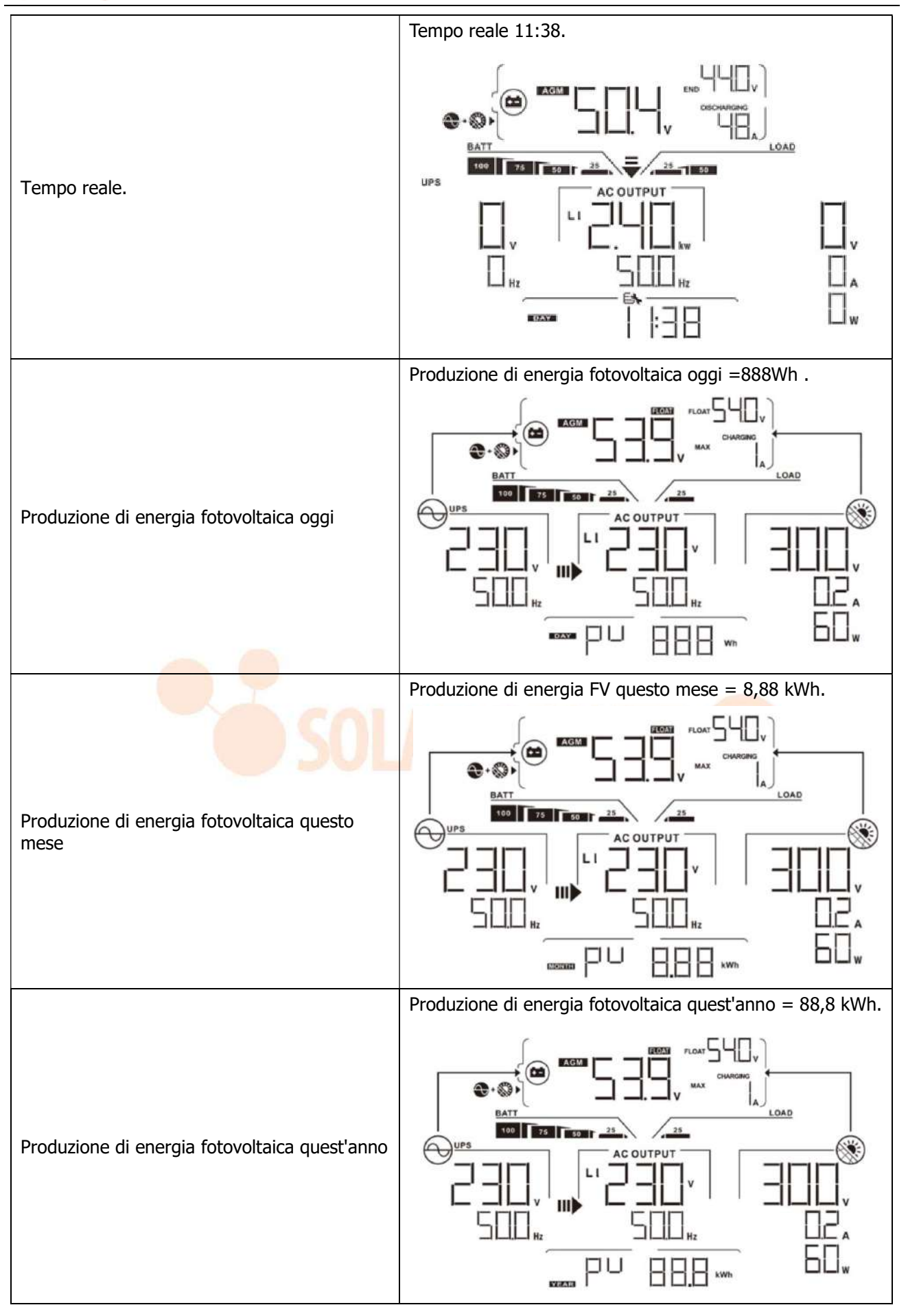

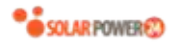

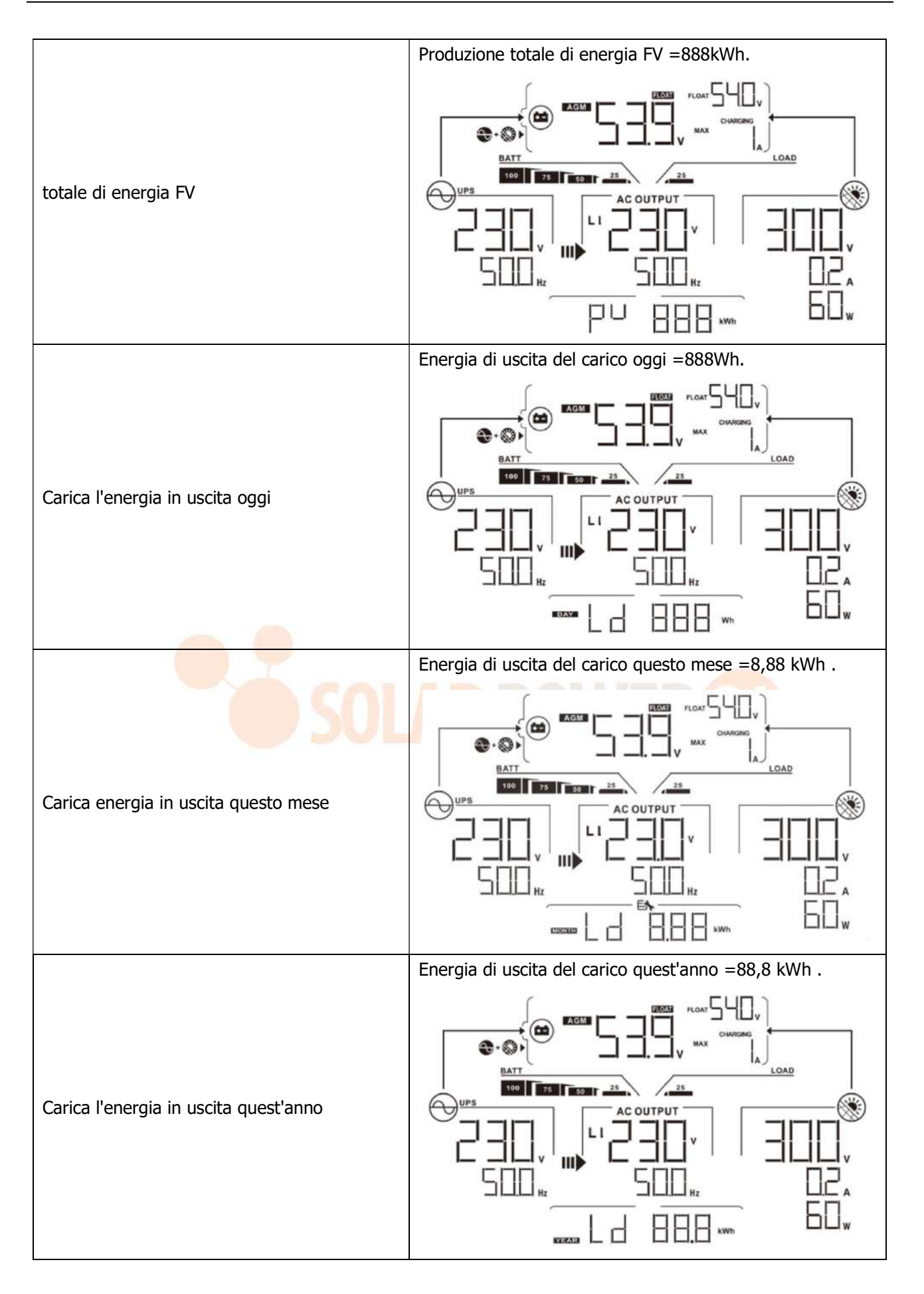

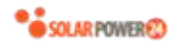

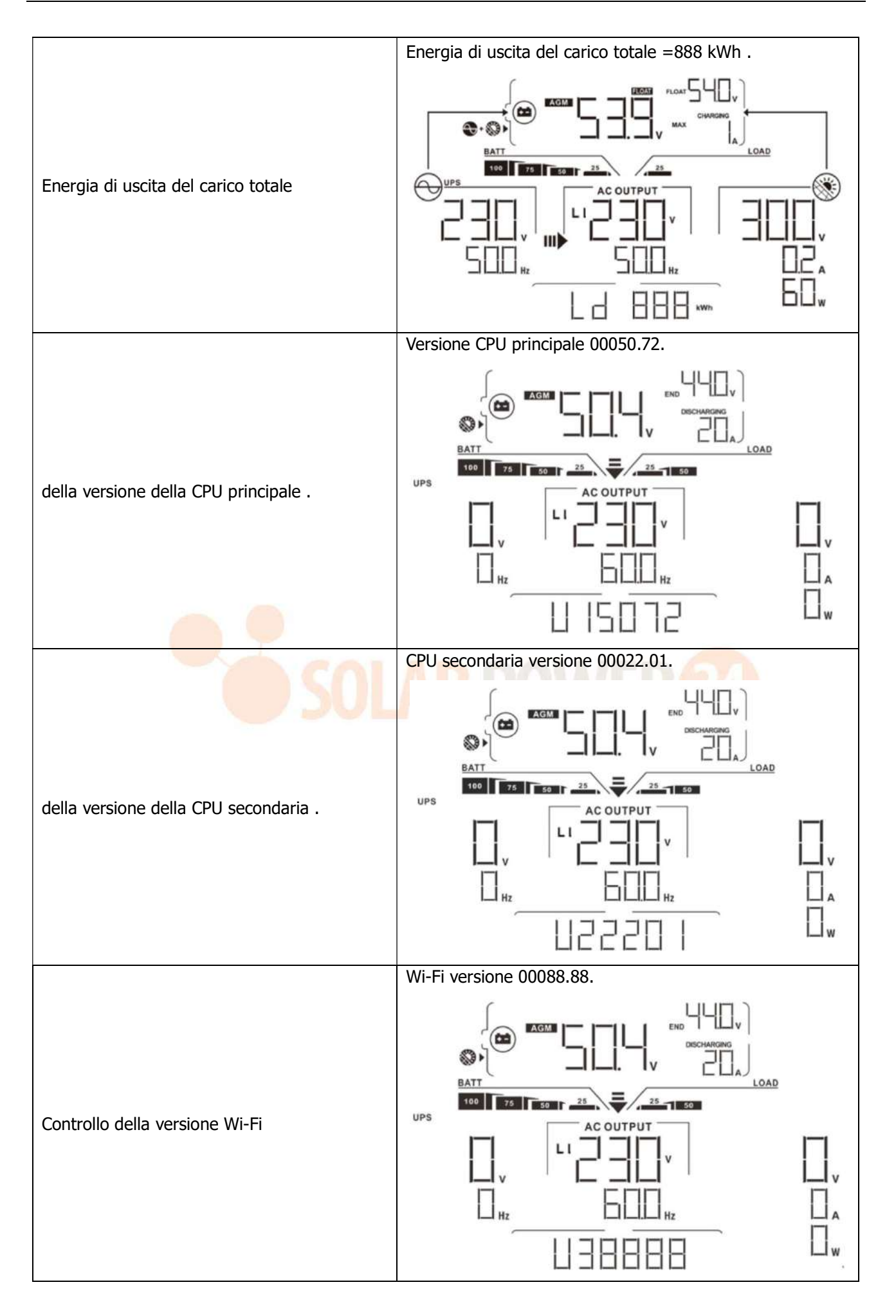

| Modalità di                                                                                              | Descrizione                                                         | display I CD                                     |
|----------------------------------------------------------------------------------------------------|---------------------------------------------------------------------|--------------------------------------------------|
| funzionamento                                                                                            | Descrizione                                                         |                                                  |
|                                                                                                    |                                                                     | Ricarica tramite utility e energia fotovoltaica. |
| Modalità standby<br><b>Nota:</b><br>*Modalità standby:<br>l'inverter non è ancora<br>acceso ma in guesto | Nessuna uscita è<br>fornita dall'unità ma<br>può ancora caricare le | Addebito per utenza .                            |
| momento l'inverter può                                                                                   | batterie.                                                           |                                                  |
| caricare la batteria senza<br>uscita CA.                                                                 |                                                                     | Ricarica con energia fotovoltaica.               |
|                                                                                                    |                                                                     |                                                  |
| Modalità di errore                                                                                       |                                                                     |                                                  |
| Nota:                                                                                                    | Nessuna ricarica, non                                               |                                                  |
| <sup>↑</sup> Modalita di errore: gli                                                                     | Importa se la rete o                                                | l'energia fotovoltaica sono disponibili.         |
| errore del circuito interno o                                                                            | disponibile                                                         |                                                  |
| da motivi esterni come                                                                                   |                                                                     |                                                  |

# Descrizione della modalità operativa

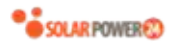

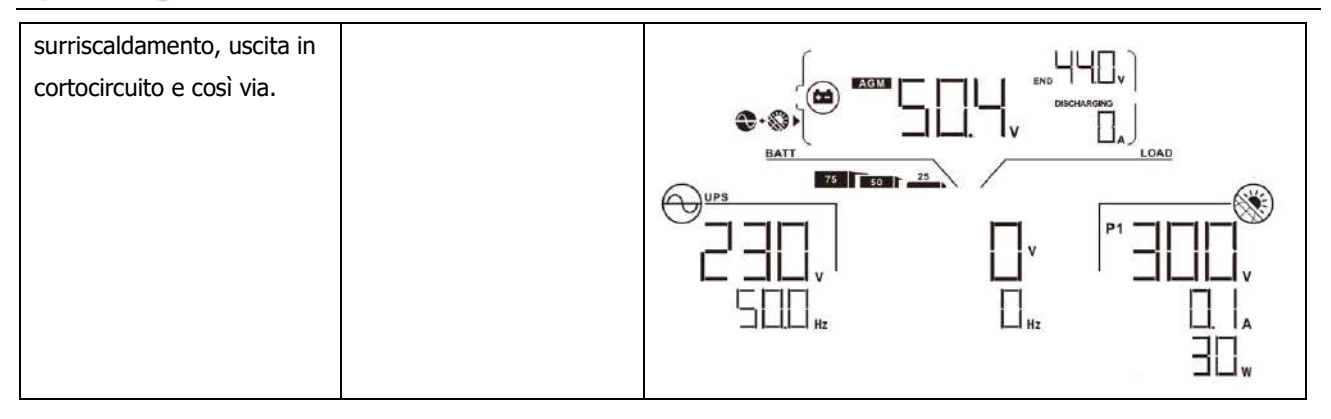

| Modalità di                                                                                                    | Descrizione                                                                                         | display I CD                                     |
|----------------------------------------------------------------------------------------------------|----------------------------------------------------------------------------------------------------|--------------------------------------------------|
| funzionamento                                                                                                    |                                                                                                    |                                                  |
| Modalità di errore<br>Nota:<br>*Modalità di errore: gli<br>errori sono causati da un<br>errore del circuito interno o<br>da motivi esterni come<br>surriscaldamento, uscita in<br>cortocircuito e così via. | Nessuna ricarica, non<br>importa se la rete o<br>l'energia fotovoltaica è<br>disponibile.           | La griglia è disponibile .                       |
|                                                                                                    |                                                                                                    |                                                  |
| Modalità Linea                                                                                                    | L'unità fornirà potenza<br>in uscita dalla rete .<br>Carica anche la batteria<br>in modalità linea. | Ricarica tramite utility e energia fotovoltaica. |

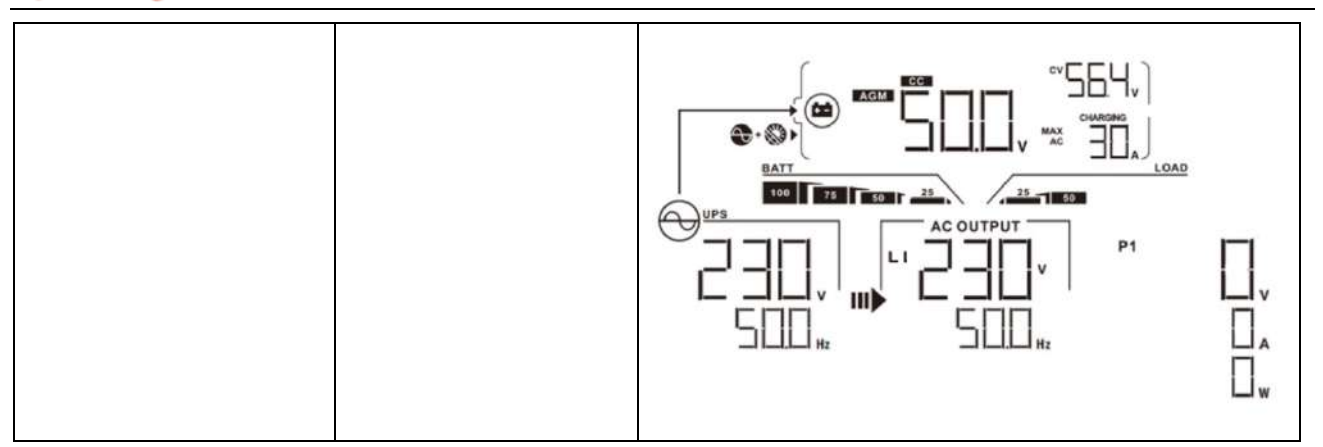

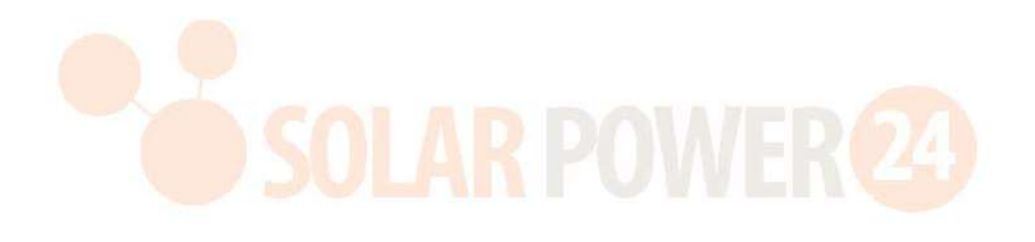

| Modalità di<br>funzionamento    | Descrizione                                                                              | display LCD                                                                                                    |
|---------------------------------|------------------------------------------------------------------------------------------|----------------------------------------------------------------------------------------------------|
| funzionamento<br>Modalità Linea | Descrizione                                                                              | Se " SUB " (solare prima) è selezionato come priorità<br>della sorgente di uscita e l'energia solare non è<br>sufficiente per fornire il carico, l'energia solare e<br>l'utilità forniranno i carichi e caricheranno la batteria<br>allo stesso tempo.<br>Se " SUB " (solar first) o "SBU" è selezionato come<br>priorità della sorgente di uscita e la batteria non è<br>collegata, l'energia solare e l'utilità forniranno i carichi. |
|                                 |                                                                                          |                                                                                                    |
|                                 |                                                                                          | Alimentazione da batteria ed energia fotovoltaica.                                                                                                    |
| Modalità batteria               | L'unità fornirà potenza<br>in uscita dalla batteria<br>e/o dall'energia<br>fotovoltaica. |                                                                                                    |

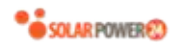

| Modalità di       | Descrizione                                                                              | display LCD                                                                                                    |
|-------------------|------------------------------------------------------------------------------------------|----------------------------------------------------------------------------------------------------|
| funzionamento     | Descrizione                                                                              | display LCD<br>L'energia fotovoltaica alimenterà i carichi e allo stesso<br>tempo ricaricherà la batteria. Nessuna utilità è<br>disponibile. |
| Modalità batteria | L'unità fornirà potenza<br>in uscita dalla batteria<br>e/o dall'energia<br>fotovoltaica. | Alimentazione solo dalla batteria.                                                                                                    |
|                   |                                                                                          | Potenza solo da energia fotovoltaica.                                                                                                    |

| Codice<br>errore | Evento guasto                                     | Icona accesa |
|------------------|---------------------------------------------------|--------------|
| 01               | La ventola è bloccata quando l'inverter è spento. | FOI          |
| 02               | Sovratemperatura                                  | FOZ          |
| 03               | La tensione della batteria è troppo alta          |              |
| 04               | La tensione della batteria è troppo bassa         |              |
| 05               | Uscita in cortocircuito ed .                      | FOS          |
| 06               | La tensione di uscita è troppo alto .             | FEE          |
| 07               | Tempo di sovraccarico fuori                       | FDJ          |
| 08               | La tensione del bus è troppo alta                 | FDB          |
| 09               | L'avvio graduale del bus non è riuscito           | FUS          |
| 10               | Sovracorrente FV                                  | FID          |
| 11               | Sovratensione FV                                  | FII          |
| 12               | Sovracorrente DCDC                                |              |
| 13               | Scarica della batteria per sovracorrente          | F 13         |
| 51               | Sovracorrente _                                   |              |
| 52               | La tensione del bus è troppo bassa                |              |
| 53               | Avvio graduale dell'inverter non riuscito         |              |
| 55               | Sovratensione CC nell'uscita CA                   |              |
| 57               | Sensore di corrente guasto                        | FST          |
| 58               | La tensione di uscita è troppo bassa              |              |

# Codice di riferimento guasti

# Indicatore di avviso

| Codice di<br>avviso | Evento di avviso                                           | Allarme sonoro                       | Icona<br>lampeggiante |
|---------------------|------------------------------------------------------------|--------------------------------------|-----------------------|
| 01                  | La ventola è bloccata quando<br>l'inverter è acceso.       | Beep tre volte ogni secondo<br>–     |                       |
| 02                  | Sovratemperatura                                           | Nessuno                              | □                     |
| 03                  | La batteria è sovraccarica _                               | Beep una volta ogni<br>secondo       | []∃ ▲                 |
| 04                  | Batteria scarica                                           | Beep una volta al secondo            | []└  ▲                |
| 07                  | Sovraccarico                                               | Beep una volta ogni 0,5<br>secondo _ |                       |
| 10                  | Declassamento della potenza in uscita                      | Beep due volte ogni 3 s<br>econdi    |                       |
| 15                  | L' <mark>energ</mark> ia fotovoltaica è bassa.             | Beep due volte ogni 3 s<br>econdi    | 5 ▲                   |
| 16                  | Ingresso AC alto (>280VAC) durante<br>il soft start BUS    | Nessuno                              | 16 🔺                  |
| 32                  | Errore di comunicazione tra inverter<br>e pannello display | Nessuno                              |                       |
| 69                  | Equalizzazione della batteria                              | Nessuno                              | E□ ▲                  |

# **EQUALIZZAZIONE BATTERIA**

La funzione di equalizzazione viene aggiunta al regolatore di carica. Inverte l'accumulo di effetti chimici negativi come la stratificazione, una condizione in cui la concentrazione di acido è maggiore nella parte inferiore della batteria che nella parte superiore. L' equalizzazione aiuta anche a rimuovere i cristalli di solfato che potrebbero essersi accumulati sulle piastre. Se non selezionata, questa condizione, chiamata solfatazione, ridurrà la capacità complessiva della batteria.Pertanto, si consiglia di equalizzare periodicamente la batteria.

### • Come applicare la funzione di equalizzazione

È necessario abilitare la funzione di equalizzazione della batteria nel monitoraggio del programma di impostazione LCD 33 per prima cosa. Quindi, puoi applicare questa funzione nel dispositivo con uno dei seguenti metodi:

1. Impostazione dell'intervallo di equalizzazione nel programma 37.

2. Equalizzazione attiva immediatamente nel programma 39.

#### • Quando pareggiare

Nella fase float, quando l'intervallo di equalizzazione impostato (ciclo di equalizzazione della batteria) è arrivato , o l'equalizzazione è immediatamente attiva, il controller inizierà ad entrare nella fase Equalize.

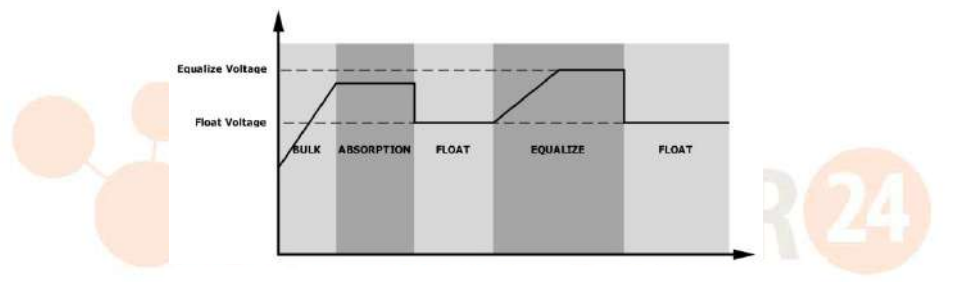

#### • Equalizza il tempo di ricarica e il timeout

Nella fase di equalizzazione, il controller fornirà l'alimentazione per caricare la batteria il più possibile fino a quando la tensione della batteria non raggiunge la tensione di qualificazione della batteria . Quindi, viene applicata la regolazione della tensione costante per mantenere la tensione della batteria alla tensione di qualificazione della batteria . La batteria rimarrà nella fase di equalizzazione fino all'impostazione del tempo di equalizzazione della batteria.

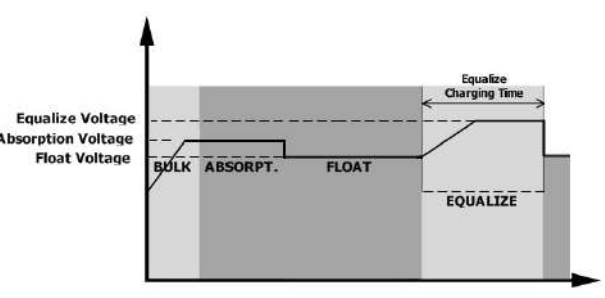

Tuttavia, nella fase di equalizzazione, quando il tempo di equalizzazione della batteria è scaduto e la tensione della batteria non sale al punto di tensione di qualificazione della batteria , il regolatore di carica estenderà il tempo di equalizzazione della batteria finché la tensione della batteria non raggiunge la tensione di equalizzazione della batteria. Se la tensione della batteria è ancora inferiore alla tensione di equalizzazione della batteria quando l'impostazione del timeout di equalizzazione della batteria è terminata, il controllore di carica interromperà l' equalizzazione e tornerà allo stadio flottante.

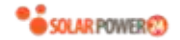

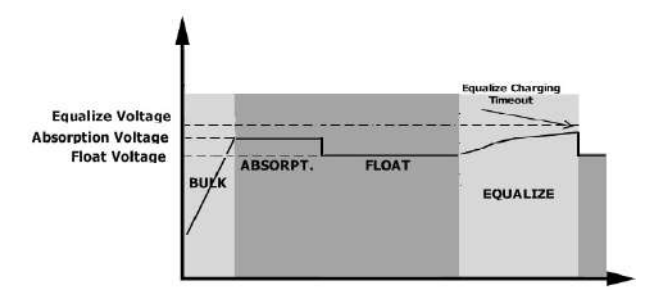

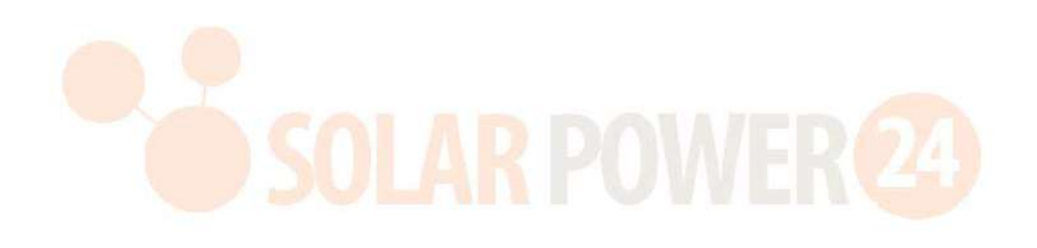

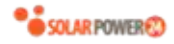

# SPECIFICHE

Tabella 1 Specifiche della modalità di linea

| MODELLO                                    | 8KW                                                     |  |
|--------------------------------------------|---------------------------------------------------------|--|
| Forma d'onda della tensione di<br>ingresso | Sinusoidale (utility o generatore)                      |  |
| Tensione di ingresso nominale              | 230Vca                                                  |  |
| Rassa perdita Voltaggio                    | 170Vac± 7V ( UPS )                                      |  |
|                                            | 90Vac± 7V ( Elettrodomestici )                          |  |
| Bassa perdita Tensione di ritorno          | 180Vac ± 7V ( UPS ) ;                                   |  |
|                                            | 100Vac ± 7V ( Elettrodomestici )                        |  |
| Elevata perdita Voltaggio                  | 280Vac± 7V                                              |  |
| Elevata perdita Tensione di ritorno        | 270Vac± 7V                                              |  |
| Tensione di ingresso CA massima            | 300Vca                                                  |  |
| Corrente di ingresso CA massima            | 60A                                                     |  |
| Massimo 2a corrente di uscita              | 40A                                                     |  |
| Frequenza di ingresso nominale             | 50Hz / 60Hz (rilevamento automatico)                    |  |
| Bassa frequenza di perdita                 | 40±1 Hz                                                 |  |
| Bassa perdita Frequenza di ritorno         | 42±1Hz                                                  |  |
| Alta frequenza d <mark>i per</mark> dita   | 65±1Hz                                                  |  |
| Elevata perdita Frequenza di ritorno       | 63±1Hz                                                  |  |
| Protezione da cortocircuito in uscita      | Modalità linea: interruttore automatico                 |  |
|                                            | Modalità batteria: circuiti elettronici                 |  |
| Efficienza (modalità linea)                | >95% (carico R nominale, batteria completamente carica) |  |
| Tempo di trasferimento                     | 10ms tipico (UPS);                                      |  |
|                                            | 20ms tipico (elettrodomestici)                          |  |
|                                            | Output Power                                            |  |
| Declassamento della potenza di             | Rated Power                                             |  |
| Uscita:                                    |                                                         |  |
| Quando la tensione di ingresso CA e        | 50%<br>Power                                            |  |
| notenza di uscita verrà ridotta            | Input Voltage                                           |  |
|                                            | 90V 170V 280V 8KW model                                 |  |

Tabella 2 Specifiche della modalità inverter

| MODELLO                                                                             | 8KW                                                                           |
|-------------------------------------------------------------------------------------|-------------------------------------------------------------------------------|
| Potenza di uscita nominale                                                          | 8000 W                                                                        |
| Forma d'onda della tensione di<br>uscita                                            | Onda sinusoidale pura                                                         |
| Regolazione della tensione di<br>uscita                                             | 230Vac± 5 %                                                                   |
| Frequenza di uscita                                                                 | 60Hz o 50Hz                                                                   |
| Massima efficienza                                                                  | 93%                                                                           |
| Protezione da sovraccarico                                                          | 100ms@≥205% di carico ; 5s@≥150% carico ; 10s@110%~150% di<br>carico          |
| Capacità di picco                                                                   | Potenza nominale 2* per 5 secondi                                             |
| Bassa tensione di avviso CC           @ carico < 20%           @ 20% ≤ carico < 50% | 46,0 V c.c<br>42,8 V c.c                                                      |
| @ carico ≥ 50%                                                                      | 40,4 V c.c                                                                    |
| Bassa tensione di ritorno avviso<br>CC                                              |                                                                               |
| @ carico < 20%                                                                      | 48,0 V c.c                                                                    |
| @ 20% ≤ carico < <mark>50%</mark>                                                   | 44,8 V c.c                                                                    |
| @ carico ≥ 50%                                                                      | 42,4 V c.c                                                                    |
| Bassa tensione di inter <mark>ruzione</mark> Co                                     | SULAK PUWEK <b>4</b> 49                                                       |
| @ carico < 20%                                                                      | 44,0 V c.c                                                                    |
| @ 20% ≤ carico < 50%                                                                | 40,8 V c.c                                                                    |
| @ carico ≥ 50%                                                                      | 38,4 V c.c                                                                    |
| RE alto Tensione di recupero                                                        | 64Vcc                                                                         |
| Elevata tensione di interruzione<br>CC                                              | 6 6 Vcc                                                                       |
| Precisione della tensione CC                                                        | +/-0.3V@ senza carico                                                         |
| THDV                                                                                | <5% per carico lineare, <10% per carico non lineare alla tensione<br>nominale |
| Offset CC                                                                           | ≦ 100mV                                                                       |
| Nessun consumo di energia del carico                                                | <85W                                                                          |

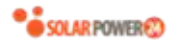

#### Limitazione di potenza Quando la tensione della batteria è **Output Load** inferiore a 50Vdc, la potenza in uscita verrà ridotta. Se il carico collegato è Rate Power superiore a questa potenza ridotta, la tensione di uscita CA diminuirà finché Rale Power \*0.8 la potenza di uscita non si ridurrà a **Battery Voltage** questa potenza ridotta. La tensione 42V 50V di uscita CA minima è l'impostazione della tensione di uscita - 1 0V.

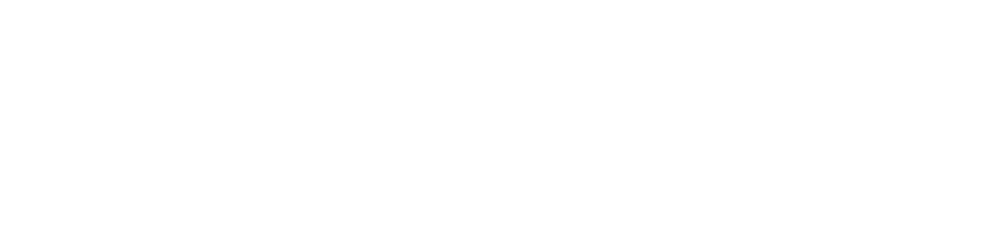

Tabella 3 Specifiche della modalità di ricarica

| Modalità di ricarica dell'utilità                      |               |                                                     |  |  |
|--------------------------------------------------------|---------------|-----------------------------------------------------|--|--|
| MODELLO                                                |               | 8KW                                                 |  |  |
| Corrente di carica (UPS)                               |               |                                                     |  |  |
| @ Tensione di ingre                                    | sso nominale  | 12 U A (@V I/P = 250VaC)                            |  |  |
|                                                        | Batteria      | 58 4 V c c                                          |  |  |
| Tensione di carica                                     | allagata      | J0,7 V C.C                                          |  |  |
| di massa                                               | Batteria      | 56 4 V c c                                          |  |  |
|                                                        | AGM/Gel       | J0,7 V C.C                                          |  |  |
| Tensione di carica                                     | a fluttuante  | 54Vcc                                               |  |  |
| Protezione da sov                                      | vraccarico    | 66Vcc                                               |  |  |
| Algoritmo di ricar                                     | rica          | 3 -Passo                                            |  |  |
|                                                        |               | Battery Voltage, per cell Charging Current, %       |  |  |
| Curva di carica                                        |               | 2.43Vdc (2.35Vdc)<br>2.25Vdc                        |  |  |
| Ingresso solare                                        |               |                                                     |  |  |
| MODELLO                                                |               | 8KW                                                 |  |  |
| Potenza nominale                                       | e             | 800 OW                                              |  |  |
| Massimo. Tensior                                       | ne a circuito | 500\/cc                                             |  |  |
| aperto del campo fotovoltaico                          |               |                                                     |  |  |
| Intervallo di tensione MPPT<br>dell'array fotovoltaico |               | 90Vcc~450Vcc                                        |  |  |
| Massimo. Corrente di ingresso                          |               | 18Ax2                                               |  |  |
| Tensione di avvia                                      | mento         | 80V +/- 5Vcc                                        |  |  |
| Limitazione di po                                      | tenza         | PV Current<br>18A<br>9A<br>75° 85° MPPT temperature |  |  |

Tabella 4 Specifiche generali

| MODELLO                                | 8KW                                             |
|----------------------------------------|-------------------------------------------------|
| Conformità alla sicurezza              | CE                                              |
| Intervallo operativo di<br>temperatura | da -10°C a 50°C                                 |
| Temperatura di conservazione           | -15°C~60°C                                      |
| H umidità                              | Umidità relativa dal 5% al 95% (senza condensa) |
| Dimensioni ( D * W * H) , mm           | 665 x 435 x 210                                 |
| Peso netto, kg                         | 32                                              |

Tabella 5 Specifiche parallele

| Numero massimo di parallele                   | 6                     |
|-----------------------------------------------|-----------------------|
| Corrente di circolazione in assenza di carico | Massimo 2A            |
| Rapporto di squilibrio di potenza             | <5% al 100% di carico |
| Comunicazione parallela                       | POTERE                |
| Tempo di trasferimento in modalità parallela  | Massimo 50ms          |
| Kit parallelo                                 | SÌ                    |

Nota: la funzione Parallelo sarà disabilitata quando è disponibile solo l'energia FV.

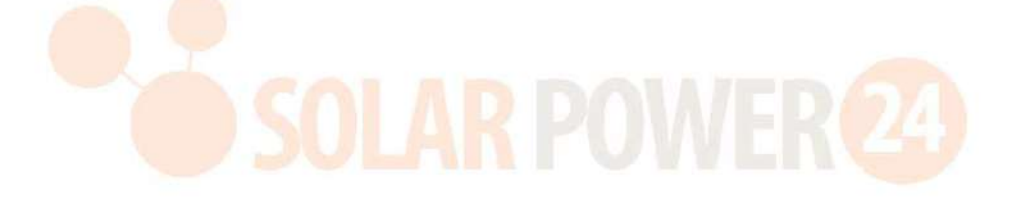

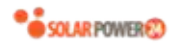

# **RISOLUZIONE DEI PROBLEMI**

| Problema                                                                                            | LCD/LED/cicalino                                                                                           | Spiegazione / Possibile causa                                                                                                    | Cosa fare                                                                                                    |
|----------------------------------------------------------------------------------------------------|----------------------------------------------------------------------------------------------------|----------------------------------------------------------------------------------------------------|----------------------------------------------------------------------------------------------------|
| L'unità si spegne<br>automaticamente<br>durante il processo<br>di avvio .                           | LCD/LED e cicalino<br>saranno attivi per 3<br>secondi e poi<br>completamente<br>spenti.                    | La tensione della batteria è troppo<br>bassa (<1,91 V/cella)                                                                                         | 1. Ricaricare la batteria .<br>2. Sostituire la batteria .                                                                                                    |
| Nessuna risposta<br>dopo l' accensione .                                                            | Nessuna indicazione .                                                                                      | <ol> <li>La tensione della batteria è<br/>troppo bassa. (&lt;1,4 V/cella)</li> <li>La polarità della batteria è<br/>collegata invertita .</li> </ol> | <ol> <li>Controllare se le batterie e<br/>il cablaggio sono collegati<br/>correttamente.</li> <li>Ricaricare la batteria .</li> <li>Sostituire la batteria .</li> </ol>                                                                                                    |
|                                                                                                    | La tensione di<br>ingresso viene<br>visualizzata come 0<br>sul display LCD e il<br>LED verde<br>lampeggia. | La protezione dell'ingresso è<br>scattata                                                                                                    | Controllare se l'interruttore<br>CA è scattato e il cablaggio CA<br>è collegato correttamente.                                                                                                    |
| La rete esiste ma<br>l'unità funziona in<br>modalità batteria .                                     | Il LED verde<br>lampeggia .                                                                                | Qualità insufficiente<br>dell'alimentazione CA. (Costa o<br>Generatore)                                                                              | <ol> <li>Controllare se i fili CA sono<br/>troppo sottili e/o troppo<br/>lunghi .</li> <li>Controllare se il generatore<br/>(se applicato) funziona<br/>correttamente o se<br/>l'impostazione dell'intervallo<br/>di tensione in ingresso è<br/>corretta. ( →Apparecchio<br/>UPS)</li> </ol> |
|                                                                                                    | Il LED verde<br>lampeggia .                                                                                | Impostare " Solar First" come<br>priorità della sorgente di uscita .                                                                                 | Cambia prima la priorità della<br>sorgente di output in Utility.                                                                                                    |
| Quando l'unità è<br>accesa, il relè<br>interno viene<br>attivato e<br>disattivato<br>ripetutamente. | LCD e i LED<br>lampeggiano                                                                                 | La batteria è scollegata .                                                                                                    | Controllare se i fili della<br>batteria sono collegati bene.                                                                                                    |
|                                                                                                    | Codice errore 07                                                                                           | Errore di sovraccarico. L'inverter è<br>in sovraccarico del 110% e il<br>tempo è scaduto .                                                           | Ridurre il carico collegato<br>spegnendo alcune<br>apparecchiature .                                                                                                    |
|                                                                                                    | Codice errore 05                                                                                           | Uscita in cortocircuito ed.                                                                                                    | Controllare se il cablaggio è<br>collegato correttamente e<br>rimuovere il carico anomalo .                                                                                                    |
| Il cicalino emette un<br>segnale acustico<br>continuo e il LED<br>rosso è acceso.                   | errore 02                                                                                                  | interna del componente inverter è<br>superiore a 100°C .                                                                                             | Controllare se il flusso d'aria<br>dell'unità è bloccato o se la<br>temperatura ambiente è<br>troppo alta.                                                                                                    |
|                                                                                                    |                                                                                                    | La batteria è sovraccarica                                                                                                    | Tornare al centro di<br>riparazione .                                                                                                    |
|                                                                                                    | Codice errore 03                                                                                           | La tensione della batteria è troppo<br>alta .                                                                                                    | Controlla se le specifiche e la<br>quantità di batterie<br>soddisfano i requisiti.                                                                                                    |
|                                                                                                    | errore 01                                                                                                  | Guasto al ventilatore                                                                                                    | Sostituire la ventola.                                                                                                    |
|                                                                                                    | errore 06/58                                                                                               | Uscita anomala (tensione inverter<br>inferiore a 190Vac o superiore a<br>260Vac)                                                                     | <ol> <li>Ridurre il carico collegato.</li> <li>Tornare al centro di<br/>riparazione</li> </ol>                                                                                                    |
|                                                                                                    | errore 08/09/53/57                                                                                         | Il componente interno è guasto .                                                                                                    | Tornare al centro di riparazione.                                                                                                    |
|                                                                                                    | Codice errore 51                                                                                           | Sovracorrente o sovratensione .                                                                                                    | Riavviare l'unità, se l'errore si                                                                                                    |

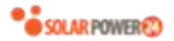

| Codice errore 52 | La tensione del bus è troppo         | ripresenta, tornare al centro |
|------------------|--------------------------------------|-------------------------------|
| codice entire 52 | bassa .                              | di riparazione.               |
| Codice errore 55 | La tensione di uscita è sbilanciata. |                               |

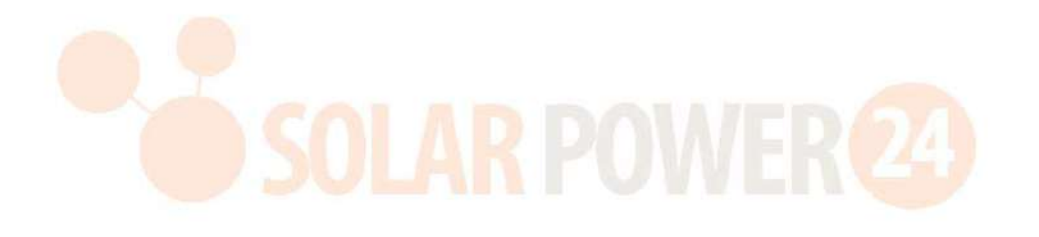

# **Appendice I: Funzione parallela**

# 1. introduzione

Questo inverter può essere utilizzato in parallelo con due diverse modalità di funzionamento.

- 1. Il funzionamento in parallelo in monofase è fino a 6 unità. La potenza di uscita massima supportata per il modello 8KW è 48KW/48KVA.
- 2. Un massimo di sei unità lavorano insieme per supportare apparecchiature trifase. Massimo quattro unità supportano una fase.

# 2. Montaggio dell'unità

Quando si installano più unità, seguire la tabella sottostante.

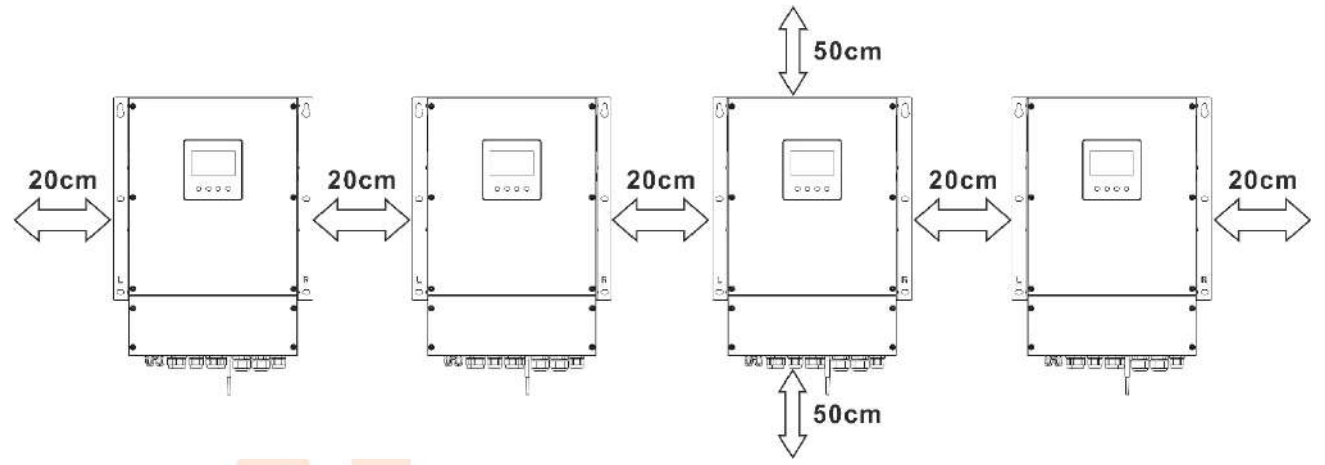

**NOTA:** Per una corretta circolazione dell'aria per dissipare il calore, lasciare uno spazio libero di ca. 20 cm di lato e ca. 50 cm sopra e sotto l'unità. Assicurarsi di installare ogni unità sullo stesso livello.

## 3. Collegamento elettrico

ATTENZIONE: E ' NECESSARIO collegare la batteria per il funzionamento in parallelo.

La dimensione del cavo di ciascun inverter è mostrata di seguito:

# Cavo della batteria e dimensioni dei terminali consigliati per ciascun inverter:

| Dimensione | Cavo mm <sup>2</sup> | Terminale ad anello<br>Dimensioni |        | Valore di |
|------------|----------------------|-----------------------------------|--------|-----------|
| filo       |                      | D (mm)                            | L (mm) | сорріа    |
| 1*2/0 AWG  | 67.4                 | 8.4                               | 47     | 5 Nm      |

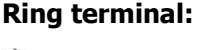

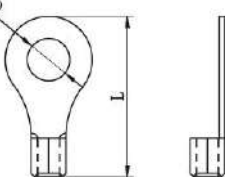

**AVVERTENZA:** assicurarsi che la lunghezza di tutti i cavi della batteria sia la stessa . In caso contrario, ci sarà una differenza di tensione tra l'inverter e la batteria che causerà il mancato funzionamento degli inverter paralleli.

#### Dimensioni dei cavi di ingresso e uscita CA consigliate per ciascun inverter:

| Modello | AWG n. | Сорріа       |
|---------|--------|--------------|
| 8KW     | 8 AWG  | 1,4 ~ 1,6 Nm |

È necessario collegare insieme i cavi di ciascun inverter. Prendiamo ad esempio i cavi della batteria: è necessario utilizzare un connettore o una barra collettrice come giunto per collegare i cavi della batteria insieme, quindi collegarli al terminale della batteria. La dimensione del cavo utilizzato dal giunto alla batteria dovrebbe essere X volte la dimensione del cavo nelle tabelle sopra. " X " indica il numero di inverter collegati in parallelo. Per quanto riguarda l'ingresso e l'uscita CA, seguire lo stesso principio.

**ATTENZIONE!!**Installare l'interruttore sul lato della batteria e dell'ingresso CA. Ciò garantirà che l'inverter possa essere scollegato in modo sicuro durante la manutenzione e completamente protetto dalla sovracorrente della batteria o dell'ingresso CA.

#### Specifiche consigliate dell'interruttore della batteria per ciascun inverter:

| Modello | 1 unità*   |
|---------|------------|
| 8KW     | 250A/70VCC |

\*Se si desidera utilizzare un solo interruttore sul lato batteria per l'intero sistema, il valore nominale dell'interruttore deve essere X volte la corrente di 1 unità. "X " indica il numero di inverter collegati in parallelo.

### Specifiche consigliate dell'interruttore dell'ingresso CA con monofase:

| Modello | 2 unità     | 3 unità     | 4 unità     | 5 unità     | 6 unità     |
|---------|-------------|-------------|-------------|-------------|-------------|
| 8KW     | 120 A/230 V | 180 A/230 V | 240 A/230 V | 300 A/230 V | 360 A/230 V |
|         | CA          | CA          | CA          | CA          | CA          |

Nota 1: Inoltre, è possibile utilizzare un interruttore da 60 A con solo 1 unità e installare un interruttore sull'ingresso CA di ciascun inverter.

Nota 2: Per quanto riguarda il sistema trifase, è possibile utilizzare direttamente un interruttore a 4 poli e il valore nominale dell'interruttore deve essere compatibile con la limitazione della corrente di fase dalla fase con le unità massime

#### Capacità della batteria consigliata

| Numeri paralleli        | 2      | 3      | 4      | 5      | 6      |
|-------------------------|--------|--------|--------|--------|--------|
| dell'inverter           |        |        |        |        |        |
| Capacità della batteria | 200 Ah | 400 Ah | 400 Ah | 600 Ah | 600 Ah |

AVVERTIMENTO! Assicurarsi che tutti gli inverter condividano lo stesso banco di batterie . In caso contrario, gli inverter passeranno alla modalità di errore.

#### 4-1. Funzionamento in parallelo in monofase

Due inverter in parallelo :

#### Connessione di alimentazione

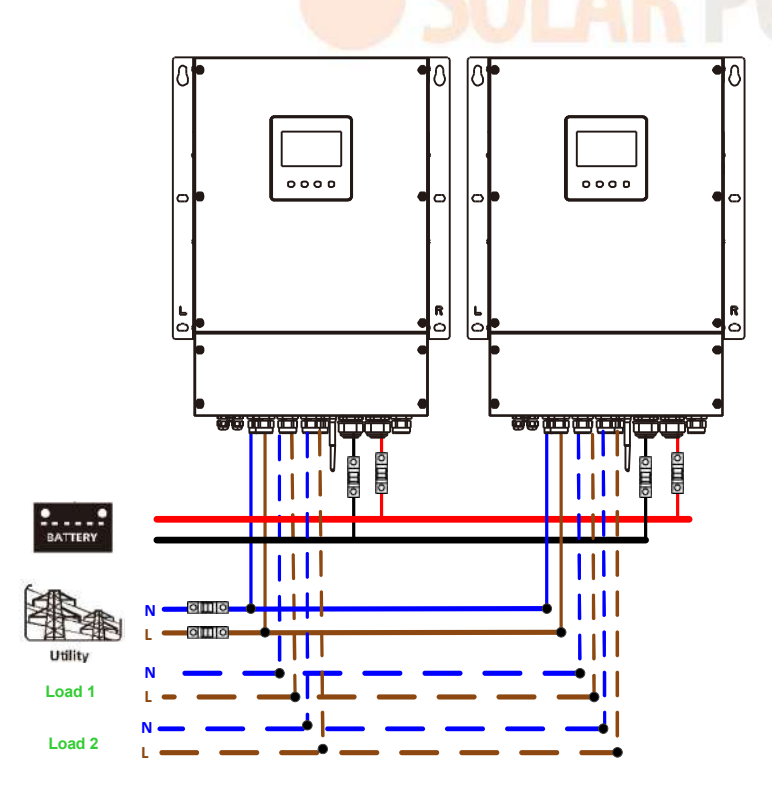

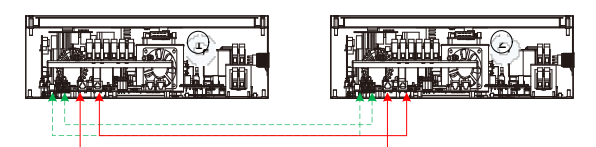

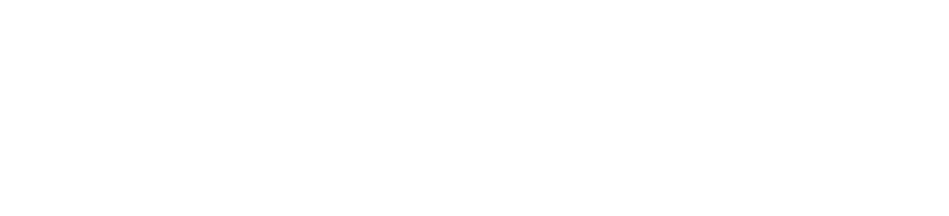

Tre inverter in parallelo:

#### **Connessione di alimentazione**

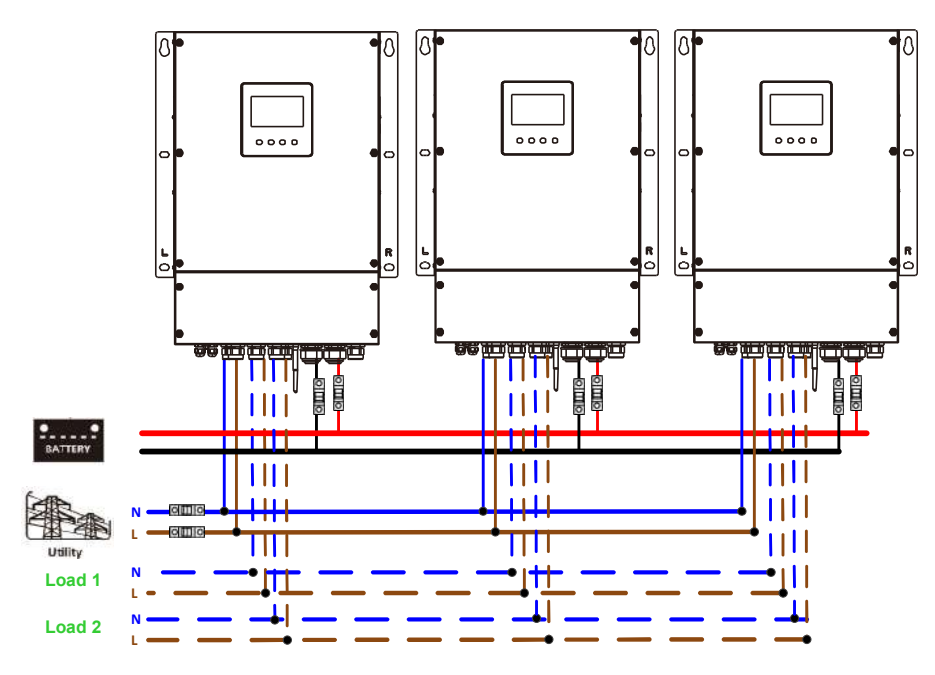

#### Connessione di comunicazione

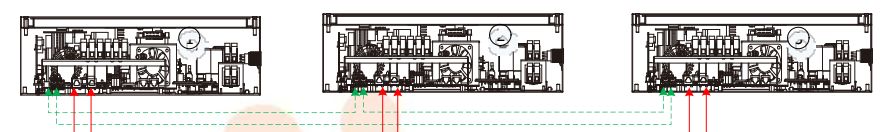

Quattro inverter in parallelo:

Connessione di alimentazione

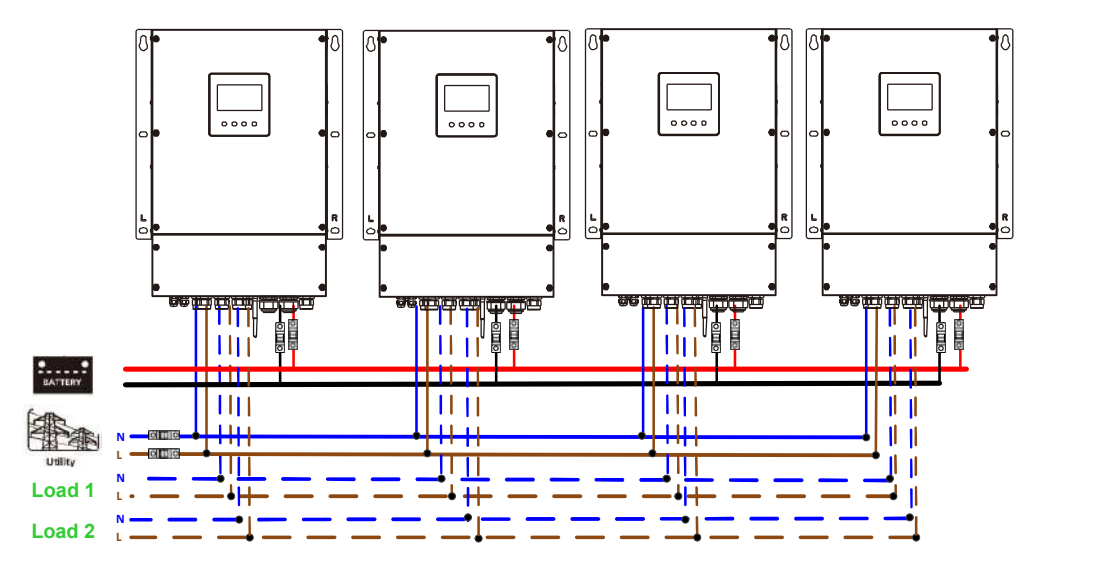

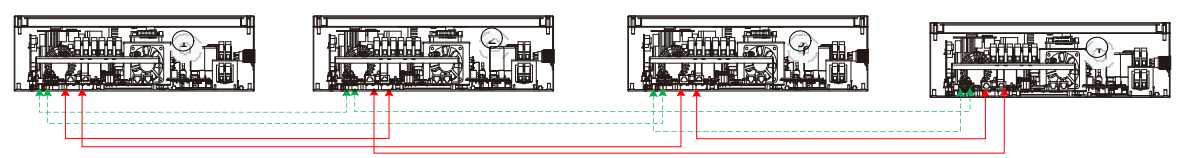

Cinque inverter in parallelo:

#### **Connessione di alimentazione**

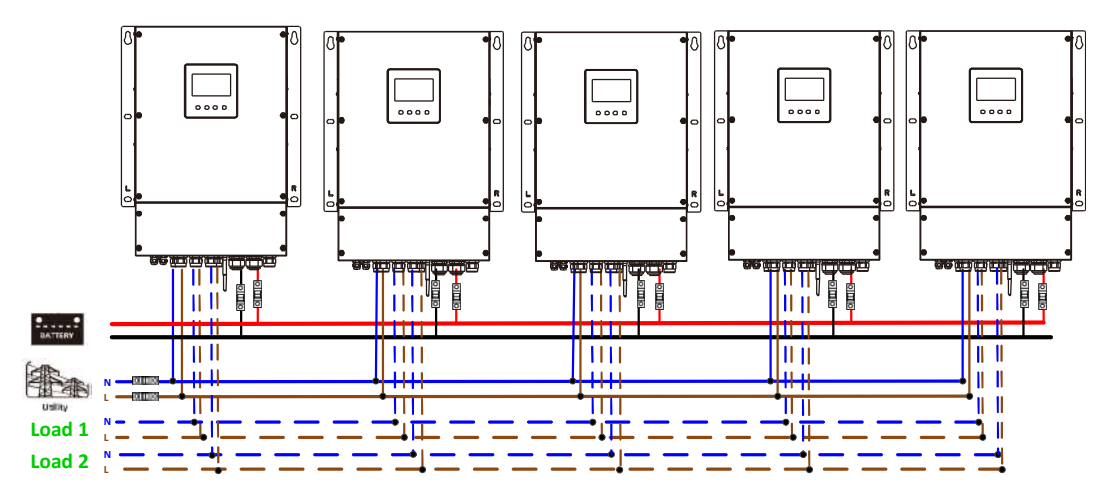

#### Connessione di comunicazione

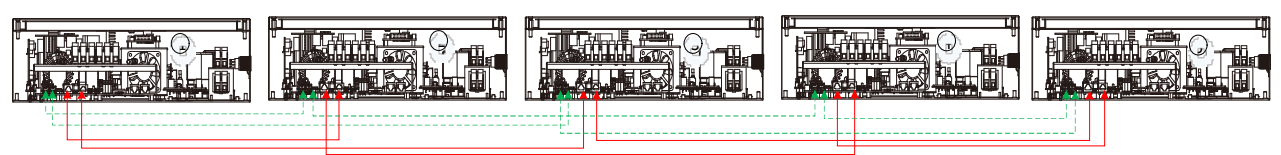

Sei inverter in parallelo:

#### Connessione di alimentazione

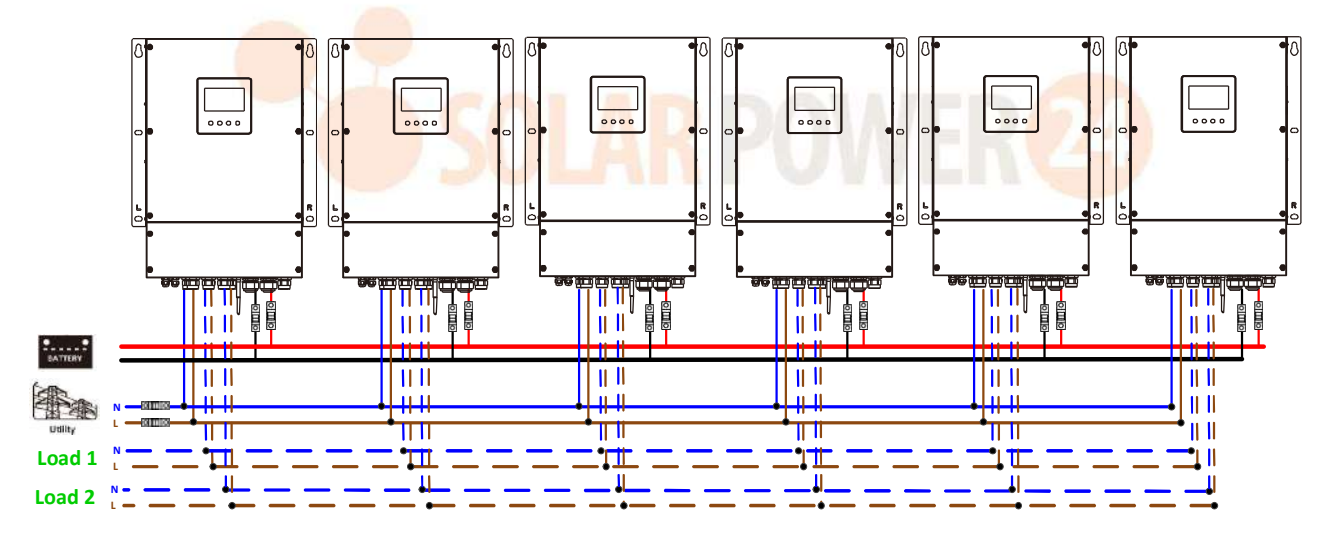

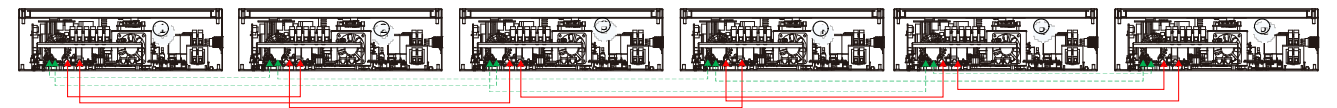

# 4-2. \_ \_ Supporta apparecchiature trifase

### Due inverter per fase:

#### Connessione di alimentazione

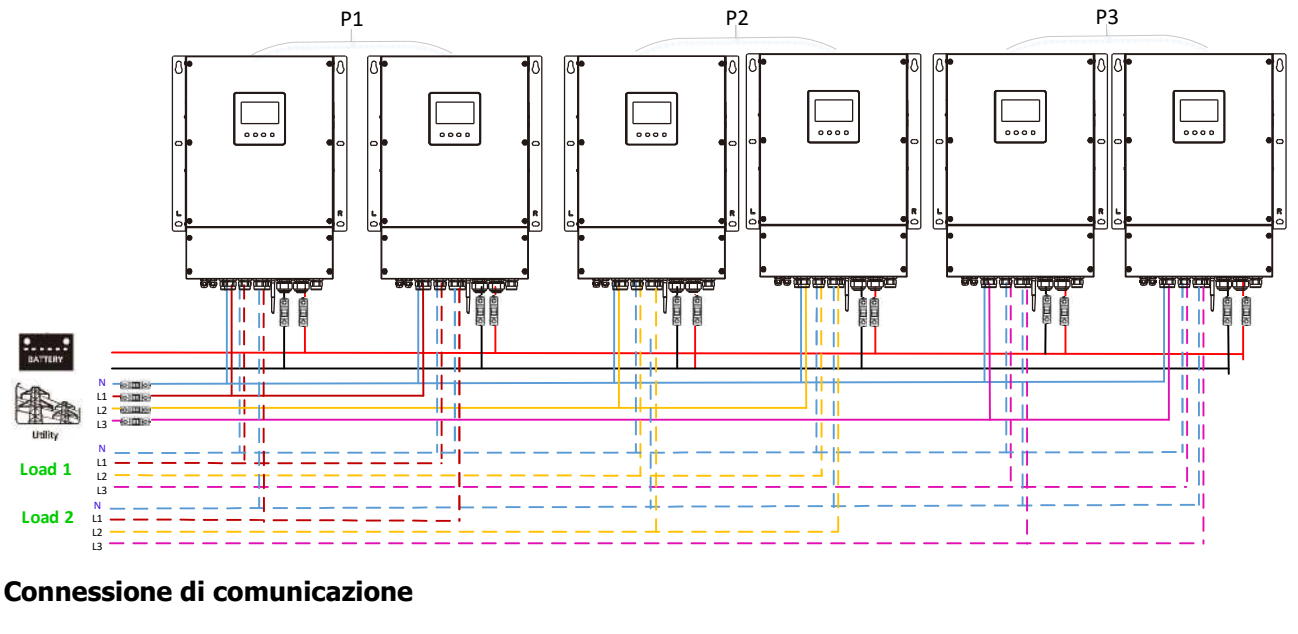

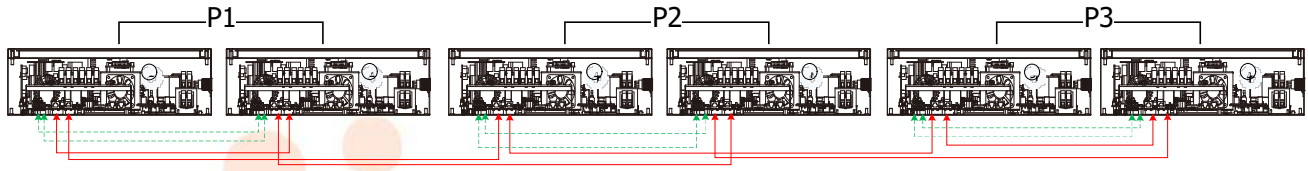

Quattro inverter in una fase e un inverter per le altre due fasi: Connessione di alimentazione

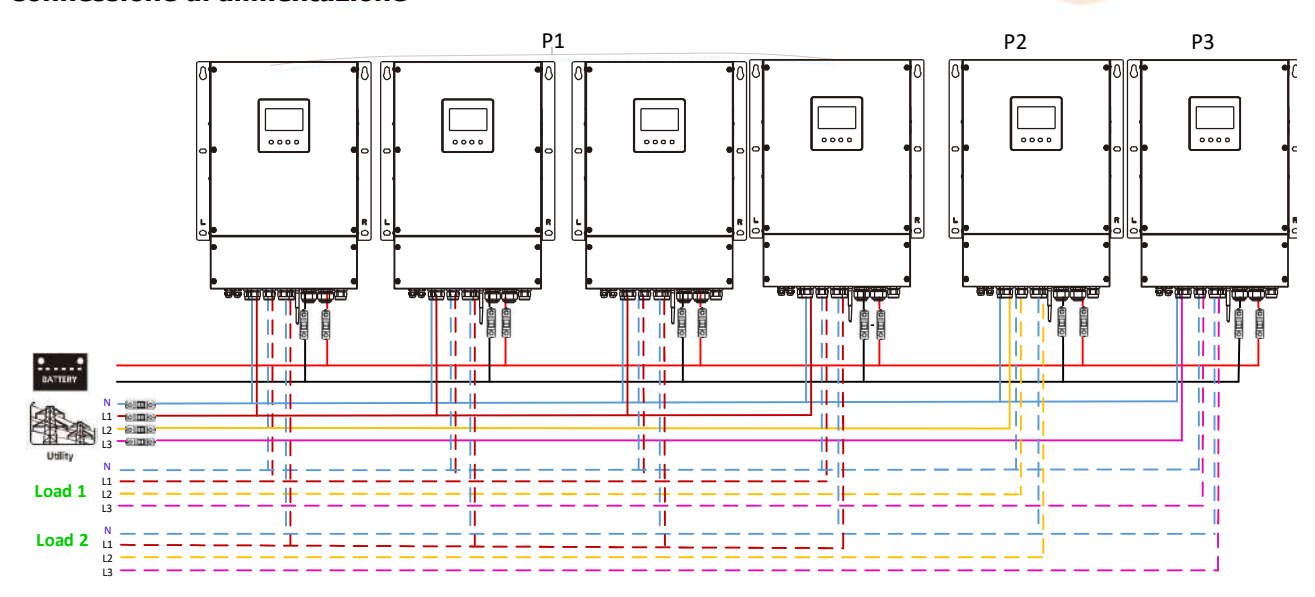

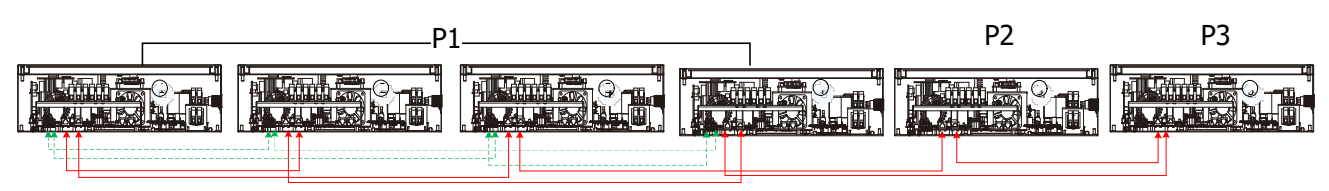

Tre inverter in una fase, due inverter nella seconda fase e un inverter per la terza fase:

#### Connessione di alimentazione

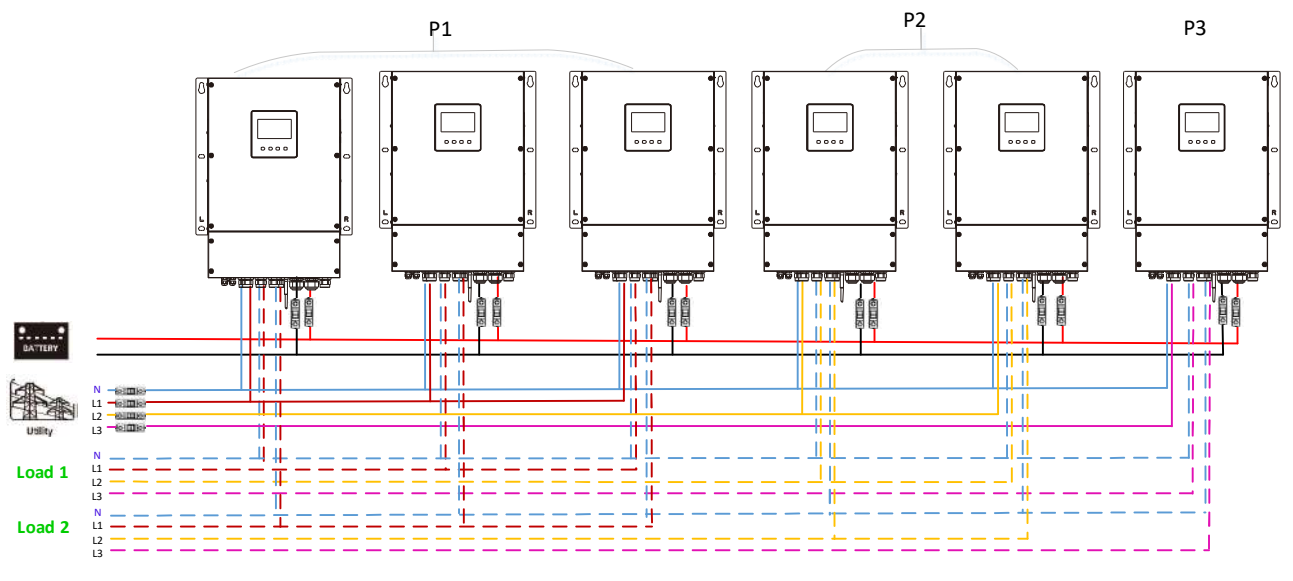

#### Connessione di comunicazione

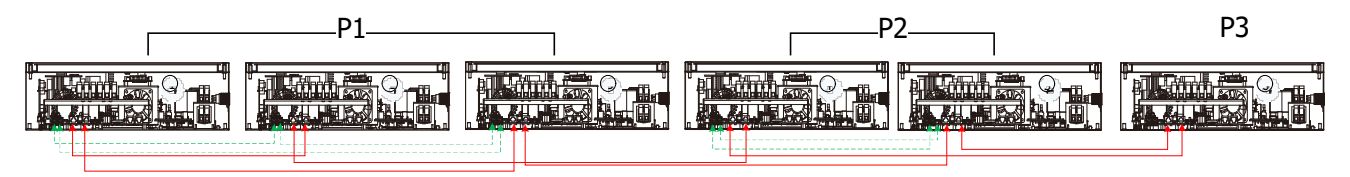

### Tre inverter in una fase e un solo inverter per le restanti due fasi:

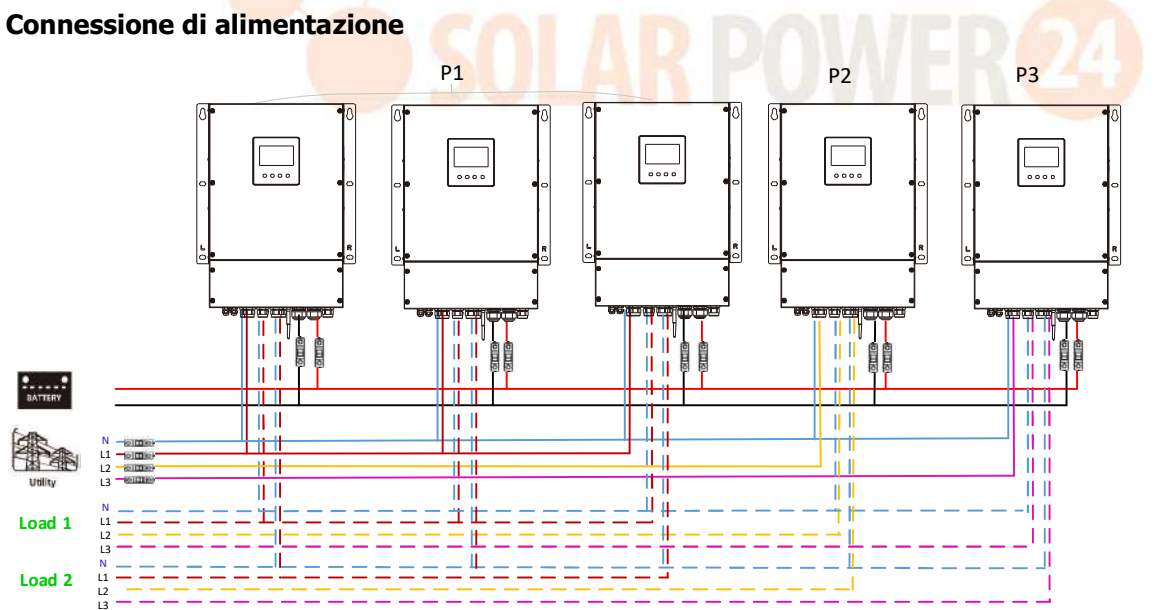

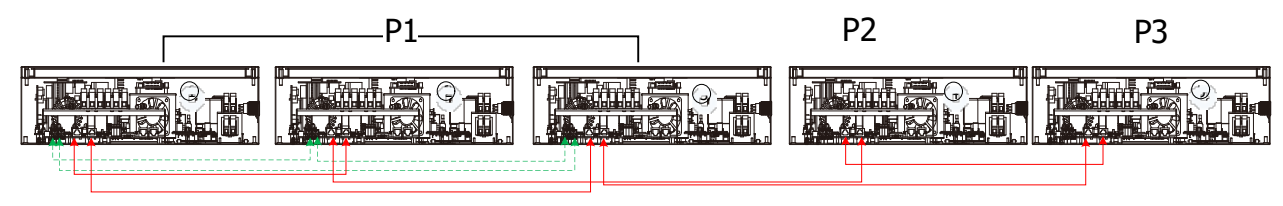

Due inverter in due fasi e un solo inverter per la restante fase: **Connessione di alimentazione** 

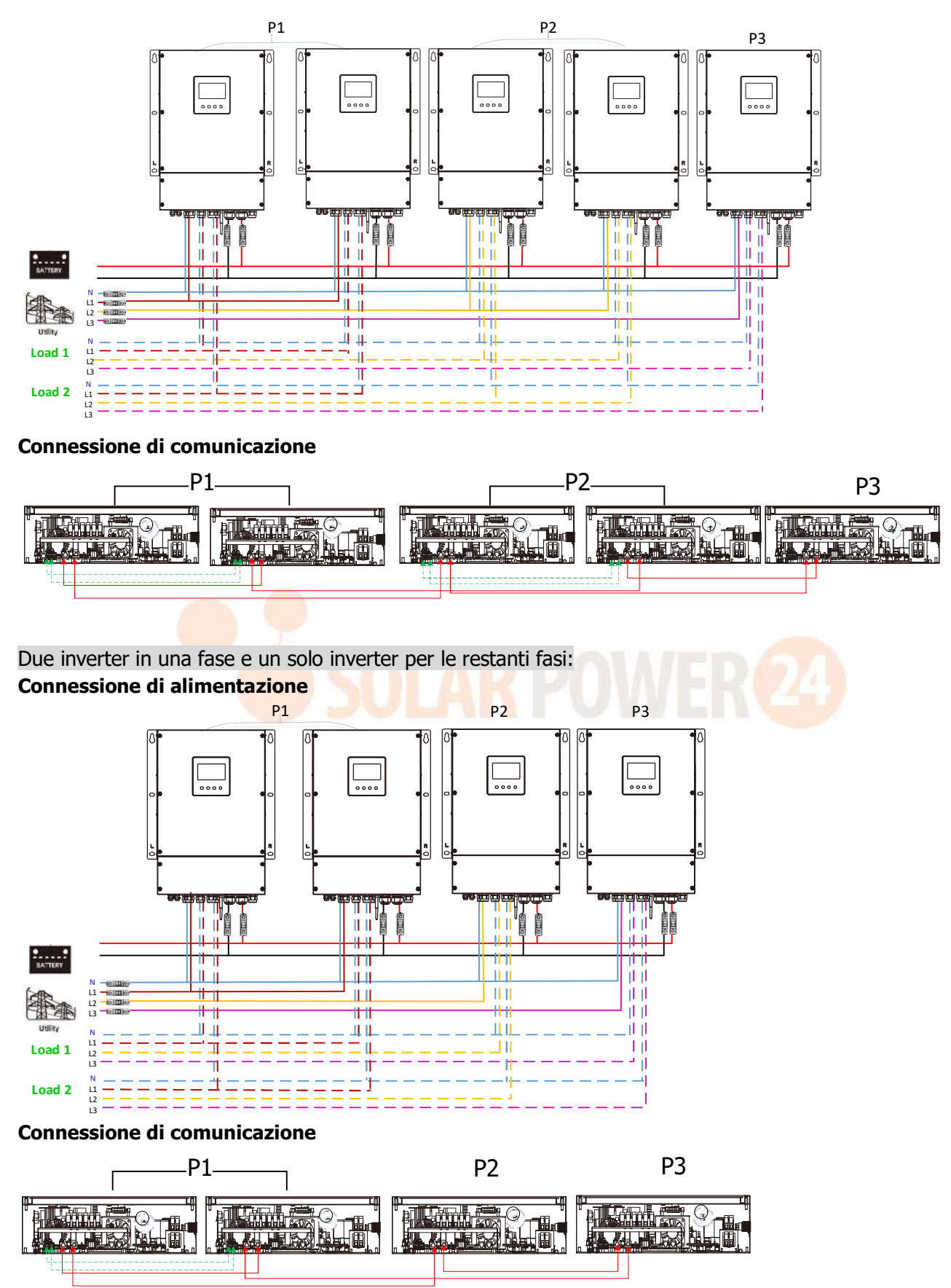

# Un inverter per fase:

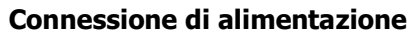

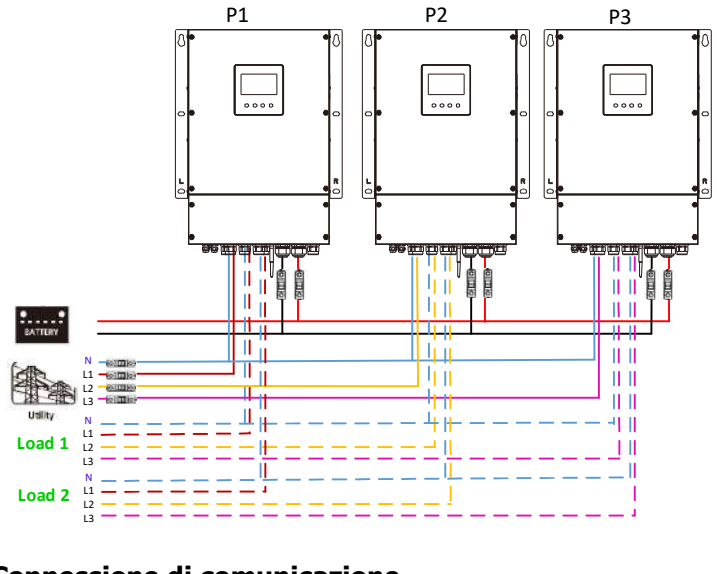

# Connessione di comunicazione

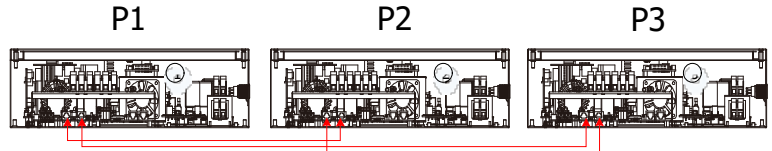

**ATTENZIONE:** Non collegare il cavo di condivisione della corrente tra gli inverter che si trovano in fasi diverse. In caso contrario, potrebbe danneggiare gli inverter.

### 5. Collegamento fotovoltaico

Fare riferimento al manuale dell'utente della singola unità per la connessione fotovoltaica.

ATTENZIONE: Ogni inverter deve essere collegato ai moduli fotovoltaici separatamente.
# 6. Impostazione e visualizzazione LCD Programma di impostazione:

| Programma | Descrizione                                                                                                    | Opzione selezionabile |                                                                                                    |
|-----------|----------------------------------------------------------------------------------------------------|-----------------------|----------------------------------------------------------------------------------------------------|
|           |                                                                                                    | Separare              | Quando l'unità viene utilizzata da sola,<br>selezionare "SIG" nel programma 28.                                                                                                    |
| 28        | Modalità di         uscita CA         *Questa         impostazione         può essere         configurata solo         quando         l'inverter è in         modalità         standby.         Assicurarsi che         l'interruttore         on/off sia in         stato "OFF". |                       | Quando le unità vengono utilizzate in<br>parallelo per applicazioni monofase,<br>selezionare "PAL" nel programma 28.<br>Fare riferimento a 5-1 per informazioni<br>dettagliate.                                                                                                    |
|           |                                                                                                    | Fase L1 :             | Quando le unità funzionano in<br>un'applicazione trifase, scegliere "3PX"<br>per definire ciascun inverter.<br>È necessario disporre di almeno 3<br>inverter o massimo 6 inverter per<br>supportare apparecchiature trifase.È<br>necessario disporre di almeno un inverter<br>in ogni fase o fino a quattro inverter in<br>una fase. Fare riferimento a 5-2 per<br>informazioni dettagliate.<br>Selezionare "3P1" nel programma 28 per<br>gli inverter collegati alla fase L1, "3P2"<br>pel programma 28 per gli inverter |
|           |                                                                                                    |                       | <ul> <li>collegati alla fase L2 e "3P3" nel<br/>programma 28 per gli inverter collegati<br/>alla fase L3.</li> <li>Assicurarsi di collegare il cavo della<br/>corrente condivisa alle unità che si<br/>trovano sulla stessa fase.</li> <li>NON collegare il cavo di corrente<br/>condiviso tra unità su fasi diverse.</li> </ul>                                                                                                    |

#### Visualizzazione del codice di errore :

| Codice errore | Evento guasto                                                      | Icona accesa |
|---------------|--------------------------------------------------------------------|--------------|
| 60            | Protezione contro il feedback di potenza                           | F60          |
| 71            | Versione del firmware incoerente                                   |              |
| 72            | Errore di condivisione corrente                                    |              |
| 80            | Errore CAN                                                         |              |
| 81            | Perdita dell'ospite                                                |              |
| 82            | Perdita di sincronizzazione                                        |              |
| 83            | Tensione batteria rilevata diversa                                 | FBJ          |
| 84            | La tensione e la frequenza di ingresso CA rilevate<br>sono diverse | FBU          |
| 85            | Squilibrio della corrente di uscita CA                             |              |

71 Solarpower24.it by Barba S.r.I. – via Locchi, 3F – 47122-Forlì – Italia Tel/What's up +39 05431995799 – web <u>www.solarpower24.it</u> – email solarpower24@solarpower24.it

| 86 L'impostazione della modalità di uscita CA è diversa | FBB |
|---------------------------------------------------------|-----|
|---------------------------------------------------------|-----|

#### **Riferimento codice:**

| Codice | Descrizione                           | Icona accesa |
|--------|---------------------------------------|--------------|
| NE     | Unità master o slave non identificata |              |
| SA     | Unità principale                      |              |
| SL     | Unità schiava                         |              |

# 7.La messa in produzione

#### Parallelo in monofase

Passaggio 1: verificare i seguenti requisiti prima della messa in servizio :

- Corretta connessione dei cavi
- Assicurarsi che tutti gli interruttori nei cavi di linea del lato carico siano aperti e che ogni cavo neutro di ciascuna unità sia collegato insieme.

Passaggio 2: accendere ciascuna unità e impostare "PAL" nel programma di impostazione LCD 28 di ciascuna unità. E poi spegni tutte le unità.

**NOET:** è necessario spegnere l'interruttore quando si imposta il programma LCD. In caso contrario, l'impostazione non può essere programmata.

Passaggio 3: accendere ciascuna unità.

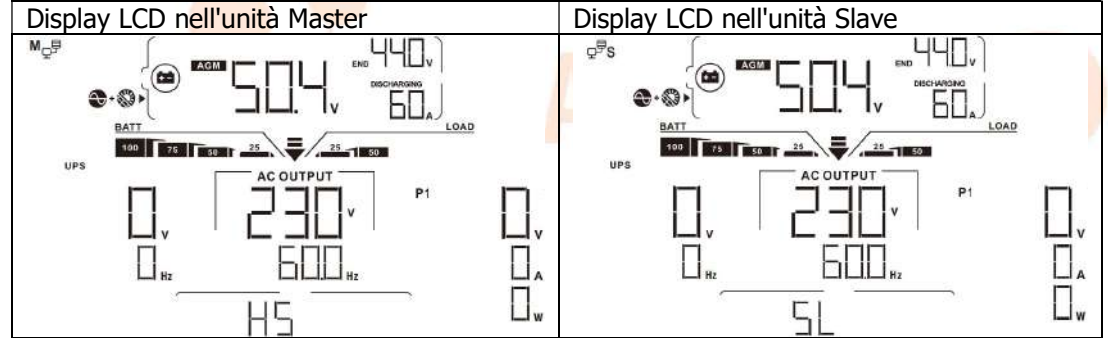

NOTA: le unità master e slave sono definite in modo casuale.

Passaggio 4: accendere tutti gli interruttori CA dei cavi di linea nell'ingresso CA. È meglio che tutti gli inverter siano collegati alla rete contemporaneamente. In caso contrario, visualizzerà l'errore 82 negli inverter di ordine successivo. Tuttavia, questi inverter si riavvieranno automaticamente. Se rilevano la connessione CA, funzioneranno normalmente.

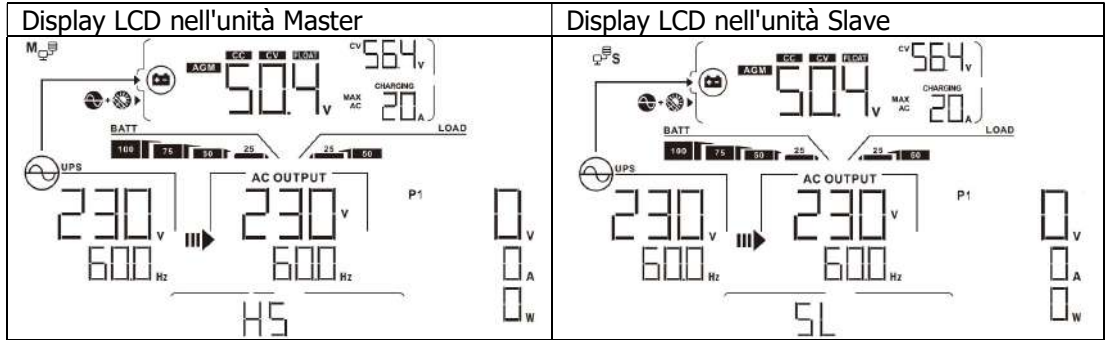

Passo 5: Se non ci sono più allarmi di guasto, il sistema parallelo è completamente installato.

Passaggio 6 : accendere tutti gli interruttori dei cavi di linea sul lato carico. Questo sistema inizierà a fornire alimentazione al carico.

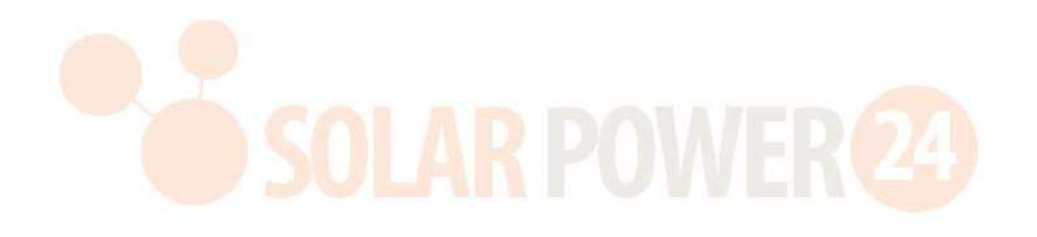

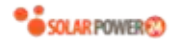

#### Supporta apparecchiature trifase \_\_\_

- Passaggio 1: verificare i seguenti requisiti prima della messa in servizio :
- Corretta connessione dei cavi
- Assicurarsi che tutti gli interruttori nei cavi di linea del lato carico siano aperti e che ogni cavo neutro di ciascuna unità sia collegato insieme.

Passaggio 2: accendere tutte le unità e configurare il programma LCD 28 come P1, P2 e P3 in sequenza. E poi spegni tutte le unità.

**NOET:** è necessario spegnere l'interruttore quando si imposta il programma LCD. In caso contrario, l'impostazione non può essere programmata.

Passaggio 3: accendere tutte le unità in sequenza.

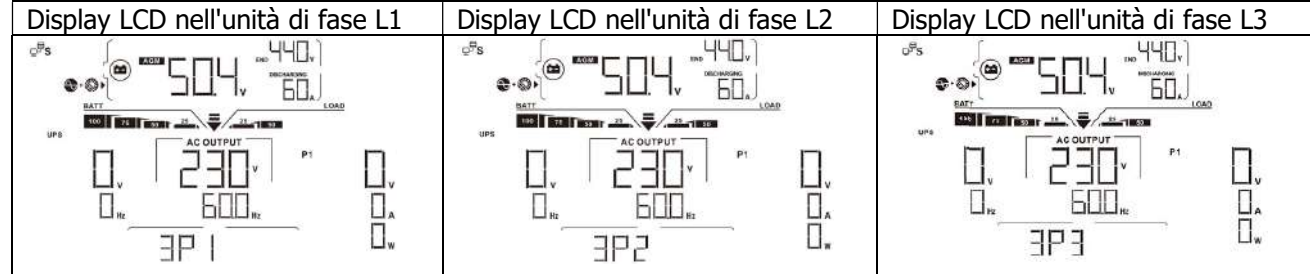

Passaggio 4: accendere tutti gli interruttori CA dei cavi di linea nell'ingresso CA. Se viene rilevata la connessione CA e tre fasi corrispondono all'impostazione dell'unità, funzioneranno normalmente. In caso contrario, l'icona

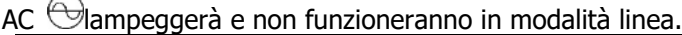

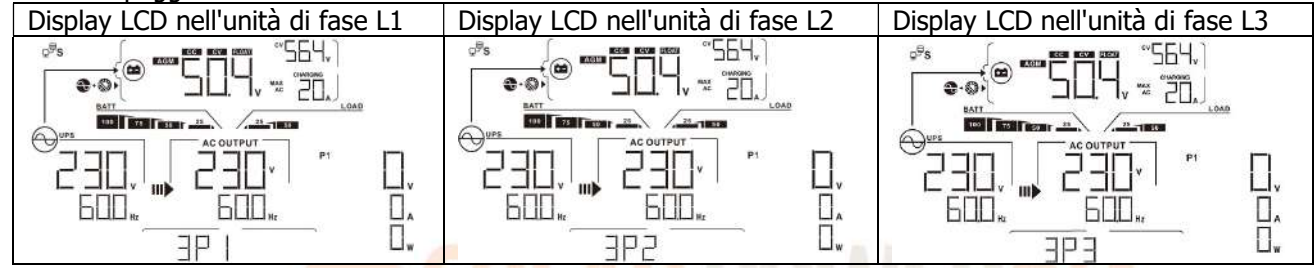

Passaggio 5: se non vi sono più allarmi di guasto, il sistema per supportare l'apparecchiatura trifase è completamente installato.

Passaggio 6 : accendere tutti gli interruttori dei cavi di linea sul lato carico. Questo sistema inizierà a fornire alimentazione al carico.

Nota 1: Per evitare il verificarsi di sovraccarichi, prima di attivare gli interruttori sul lato carico, è meglio che l'intero sistema sia in funzione.

Nota 2: Il tempo di trasferimento per questa operazione esiste. L'interruzione dell'alimentazione può verificarsi a dispositivi critici, che non possono sopportare il tempo di trasferimento.

# 8. Risoluzione dei problemi

|                  | Situazione                                                                           |                                                                                                    |
|------------------|--------------------------------------------------------------------------------------|----------------------------------------------------------------------------------------------------|
| Codice<br>errore | Descrizione dell'evento di<br>errore                                                 | Soluzione                                                                                                    |
| 60               | Viene rilevato il feedback<br>di corrente nell'inverter .                            | <ol> <li>Riavviare l'inverter.</li> <li>Verificare che i cavi L/N non siano collegati in modo inverso in tutti gli<br/>inverter.</li> <li>Per il sistema in parallelo in monofase, assicurarsi che la condivisione<br/>sia collegata in tutti gli inverter.<br/>Per supportare il sistema trifase, assicurarsi che i cavi di condivisione<br/>siano collegati negli inverter nella stessa fase e scollegati negli<br/>inverter in fasi diverse.</li> <li>Se il problema persiste, contattare il proprio installatore.</li> </ol>                                                                                                    |
| 71               | La versione firmware di<br>ciascun inverter non è la<br>stessa.                      | <ol> <li>Aggiornare tutto il firmware dell'inverter alla stessa versione.</li> <li>Controllare la versione di ciascun inverter tramite l'impostazione LCD<br/>e assicurarsi che le versioni della CPU siano le stesse. In caso<br/>contrario, contattare il proprio installatore per fornire il firmware da<br/>aggiornare.</li> <li>Dopo l'aggiornamento, se il problema persiste, contattare il proprio<br/>installatore.</li> </ol>                                                                                                    |
| 72               | La corrente di uscita di<br>ciascun inverter è<br>diversa.                           | <ol> <li>Controllare se i cavi di condivisione sono collegati correttamente e<br/>riavviare l'inverter.</li> <li>Se il problema persiste, contattare il proprio installatore.</li> </ol>                                                                                                    |
| 80               | CAN perdita di dati                                                                  | 1 Controllaro co il cavo di comunicazione e ciano collegati                                                                                                    |
| 81               | Host perdita di dati                                                                 | correttamente e riavviare l'inverter                                                                                                    |
| 82               | Perdita di dati di<br>sincronizzazione                                               | <ol> <li>Se il problema persiste, contattare il proprio installatore.</li> </ol>                                                                                                    |
| 83               | La tensione della batteria<br>di ciascun inverter non è<br>la stessa.                | <ol> <li>Assicurarsi che tutti gli inverter condividano gli stessi gruppi di<br/>batterie insieme.</li> <li>Rimuovere tutti i carichi e scollegare l'ingresso CA e l'ingresso FV.<br/>Quindi, controllare la tensione della batteria di tutti gli inverter. Se i<br/>valori di tutti gli inverter sono vicini, verificare che tutti i cavi della<br/>batteria abbiano la stessa lunghezza e lo stesso tipo di materiale. In<br/>caso contrario, contattare l'installatore per fornire SOP per calibrare<br/>la tensione della batteria di ciascun inverter.</li> <li>Se il problema persiste, contattare il proprio installatore.</li> </ol> |
| 84               | La tensione e la<br>frequenza di ingresso CA<br>vengono rilevate in modo<br>diverso. | <ol> <li>Verificare la connessione del cablaggio dell'utenza e riavviare<br/>l'inverter.</li> <li>Assicurarsi che l'utilità si avvii contemporaneamente. Se ci sono<br/>interruttori installati tra l'utenza e gli inverter, assicurarsi che tutti gli<br/>interruttori possano essere attivati contemporaneamente<br/>sull'ingresso CA.</li> <li>Se il problema persiste, contattare il proprio installatore.</li> </ol>                                                                                                    |
| 85               | Squilibrio della corrente<br>di uscita CA                                            | <ol> <li>Riavviare l'inverter.</li> <li>Rimuovere alcuni carichi eccessivi e ricontrollare le informazioni sul<br/>carico dal display LCD degli inverter. Se i valori sono diversi,<br/>verificare che i cavi di ingresso e uscita CA siano della stessa<br/>lunghezza e dello stesso tipo di materiale.</li> <li>Se il problema persiste, contattare il proprio installatore.</li> </ol>                                                                                                    |
| 86               | L'impostazione della<br>modalità di uscita CA è<br>diversa .                         | <ol> <li>Spegnere l'inverter e controllare l'impostazione dell'LCD #28.</li> <li>Per il sistema parallelo in monofase, assicurarsi che non sia<br/>impostato 3P1, 3P2 o 3P3 su #28.<br/>Per supportare un sistema trifase , assicurarsi che non sia impostato<br/>"PAL" su #28.</li> <li>Se il problema persiste, contattare il proprio installatore.</li> </ol>                                                                                                    |

# Appendice II: Installazione della comunicazione BMS

# 1. introduzione

In caso di collegamento a una batteria al litio, si consiglia di acquistare un cavo di comunicazione RJ45 personalizzato. Si prega di verificare con il proprio rivenditore o integratore per i dettagli.

Questo cavo di comunicazione RJ45 su misura fornisce informazioni e segnali tra la batteria al litio e l'inverter. Queste informazioni sono elencate di seguito:

- Riconfigurare la tensione di carica, la corrente di carica e la tensione di interruzione della scarica della batteria in base ai parametri della batteria al litio.
- Fare in modo che l'inverter inizi o interrompa la carica in base allo stato della batteria al litio.

# 2. Assegnazione dei pin per la porta di comunicazione BMS

|         | Definizione |
|---------|-------------|
| PERNO 1 | RS232TX     |
| PERNO 2 | RS232RX     |
| PERNO 3 | RS485B      |
| PERNO 4 | NC          |
| PERNO 5 | RS485A      |
| PERNO 6 | CANH        |
| PERNO 7 | POSSO       |
| PERNO 8 | GND         |
|         |             |

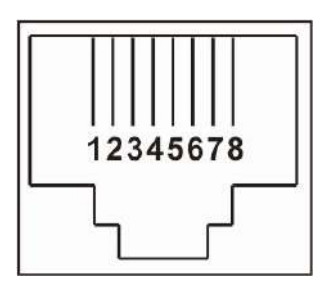

# 3. Configurazione della comunicazione della batteria al litio LIO-4805/LIO-4810-150A

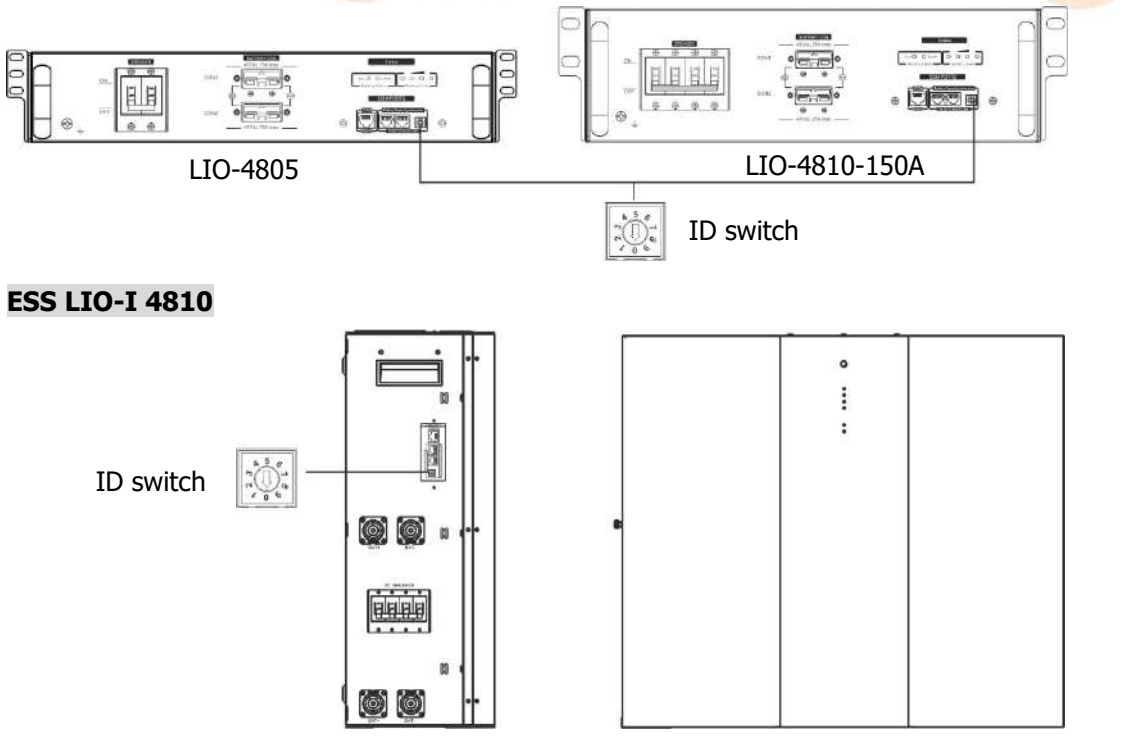

ID Switch indica il codice ID univoco per ciascun modulo batteria. È necessario assegnare un ID identico a ciascun modulo batteria per il normale funzionamento. Possiamo impostare il codice ID per ciascun modulo batteria ruotando il numero PIN sull'interruttore ID. Dal numero 0 al 9, il numero può essere casuale; nessun ordine particolare. Possono funzionare in parallelo fino a 10 moduli batteria.

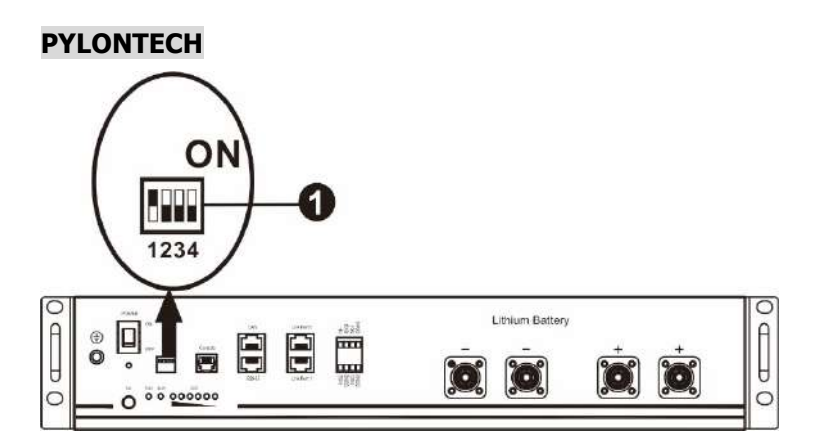

① Dip Switch: ci sono 4 Dip Switch che impostano diversi baud rate e indirizzi di gruppo della batteria . Se la

posizione dell'interruttore è girata in posizione "OFF", significa "0". Se la posizione dell'interruttore è girata su "ON", significa "1".

Dip 1 è "ON" per rappresentare il velocità di trasmissione 9600.

I dip 2, 3 e 4 sono riservati all'indirizzo di gruppo batterie.

I dip switch 2, 3 e 4 sulla batteria principale (prima batteria) servono per impostare o modificare l'indirizzo di gruppo.

| Immergiti 1          | Immersione | Immersione | Immersione   | Indirizzo di gruppo                            |
|----------------------|------------|------------|--------------|------------------------------------------------|
| Inincigiti I         | 2          | 3          | 4            |                                                |
|                      |            | 0          | 0 <b>P P</b> | Solo gruppo singolo. È necessario impostare la |
|                      | 0          |            |              | batteria master con questa impostazione e le   |
|                      |            |            |              | batterie slave sono illimitate.                |
|                      |            |            |              | Condizione di gruppo multiplo. E necessario    |
|                      | 1          | 0          | 0            | impostare la batteria master sul primo gruppo  |
|                      | -          |            |              | con questa impostazione e le batterie slave    |
|                      |            |            |              | sono illimitate.                               |
|                      |            |            |              | Condizione di gruppo multiplo. È necessario    |
| 1. DC/85             | 0          | 1          | 0            | impostare la batteria master sul secondo       |
|                      | 0          |            |              | gruppo con questa impostazione e le batterie   |
|                      |            |            |              | slave sono illimitate.                         |
| LI dSITIISSIONE=9000 | 1          | 1          | 0            | Condizione di gruppo multiplo. È necessario    |
| Diavaria nov         |            |            |              | impostare la batteria master sul terzo gruppo  |
|                      |            |            |              | con questa impostazione e le batterie slave    |
| avere effetto        |            |            |              | sono illimitate.                               |
|                      |            |            | 1            | Condizione di gruppo multiplo. È necessario    |
|                      | 0          | 0          |              | impostare la batteria master sul quarto        |
|                      | U          | 0          |              | gruppo con questa impostazione e le batterie   |
|                      |            |            |              | slave sono illimitate.                         |
|                      |            | 0          |              | Condizione di gruppo multiplo. È necessario    |
|                      |            |            | 1            | impostare la batteria master sul quinto gruppo |
|                      | 1          |            |              | con questa impostazione e le batterie slave    |
|                      |            |            |              | sono illimitate.                               |

**NOTA:** "1" è la posizione superiore e "0" è la posizione inferiore.

NOTA: il numero massimo di gruppi di batterie al litio è 5 e per il numero massimo per ciascun gruppo,

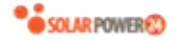

verificare con il produttore della batteria.

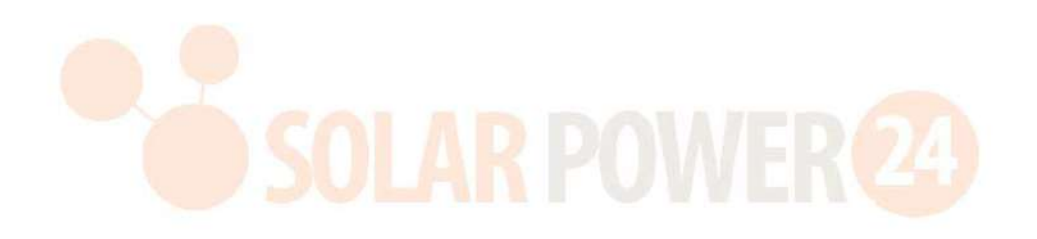

# 4. Installazione e funzionamento

# LIO-4805/LIO-4810-150A/ESS LIO-I 4810

Dopo l'ID n. è assegnato per ciascun modulo batteria , impostare il pannello LCD nell'inverter e installare il collegamento del cablaggio come segue.

Passaggio 1: utilizzare il cavo di segnale RJ11 in dotazione per il collegamento alla porta dell'estensione (P1 o P2).

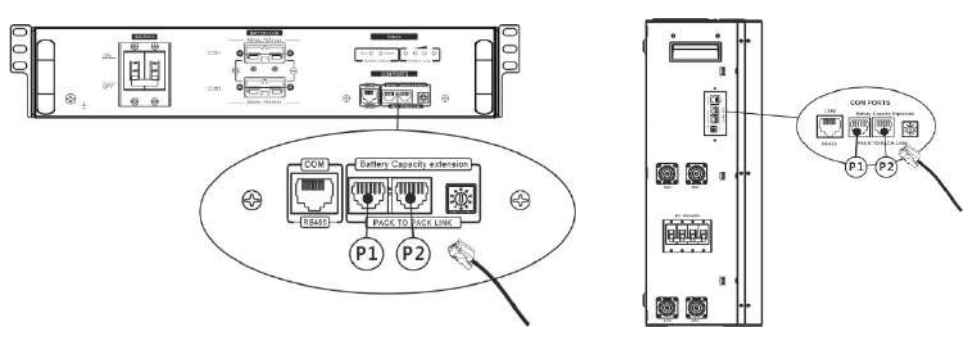

Passaggio 2: utilizzare il cavo RJ45 in dotazione (dal pacchetto del modulo batteria) per collegare l'inverter e la batteria al litio.

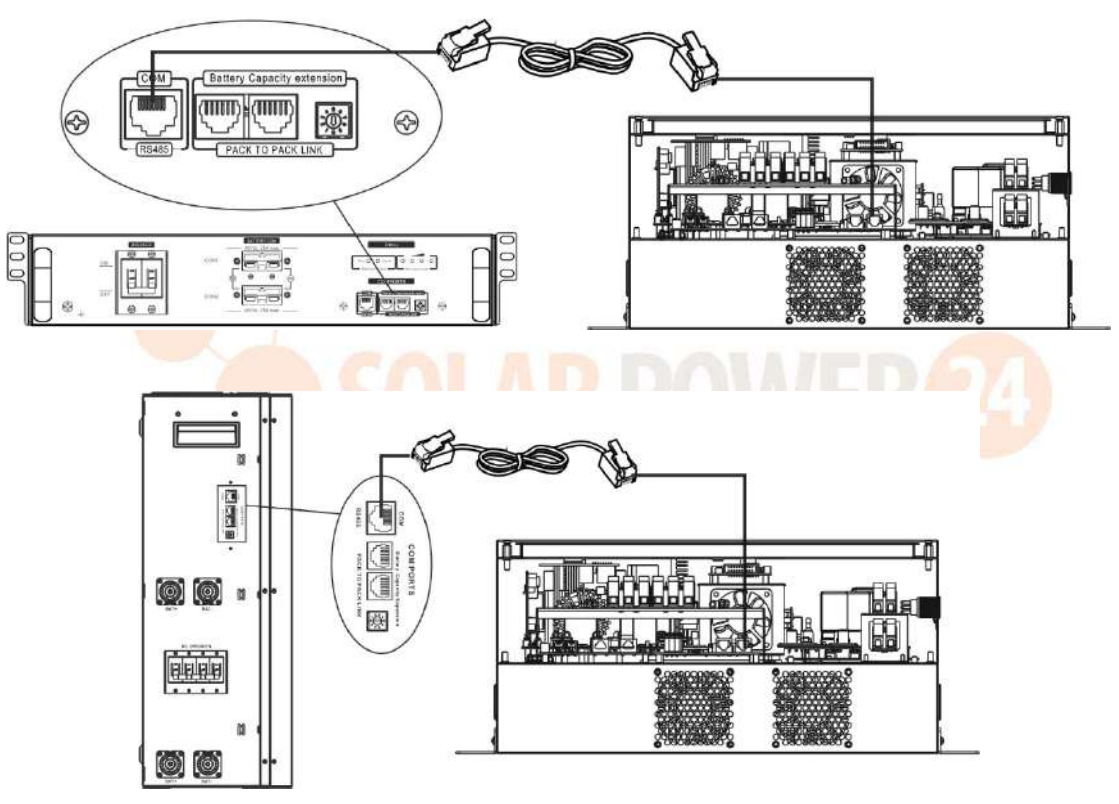

# Nota per il sistema parallelo:

- 1. Supporta solo l'installazione della batteria comune.
- Utilizzare un cavo RJ45 su misura per collegare qualsiasi inverter (non è necessario collegarsi a un inverter specifico) e batteria al litio. Impostare semplicemente questo tipo di batteria dell'inverter su "LIB" nel programma LCD 5. Altri dovrebbero essere "USE".

Passaggio 3: Girare l'interruttore dell'interruttore su "ON". Ora il modulo batteria è pronto per l'uscita CC.

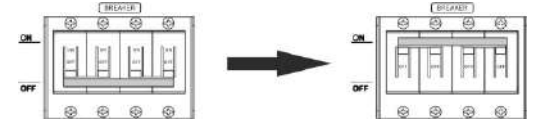

Passaggio 4: premere Accensione /spegnimento pulsante sul modulo batteria per 5 secondi, il modulo batteria si avvierà.

\* Se non è possibile avvicinarsi al pulsante manuale, è sufficiente accendere il modulo inverter. Il modulo batteria si accenderà automaticamente.

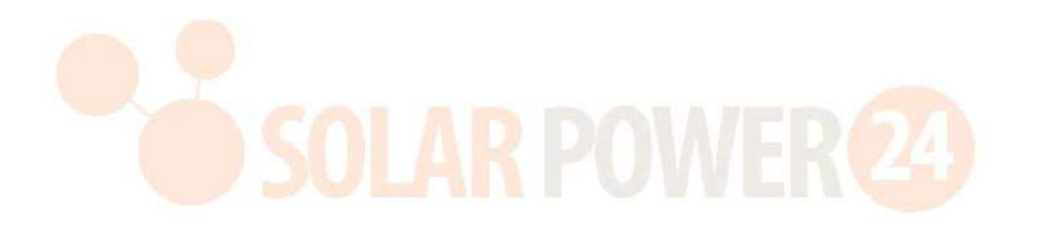

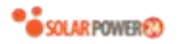

Passaggio 5: accendere l'inverter.

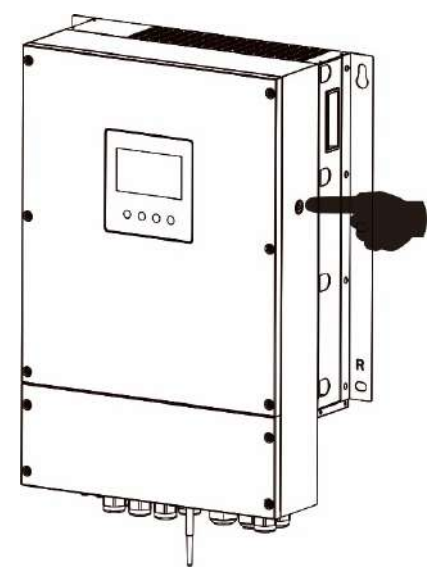

Passaggio 6. Assicurarsi di selezionare il tipo di batteria come "LIB" nel programma LCD 5.

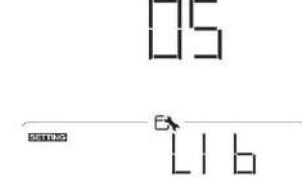

Se la comunicazione tra l'inverter e la batteria ha esito positivo, l'icona della batteria lampeggerà. In generale, ci vorrà più di 1 minuto per stabilire la comunicazione.

sul display LCD

#### PYLONTECH

Dopo la configurazione, installare il pannello LCD con inverter e batteria al litio con i seguenti passaggi. Passo 1. Utilizzare un cavo RJ45 personalizzato per collegare l'inverter e la batteria al litio.

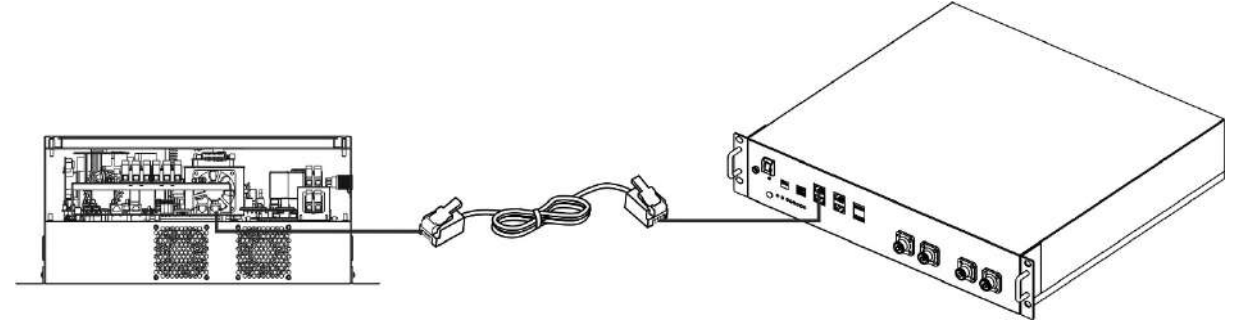

# Nota per il sistema parallelo:

- 1. Supporta solo l'installazione della batteria comune.
- Utilizzare un cavo RJ45 su misura per collegare qualsiasi inverter (non è necessario collegarsi a un inverter specifico) e batteria al litio. Basta impostare questo tipo di batteria dell'inverter su "PYL" nel programma LCD 5. Altri dovrebbero essere "USE".

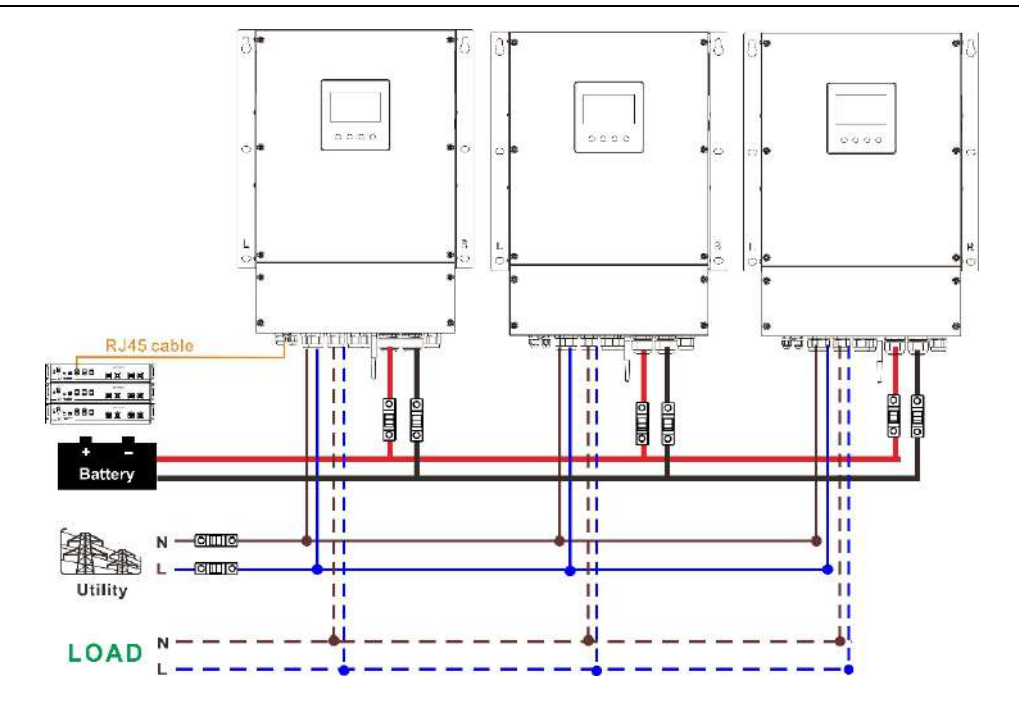

Passo 2. Accendere la batteria al litio.

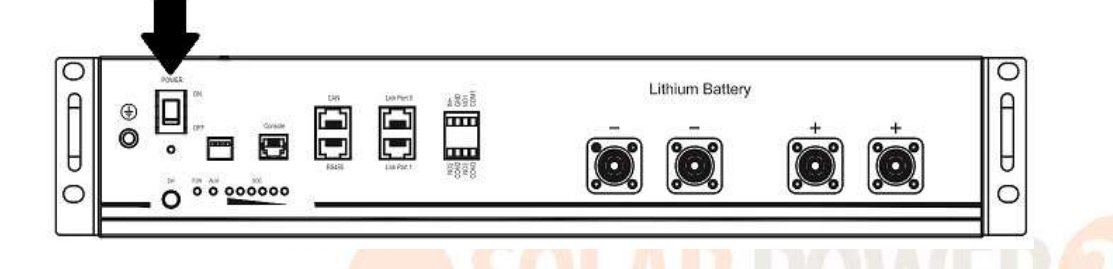

Passaggio 3. Premere più di tre secondi per avviare la batteria al litio, la potenza è pronta.

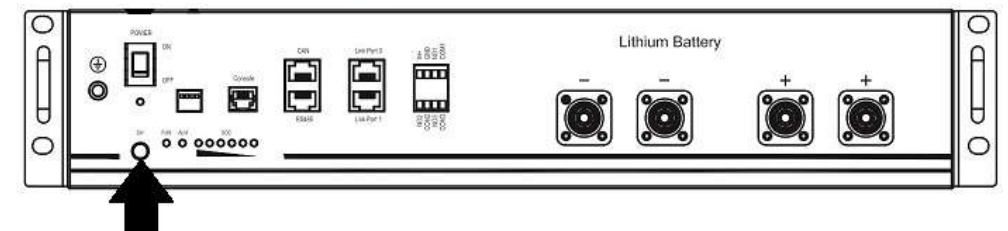

Passaggio 4. Accendere l'inverter.

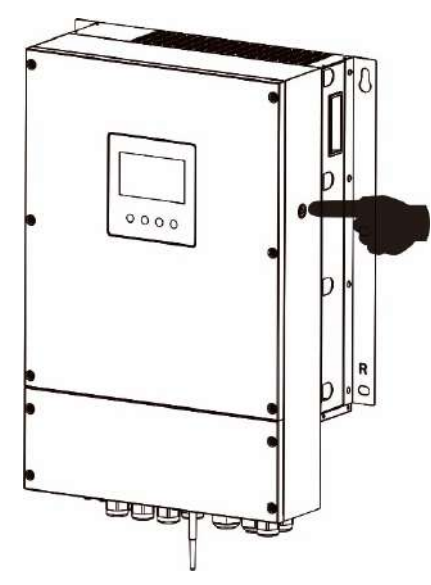

Passaggio 5. Assicurarsi di selezionare il tipo di batteria come "PYL" nel programma LCD 5.

82

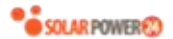

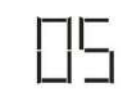

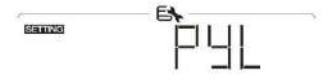

Se la comunicazione tra l'inverter e la batteria ha esito positivo, l'icona della batteria lampeggerà. In generale, ci vorrà più di 1 minuto per stabilire la comunicazione.

#### WECO

Passo 1. Utilizzare un cavo RJ45 personalizzato per collegare l'inverter e la batteria al litio.

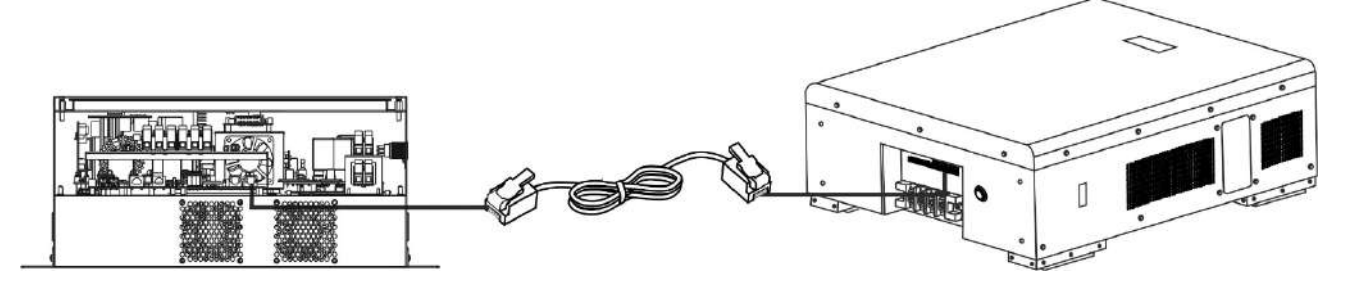

sul display LCD

# Si prega di prendere nota per il sistema parallelo:

- 1. Supporta solo l'installazione della batteria comune.
- 2. Utilizzare un cavo RJ45 su misura per collegare qualsiasi inverter (non è necessario collegarsi a un inverter specifico) e batteria al litio . Impostare semplicemente il tipo di batteria di questo inverter su "WEC" nel programma LCD 5 . Gli altri inverter sono impostati come "USE".

Passo 2. Accendere la batteria al litio.

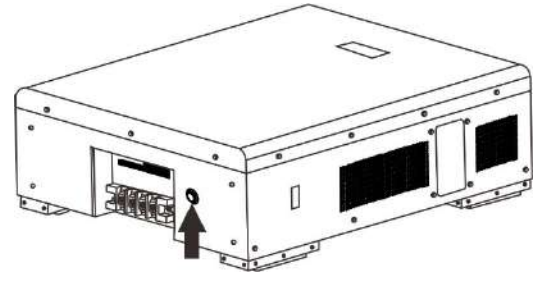

Passaggio 3. Accendere l'inverter.

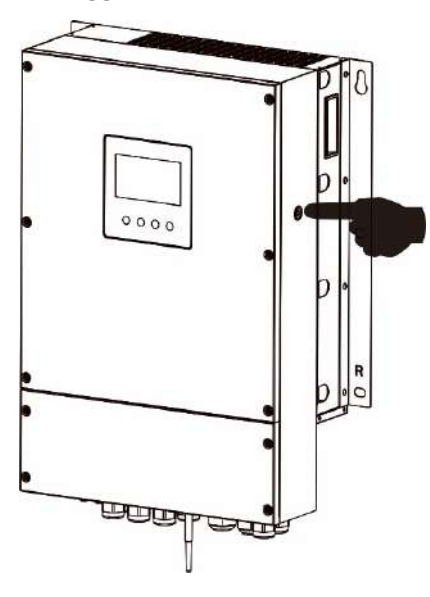

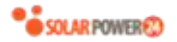

Passaggio 4. Assicurarsi di selezionare il tipo di batteria come "WEC" nel programma LCD 5.

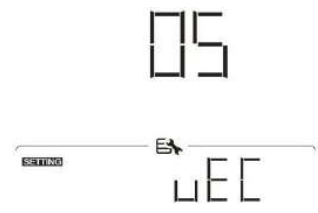

Se la comunicazione tra l'inverter e la batteria ha esito positivo, l'icona della batteria "lampeggia". In generale, ci vorrà più di 1 minuto per stabilire la comunicazione.

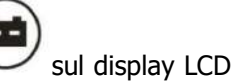

# SOLTARO

Passo 1. Utilizzare un cavo RJ45 personalizzato per collegare l'inverter e la batteria al litio.

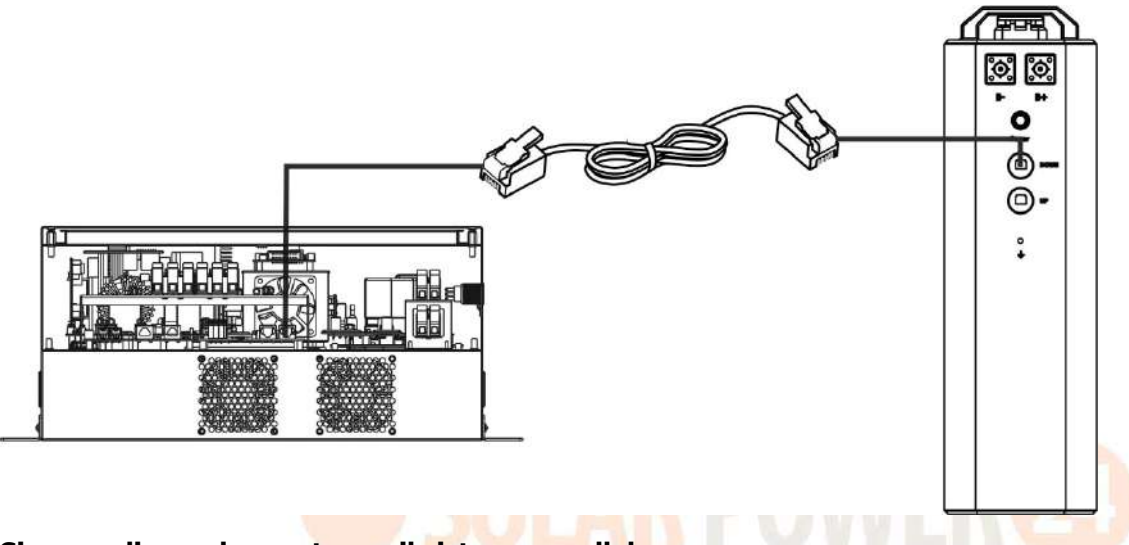

# Si prega di prendere nota per il sistema parallelo:

- 1. Supporta solo l'installazione della batteria comune.
- Utilizzare un cavo RJ45 su misura per collegare qualsiasi inverter (non è necessario collegarsi a un inverter specifico) e batteria al litio. Impostare semplicemente il tipo di batteria di questo inverter su "SOL" nel programma LCD 5. Gli altri inverter sono impostati come "USE".

Passo 2. Aprire il sezionatore CC e accendere la batteria al litio.

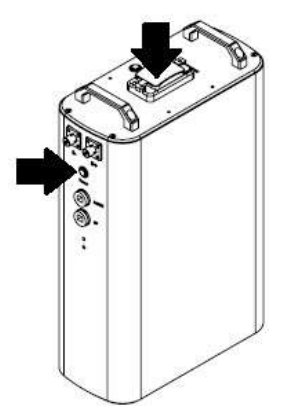

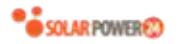

Passaggio 3. Accendere l'inverter.

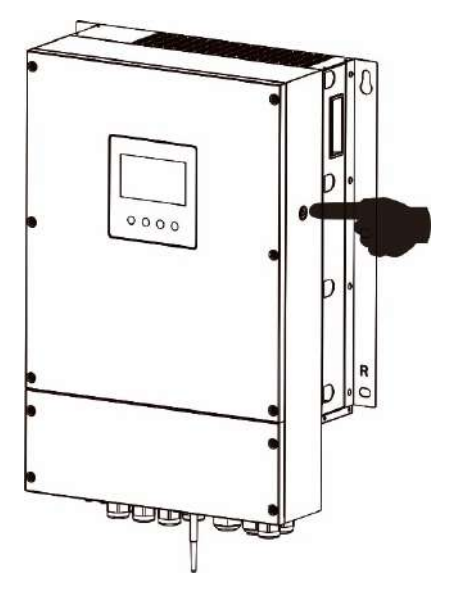

Passaggio 4. Assicurarsi di selezionare il tipo di batteria come "SOL" nel programma LCD 5.

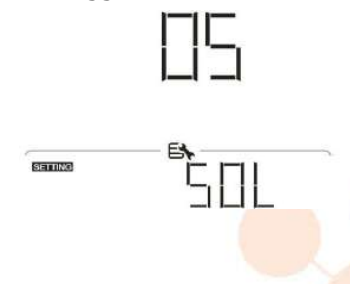

Se la comunicazione tra l'<mark>inverter e la batteria</mark> ha <mark>esito po</mark>sitivo, l'icona della batteria sul display LCD "lampeggerà". In generale, ci vorrà più di 1 minuto per stabilire la comunicazione.

# **Funzione attiva**

Questa funzione serve per attivare automaticamente la batteria al litio durante la messa in servizio. Dopo che il cablaggio e la messa in servizio della batteria sono stati eseguiti correttamente, se la batteria non viene rilevata, l'inverter attiverà automaticamente la batteria se l'inverter è acceso.

# 4. Informazioni sul display LCD

Premere il pulsante "  $\bigstar$  " o "  $\bigstar$ " per cambiare le informazioni sul display LCD. Mostrerà il pacco batteria e il numero del gruppo batteria prima del "controllo della versione della CPU principale" come mostrato di seguito.

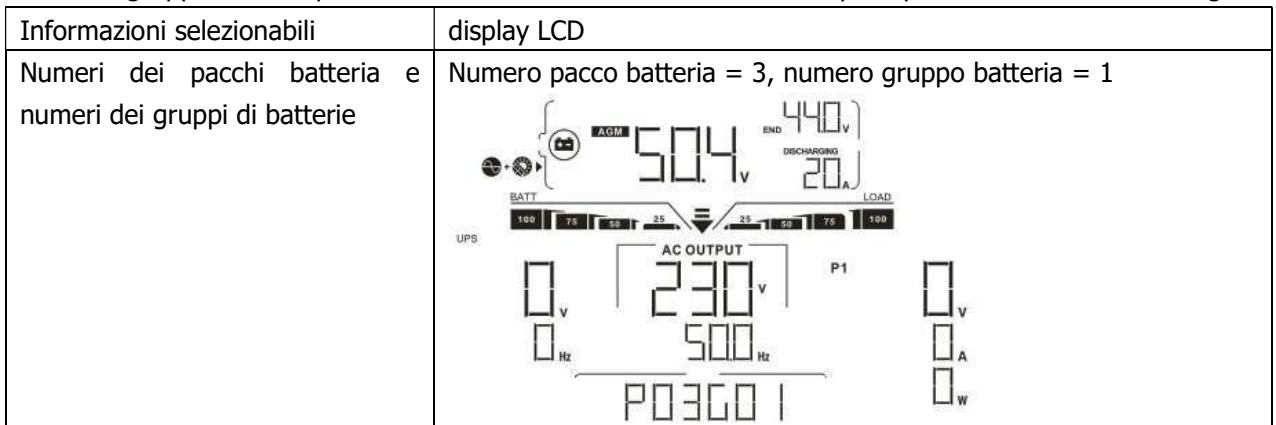

# 5.Codice di riferimento

Il relativo codice informativo verrà visualizzato sullo schermo LCD. Controllare lo schermo LCD dell'inverter per il funzionamento.

| Codice | Descrizione                                                                           |
|--------|---------------------------------------------------------------------------------------|
|        | Se lo stato della batteria non è autorizzato a caricarsi e scaricarsi dopo che la     |
|        | comunicazione tra l'inverter e la batteria è andata a buon fine, mostrerà il codice   |
|        | 60 per interrompere la carica e la scarica della batteria.                            |
|        | Comunicazione persa (disponibile solo quando il tipo di batteria non è impostato      |
|        | su "AGM", " Flooded " o " User-Defined " ) .                                          |
|        | • Dopo aver collegato la batteria, il segnale di comunicazione non viene              |
|        | rilevato per 3 minuti, il cicalino emette un segnale acustico. Dopo 10 minuti,        |
|        | l'inverter smetterà di caricare e scaricare la batteria al litio .                    |
|        | • La comunicazione persa si verifica dopo che l'inverter e la batteria sono stati     |
|        | collegati correttamente, il cicalino emette un segnale acustico immediato.            |
|        | Errore di comunicazione interna delle batterie.                                       |
|        |                                                                                       |
|        |                                                                                       |
|        | Se lo stato della batteria non è autorizzato a caricarsi dopo che la comunicazione    |
|        | tra l'inverter e la batteria è andata a buon fine, mostrerà il codice 69 per          |
|        | interrompere la carica della batteria.                                                |
| -1 1-1 | Se lo stato della batteria deve essere caricato dopo che la comunicazione tra         |
|        | l'inverter e la batteria è andata a buon fine, mostrerà il codice 70 per caricare la  |
|        | batteria.                                                                             |
|        | Se lo stato della batteria non può scaricarsi dopo che la comunicazione tra           |
|        | l'inverter e la batteria è andata a buon fine, mostrerà il codice 71 per interrompere |
| 11 -   | la scarica della batteria.                                                            |

# Appendice III: la guida operativa Wi-Fi

# 1. introduzione

Il modulo Wi-Fi può consentire la comunicazione wireless tra gli inverter off-grid e la piattaforma di monitoraggio. Gli utenti hanno un'esperienza completa e remota di monitoraggio e controllo degli inverter quando combinano il modulo Wi-Fi con l'APP WatchPower , disponibile sia per dispositivi basati su iOS che Android. Tutti i data logger e i parametri vengono salvati in iCloud.

Le principali funzioni di questa APP:

- Fornisce lo stato del dispositivo durante il normale funzionamento.
- Consente di configurare le impostazioni del dispositivo dopo l'installazione.
- Notifica agli utenti quando si verifica un avviso o un allarme.
- Consente agli utenti di interrogare i dati storici dell'inverter.

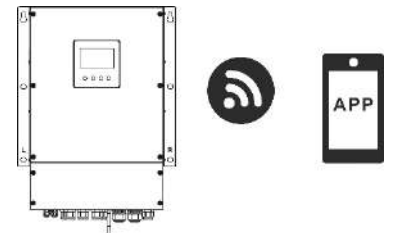

# 2. App WatchPower

# 2-1. Scarica e installa l'APP

# *Operating system requirement for your smart phone:*

- 🖷 Android system supports Android 5.0 and above

Scansiona il seguente codice QR con il tuo smartphone e scarica l'app WatchPower .

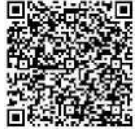

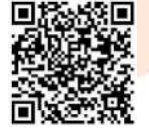

Sistema iOS

Sistema Android

Oppure puoi trovare l'app " WatchPower " nell'Apple® Store o " WatchPower Wi-Fi" nel Google® Play Store.

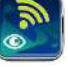

# 2-2. Configurazione iniziale

Passaggio 1: registrazione per la prima volta

Dopo l'installazione, toccare l'icona del collegamento e per accedere a questa APP sullo schermo del cellulare. Nella schermata, tocca "Registrati" per accedere alla pagina "Registrazione utente". Compila tutte le informazioni richieste ed esegui la scansione del PN del modulo Wi-Fi toccando l'icona. Oppure puoi

semplicemente inserire direttamente PN. Quindi, tocca il pulsante "Registrati".

| V 1.0.0                   | ar ⊽ r+ziu vieu,∎<br>✔ Register  |
|---------------------------|----------------------------------|
| Please enter user name    | Plesse enlar user nome           |
| Please enter the password | Please enter the password        |
| Remember Mo               | Please enter the password        |
| Login                     | Please enter email               |
|                           | Please enter the phone number    |
| Wi-Fi Config              | Please enter the Wi-Fi Module PN |
|                           | Penietor                         |

#### Don't have an account?PleaseRegister

Quindi, verrà visualizzata una finestra "Registrazione riuscita". Tocca "Vai ora" per continuare a impostare la connessione di rete Wi-Fi locale.

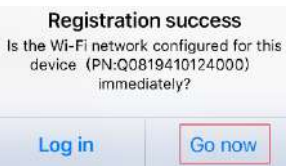

#### Passaggio 2: configurazione del modulo Wi-Fi locale

Ora sei nella pagina "Wi-Fi Config". Ci sono procedure di configurazione dettagliate elencate in "Come <u>connettersi?" sezione e puoi</u> seguirla per connetterti al Wi-Fi.

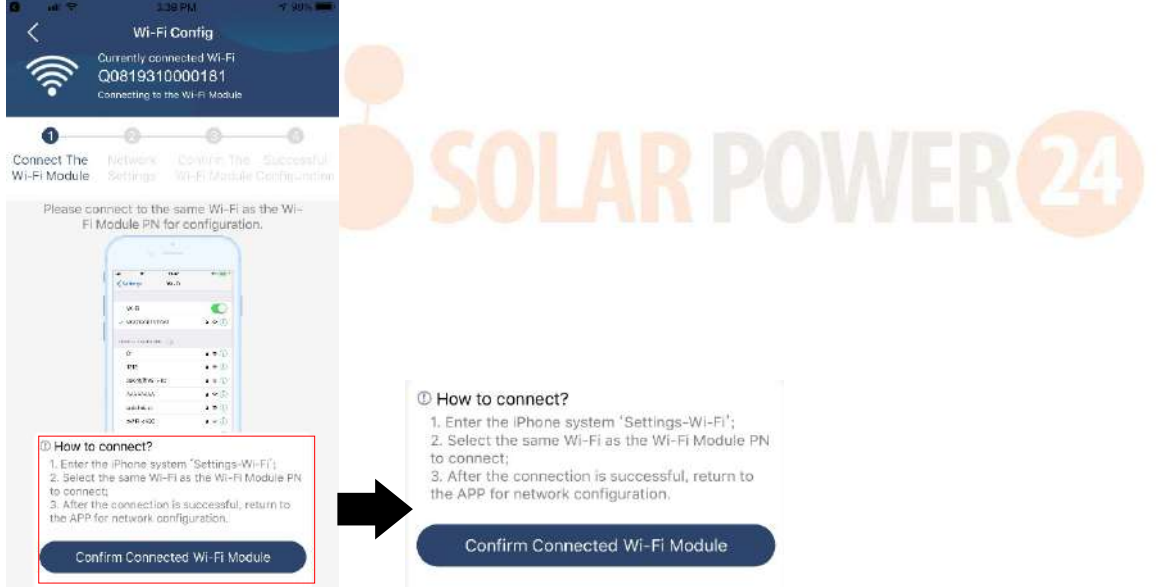

Immettere "Impostazioni  $\rightarrow$  Wi-Fi" e selezionare il nome del Wi-Fi connesso. Il nome Wi-Fi connesso è lo stesso del tuo numero PN Wi-Fi e inserisci la password predefinita "12345678".

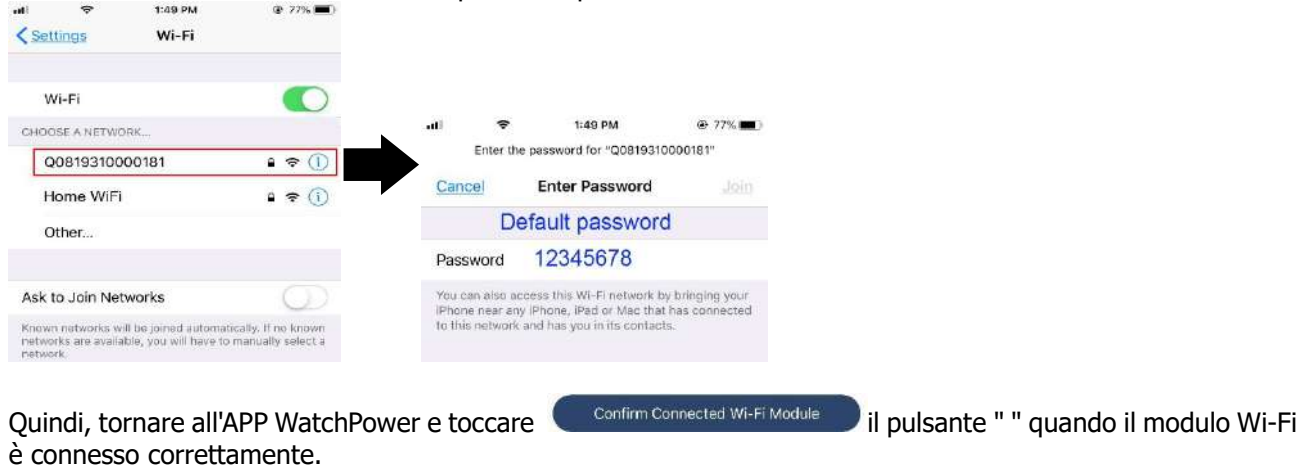

88 Solarpower24.it by Barba S.r.I. – via Locchi, 3F – 47122-Forlì – Italia Tel/What's up +39 05431995799 – web <u>www.solarpower24.it</u> – email solarpower24@solarpower24.it

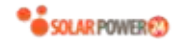

Passaggio 3: impostazioni della rete Wi-Fi

Toccare l' ricona per selezionare il nome del router Wi-Fi locale (per accedere a Internet) e immettere la password .

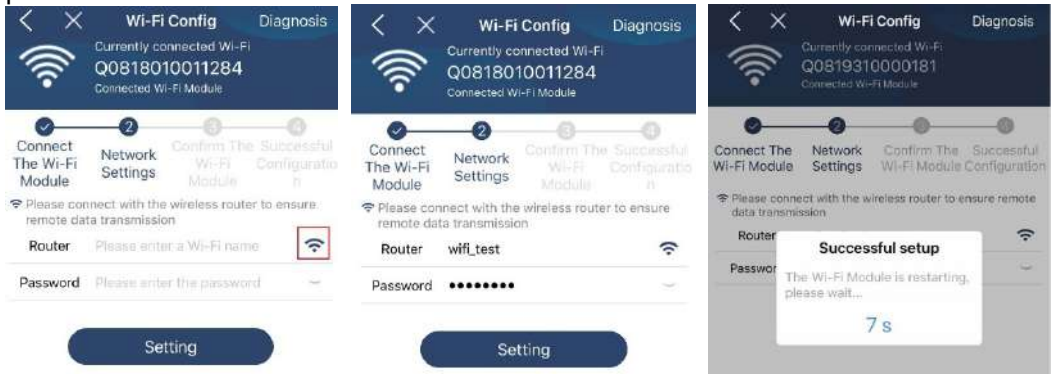

Passaggio 4: toccare "Conferma" per completare la configurazione Wi-Fi tra il modulo Wi-Fi e Internet.

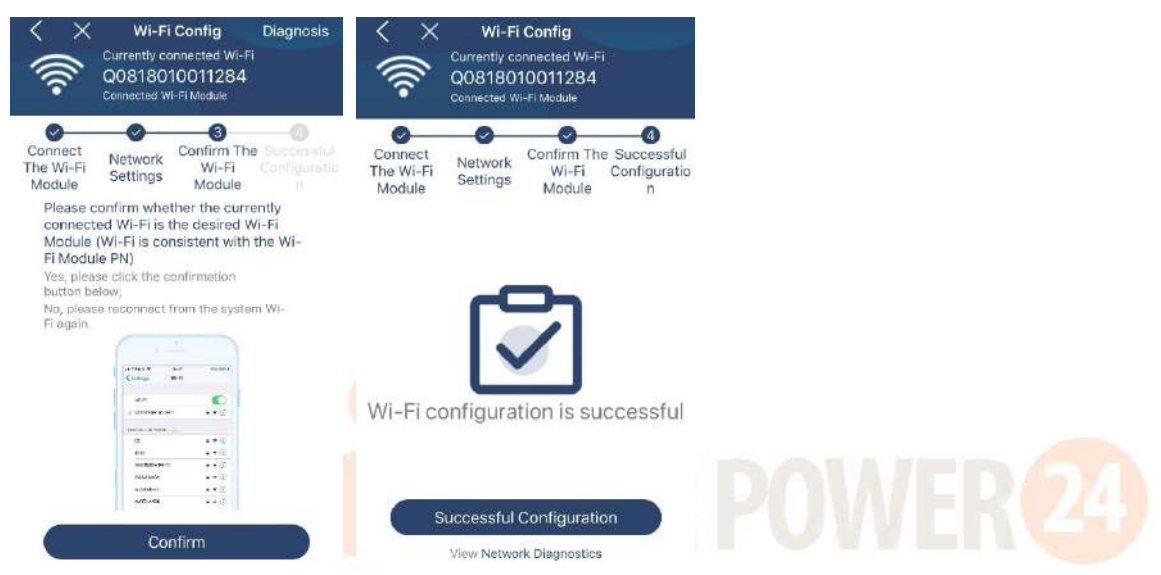

Se la connessione non riesce, ripetere i passaggi 2 e 3.

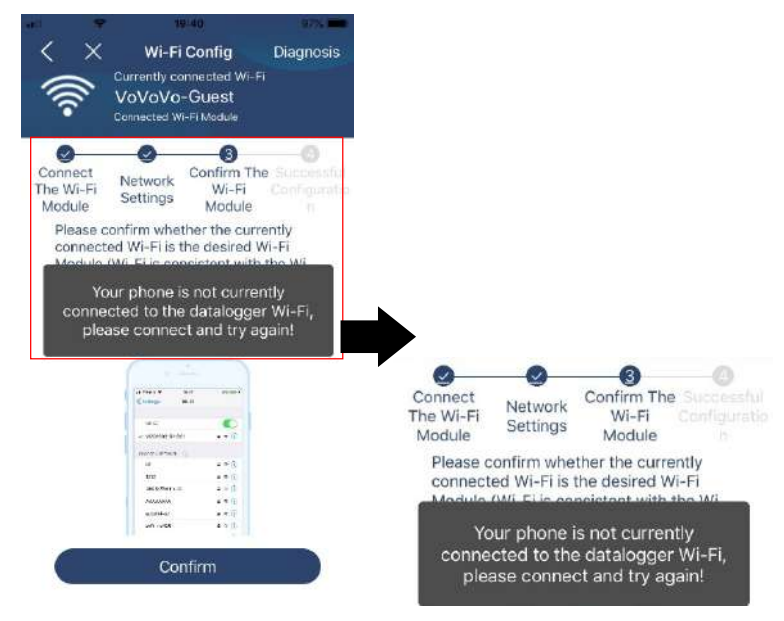

# Funzione di diagnosi

Se il modulo non sta monitorando correttamente, toccare " Diagnosis " nell'angolo in alto a destra dello schermo per ulteriori dettagli. Mostrerà suggerimento di riparazione. Si prega di seguirlo per risolvere il problema. Quindi, ripetere i passaggi nel capitolo 4.2 per reimpostare le impostazioni di rete. Dopo tutte le impostazioni, toccare " Ridiagnosi " per riconnettersi.

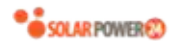

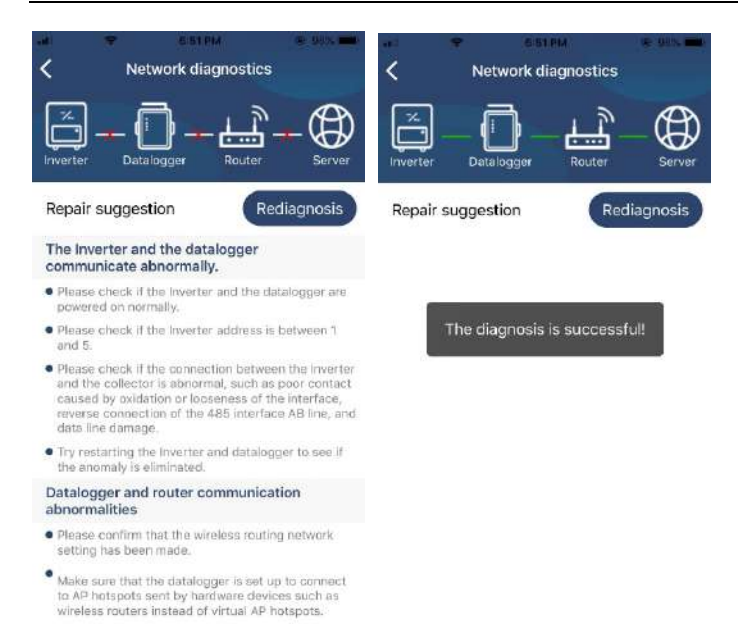

#### 2-3. Funzione principale di accesso e APP

Dopo aver terminato la registrazione e la configurazione Wi-Fi locale, inserire il nome registrato e la password per accedere.

Nota: selezionare "Ricordami " per comodità di accesso in seguito.

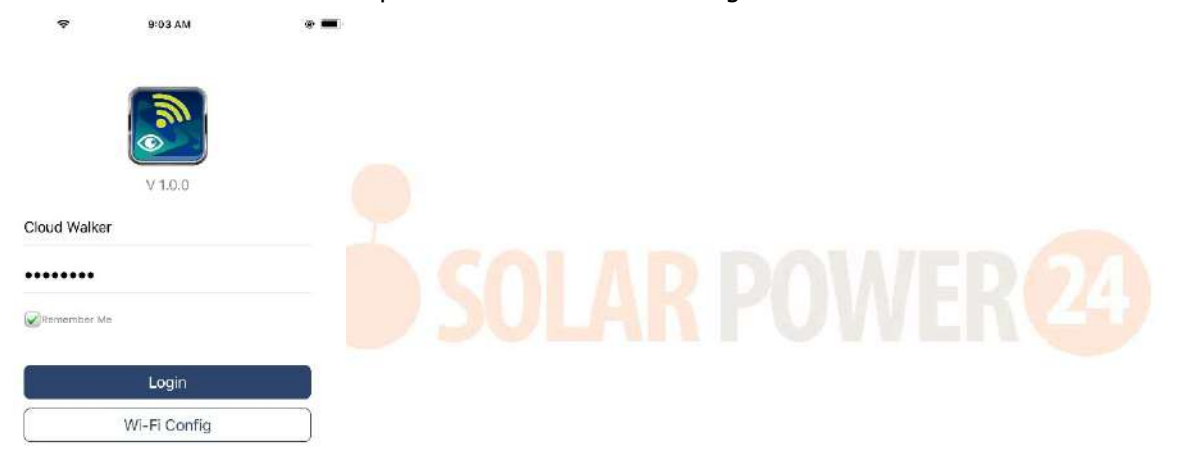

#### Panoramica

Dopo che l'accesso è andato a buon fine, è possibile accedere alla pagina "Panoramica" per avere una panoramica dei dispositivi di monitoraggio, inclusa la situazione operativa generale e le informazioni sull'energia per la potenza attuale e la potenza odierna come mostrato nel diagramma sottostante.

| and the second second se | 8-10 /%  |                  | - 19 |
|----------------------------------------------------------------------------------------------------|----------|------------------|------|
|                                                                                                    | Overvie  | 2W               |      |
|                                                                                                    |          |                  |      |
| Desices                                                                                                    | • Office |                  |      |
|                                                                                                    | Alarm    |                  |      |
|                                                                                                    |          |                  |      |
| nergy                                                                                                    |          |                  |      |
| urrent PowersQ.1k                                                                                                    | W Too    | day Poweri0.0kWh |      |
| 108                                                                                                    |          |                  |      |
|                                                                                                    |          |                  |      |
| in .                                                                                                    |          |                  |      |
|                                                                                                    |          |                  |      |
| LDF                                                                                                    |          |                  |      |
|                                                                                                    |          |                  |      |
| Cit.                                                                                                    |          |                  |      |
|                                                                                                    |          |                  |      |
| 100                                                                                                    |          |                  |      |
|                                                                                                    |          |                  |      |
| 160                                                                                                    |          |                  |      |
| 1 4 4                                                                                                    | 8 10 12  |                  | r    |
| Q                                                                                                    | 1141     | E                | Q    |
| Outrone                                                                                                    | Centers  | 30               |      |

Dispositivi

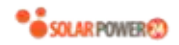

Tocca l' icona (situata in basso) per accedere alla pagina Elenco dispositivi. Puoi rivedere tutti i dispositivi qui aggiungendo o eliminando il modulo Wi-Fi in questa pagina. **Aggiungi dispositivo Elimina dispositivo** 

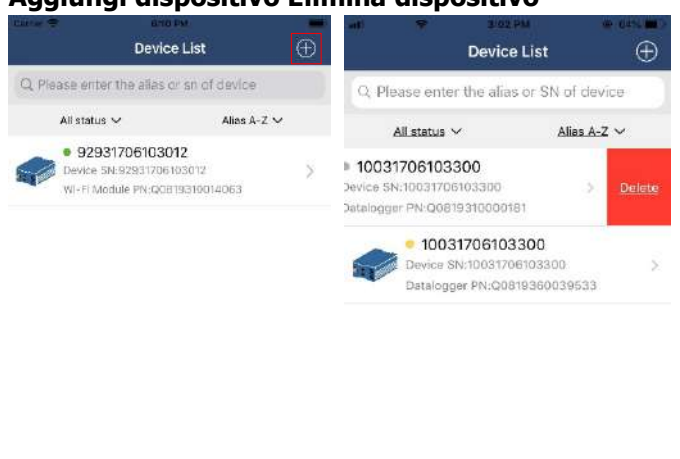

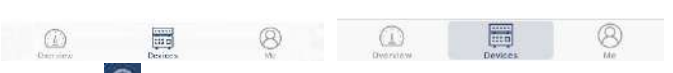

Toccare 🗐 l'icona nell'angolo in alto a destra e inserire manualmente il numero di parte per aggiungere il dispositivo . Questa etichetta con il numero di parte è incollata sul fondo dell'inverter. Dopo aver inserito il numero di parte, toccare "Conferma" per aggiungere questo dispositivo all'elenco dei dispositivi.

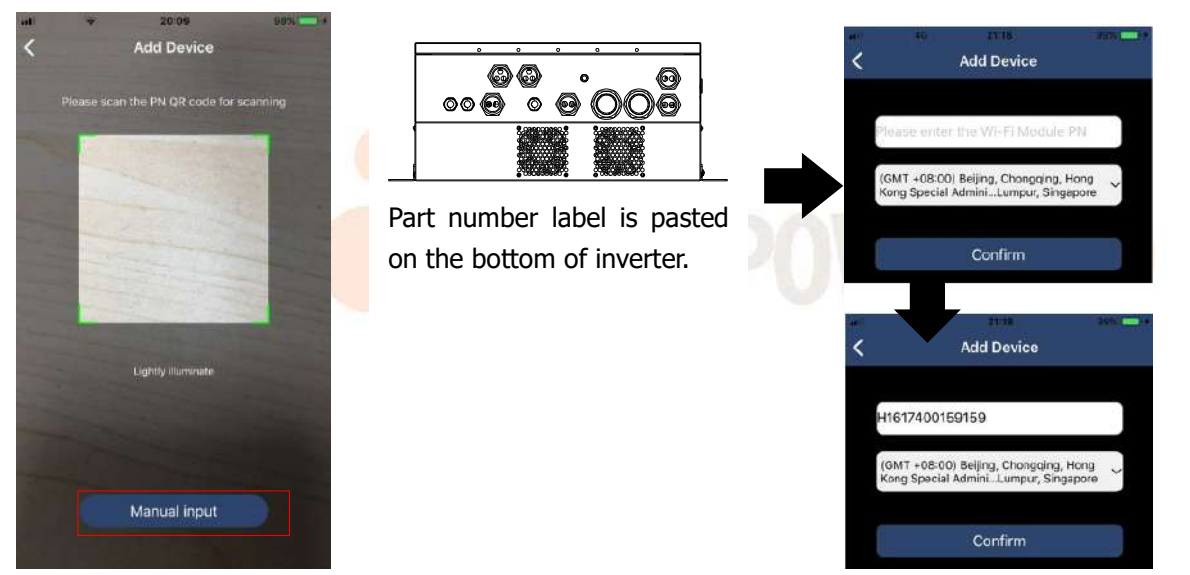

Per ulteriori informazioni sull'elenco dei dispositivi, fare riferimento alla sezione 2.4.

# ME

Nella pagina ME, gli utenti possono modificare "Le mie informazioni", tra cui [Foto dell'utente], [Sicurezza dell'account], [Modifica password], [Svuota cache] e [Logout], mostrati come sotto i diagrammi.

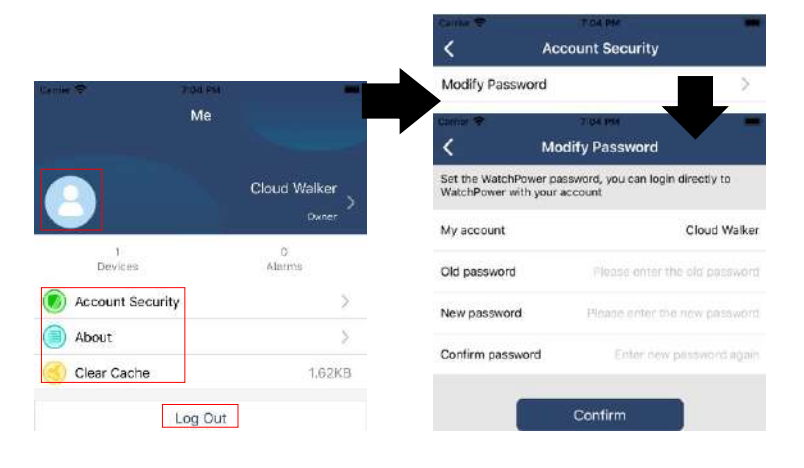

91 Solarpower24.it by Barba S.r.I. – via Locchi, 3F – 47122-Forlì – Italia Tel/What's up +39 05431995799 – web <u>www.solarpower24.it</u> – email solarpower24@solarpower24.it

# 2-4. Elenco dispositivi

Nella pagina Elenco dispositivi, è possibile scorrere verso il basso per aggiornare le informazioni sul dispositivo e quindi toccare qualsiasi dispositivo che si desidera controllare per il suo stato in tempo reale e le relative informazioni, nonché per modificare le impostazioni dei parametri. Si prega di fare riferimento al elenco delle impostazioni dei parametri .

| ut ♥ 210 Mi S 70% ■<br>Device List ⊕                                | an ♥ 2.05.9M @ 70% ■ An<br>Device List ⊕ <                                   | 10031706103300 🏠 🕑           |
|---------------------------------------------------------------------|------------------------------------------------------------------------------|------------------------------|
| Q. Please enter the alias or SN of device                           | Q. Please enter the alias or SN of device                                    | Battery Mode                 |
| <u>Allas A-Z</u> ~                                                  | All status ~ Allas A-Z ~                                                     | Marta                        |
| Pull down to refresh<br>Last updated: Today 14:15<br>10031706103300 | 10031706103300     Device SN:10031706103300     Detalogger PN:00819310000181 |                              |
| Device SN:10031706103300 >                                          |                                                                              | Basic Information product In |
| Datalogger PN:00819310000181                                        | Gr                                                                           | Id Voltage 0.0V              |
|                                                                     | Gr                                                                           | d Frequency 0.0Hz            |
| $\bullet$                                                           | PV                                                                           | Input Voltage 0.0V           |
|                                                                     | Ba                                                                           | ttery Voltage 26.2V          |
|                                                                     | 62                                                                           | ttery Capacity 100%          |
|                                                                     | Ba                                                                           | ttery Charging Current 0A    |
|                                                                     | Ba                                                                           | ttery Discharge Current 0A   |
|                                                                     | AC                                                                           | Output Voltage 220.5V        |
| Overview Devices Me                                                 |                                                                              | Output Frequency 60.0Hz      |

#### Modalità dispositivo

Nella parte superiore dello schermo è presente un diagramma di flusso di potenza dinamico per mostrare il funzionamento in tempo reale. Contiene cinque icone per presentare potenza FV, inverter, carico, utenza e batteria. In base allo stato del modello dell'inverter, ci sarà [Modalità standby], [Modalità linea], [Modalità batteria].

**[Modalità standby]** L'inverter non alimenterà il carico fino a quando non viene premuto l'interruttore " ON ". L'utenza qualificata o la fonte fotovoltaica possono caricare la batteria in modalità standby.

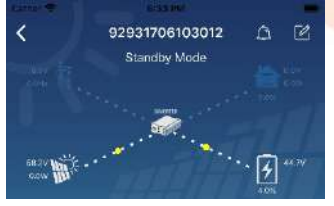

**[Modalità linea]** L'inverter alimenterà il carico dall'utilità con o senza ricarica FV. L'utenza qualificata o la fonte fotovoltaica possono caricare la batteria.

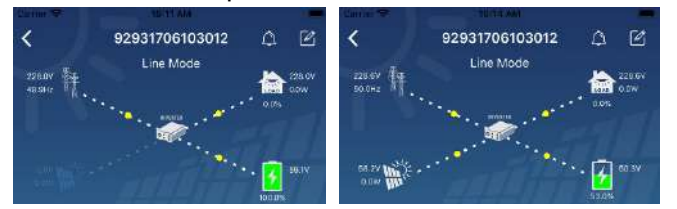

**[Modalità batteria]** L'inverter alimenterà il carico dalla batteria con o senza ricarica FV. Solo la fonte fotovoltaica può caricare la batteria.

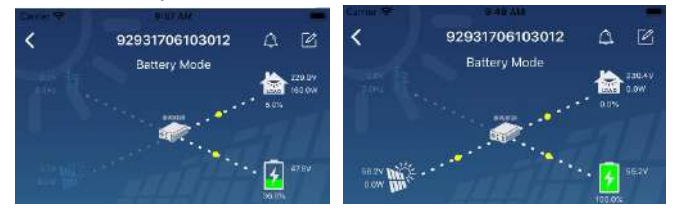

#### Allarme dispositivo e modifica del nome

In questa pagina, tocca il icona in alto a destra per accedere alla pagina degli allarmi del dispositivo. Quindi, puoi rivedere la cronologia degli allarmi e le informazioni dettagliate .

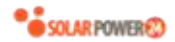

destra, verrà visualizzata una casella di input vuota. Quindi, puoi modificare il nome del tuo dispositivo e toccare "Conferma" per completare la modifica del nome.

| Emergency calls only 🔍 🙁  | 560 B/s 🕴 🛈 😤  | D 💷 10:14             | Litera 🐨 👘 👘             |            |
|---------------------------|----------------|-----------------------|--------------------------|------------|
| < 928318011               | 100005         | a Ľ                   | < 92931706<br>Battery M  | 103012 🛆 🚺 |
| Battery                   | mode           | 230.2V<br>0.0W<br>20% |                          |            |
|                           | 101            | 28.3V                 | Modify device alias      |            |
| Basic information Produ   | et information | Rated info            | Go                       |            |
| Grid Voltage              |                | 0.0V                  | Cancel                   | Confirm    |
| Grid Frequency            |                | 0.0Hz                 | PV.                      | 4          |
| PV Input Voltage          |                | 302.7¥                | Battery Voltage          | 473        |
| Battery Voltage           |                | 28.3V                 | Battery Capacity         |            |
| Battery Capacity          |                | 100%                  | Ballery Charging Cummit  | 3          |
| Battery Charging Current  |                | 0A.                   | All Durin Livelage       |            |
| Battery Discharge Current |                | 0A                    | AC Output Pressency      | 19.9       |
| AC Output Voltage         |                | 230.2V                | AC Output Apporent Power | q          |

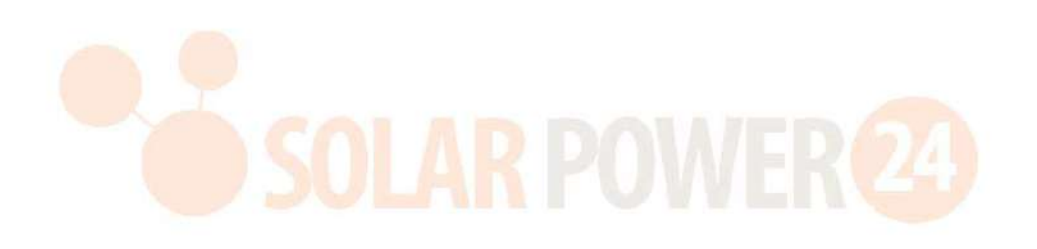

Dati delle informazioni sul dispositivo

Gli utenti possono controllare [Informazioni di base ], [Informazioni sul prodotto ], [Informazioni nominali], [Cronologia] e [Modulo Wi-Fi I nformazioni] scorrendo verso sinistra.

| A 10031706103300<br>Battery Mode |             |            |  |
|----------------------------------|-------------|------------|--|
| Basic Information                | product Int | l.         |  |
| Grid Valtage                     | 0.0V        |            |  |
| Grid Frequency                   | 0.0Hz       | Swipe left |  |
| PV Input Voltage                 | 0.07        |            |  |
| Battery Voltage                  | 26.2V       |            |  |
| Battery Capacity                 | 100%        |            |  |
| Battery Charging Current         | 0A          |            |  |
| Battery Discharge Current        | 0A.         |            |  |
| AC Output Voltage                | 229.5V      |            |  |
| AC Output Frequency              | 60.0Hz      |            |  |

**[Informazioni di base ] visualizza** le informazioni di base dell'inverter, tra cui tensione CA, frequenza CA, tensione di ingresso FV, tensione della batteria, capacità della batteria, corrente di carica, tensione di uscita, frequenza di uscita, potenza apparente in uscita, potenza attiva in uscita e percentuale di carico. Scorri verso l'alto per visualizzare ulteriori informazioni di base.

**[Informazioni sulla produzione]** visualizza il tipo di modello (tipo di inverter), la versione della CPU principale, la versione della CPU Bluetooth e la versione della CPU secondaria.

**[Informazioni nominali]** visualizza le informazioni di tensione CA nominale, corrente CA nominale, tensione nominale della batteria, tensione di uscita nominale, frequenza di uscita nominale, corrente di uscita nominale, potenza apparente di uscita nominale e potenza attiva di uscita nominale. Si prega di scorrere verso l'alto per vedere più informazioni valutate.

**(Cronologia)** visualizza la registrazione delle informazioni sull'unità e l'impostazione tempestiva.

[Informazioni sul modulo Wi-Fi] visualizza il PN del modulo Wi-Fi, lo stato e la versione del firmware.

#### Impostazione dei parametri

Questa pagina serve per attivare alcune funzionalità e configurare i parametri per gli inverter. Si noti che l'elenco nella pagina "Impostazione parametri" nel diagramma sottostante può differire dai modelli di inverter monitorati. Qui ne evidenzieremo brevemente alcuni, [Impostazione uscita], [Impostazione parametri batteria], [Abilita/disabilita voci], [Ripristina impostazioni predefinite] per illustrare.

| the second second second second second second second second second second second second second second second s | COLORING.                                                                                                    |        | _             |
|----------------------------------------------------------------------------------------------------|----------------------------------------------------------------------------------------------------|--------|---------------|
| <                                                                                                    | 92931706103012<br>Battery Mode                                                                                 | ۵<br>ا | 230.04        |
| 1.2                                                                                                    | and a second second second second second second second second second second second second second second second | •      | 10W<br>4799   |
| У                                                                                                    | Parameter Setting                                                                                              | W      | -Fi Mor       |
| Output Settin                                                                                                  | ia.                                                                                                    |        | 5             |
| Battery Para                                                                                                   | meter Setting                                                                                                  |        | $\rightarrow$ |
| Enable/Disab                                                                                                   | de iterris                                                                                                    |        | 5             |
| Restora (o th                                                                                                  | e defaults                                                                                                    |        | >             |
| Time zone sa                                                                                                   | ating                                                                                                    |        | >             |
| Wi-Fi Module                                                                                                   |                                                                                                    | >      |               |

Ci sono tre modi per modificare l'impostazione e variano in base a ciascun parametro. a) Opzioni di elenco per modificare i valori toccandone uno. b) Attivare/arrestare le funzioni facendo clic sul pulsante "Abilita" o "Disabilita".

c) Modificare i valori facendo clic sulle frecce o inserendo i numeri direttamente nella colonna. Ogni impostazione della funzione viene salvata facendo clic sul pulsante "Imposta".

Fare riferimento all'elenco delle impostazioni dei parametri di seguito per una descrizione generale e tenere presente che i parametri disponibili possono variare a seconda dei diversi modelli. Si prega di vedere sempre il prodotto originale manuale per le istruzioni di impostazione dettagliate.

| Elenco delle im | postazioni dei pai     |                                                                                                    |
|-----------------|------------------------|----------------------------------------------------------------------------------------------------|
| Articolo        |                        | Descrizione                                                                                                    |
| Impostazione    | Priorità della         | A configurare la potenza del carico priorità della fonte.                                                                      |
| dell'uscita     | sorgente di uscita     |                                                                                                    |
|                 | Intervallo di          | Quando si seleziona "UPS", è consentito collegare il personal                                                                  |
|                 | ingresso CA            | computer.                                                                                                    |
|                 |                        | Si prega di controllare il manuale del prodotto per i dettagli.                                                                |
|                 |                        | Quando si seleziona "Appliance", è consentito collegare gli elettrodomestici.                                                  |
|                 | Tensione di            | Per impostare la tensione di uscita.                                                                                           |
|                 | uscita                 |                                                                                                    |
|                 | Frequenza di           | Per impostare la frequenza di uscita.                                                                                          |
|                 | uscita                 |                                                                                                    |
| Impostazione    | Tipo di batteria :     | Per impostare il tipo di batteria collegata.                                                                                   |
| dei parametri   | Tensione di            | Per impostare la tensione di arresto della scarica della batteria o SOC.                                                       |
| della batteria  | interruzione della     | Consultare il manuale del prodotto per la tensione consigliata o                                                               |
|                 | batteria/SOC           | l'intervallo SOC in base al tipo di batteria collegata.                                                                        |
|                 | Torna alla             | Quando "SBU" o "SOL" è impostato come priorità della sorgente di                                                               |
|                 | tensione di            | uscita e la tensione della batteria è inferiore a questa impostazione di                                                       |
|                 | rete/SO <mark>C</mark> | te <mark>nsione</mark> o <mark>SOC, l'u</mark> nità passerà alla modalità di <mark>linea</mark> e <mark>la</mark> rete fornirà |
|                 |                        | l'alimentazione al carico.                                                                                                    |
|                 | Torna alla             | Quando "SBU" o "SOL" è impostato come priorità della sorgente di                                                               |
|                 | tensione di            | uscita e la tensione della batteria è superiore a questa tensione di                                                           |
|                 | scarica/SOC            | impostazione o SOC, la batteria può scaricarsi.                                                                                |
|                 | Priorità sorgente      | Per configurare la priorità della sorgente del caricatore.                                                                     |
|                 | caricabatterie :       |                                                                                                    |
|                 | Massimo.               |                                                                                                    |
|                 | corrente di carica     |                                                                                                    |
|                 | Massimo.               |                                                                                                    |
|                 | Corrente di carica     | Serve per impostare i parametri di ricarica della batteria. I valori                                                           |
|                 | CA:                    | Consultare il manuale del prodotto per i dettagli                                                                              |
|                 | Tensione di            |                                                                                                    |
|                 | carica                 |                                                                                                    |
|                 | galleggiante           |                                                                                                    |
|                 | Tensione di            | Serve per impostare i parametri di ricarica della batteria. I valori                                                           |
|                 | carica di massa        | selezionabili in diversi modelli di inverter possono variare. Consultare il manuale del prodotto per i dettagli                |
|                 | Equalizzazione         | Abilita o disabilita la funzione di equalizzazione della batteria.                                                             |
|                 | della batteria         |                                                                                                    |
|                 | Attiva in tempo        | È un'azione in tempo reale per attivare l'equalizzazione della batteria.                                                       |
|                 | reale                  |                                                                                                    |
|                 | l'equalizzazione       |                                                                                                    |
|                 | della batteria         |                                                                                                    |

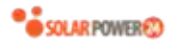

| Time Out       | Per impostare la durata dell'equalizzazione della batteria.         |
|----------------|---------------------------------------------------------------------|
| pareggiato     |                                                                     |
| Тетро          | Per impostare il tempo esteso per continuare l'equalizzazione della |
| equalizzato    | batteria.                                                           |
| Periodo di     | Per impostare la frequenza per l'equalizzazione della batteria.     |
| equalizzazione |                                                                     |
| Tensione di    | Per impostare la tensione di equalizzazione della batteria.         |
| equalizzazione |                                                                     |

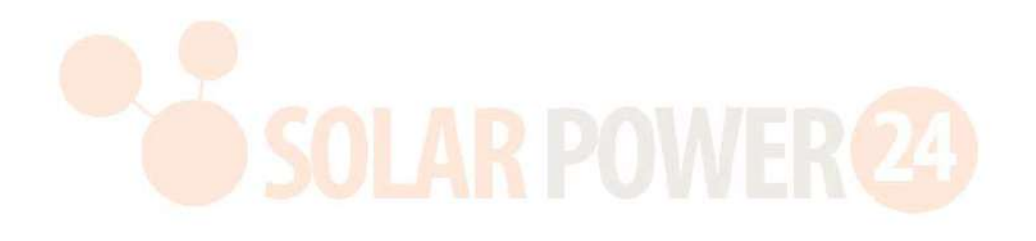

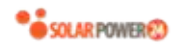

| Abilita/disabilita | Ritorno              | Se abilitato, lo schermo LCD tornerà automaticamente alla sua              |
|--------------------|----------------------|----------------------------------------------------------------------------|
| le funzioni        | automatico LCD       | schermata principale dopo un minuto.                                       |
|                    | alla schermata       |                                                                            |
|                    | principale           |                                                                            |
|                    | Registrazione del    | Se abilitato, il codice di errore verrà registrato nell'inverter quando si |
|                    | codice di errore     | verifica un errore.                                                        |
|                    | Retroilluminazione   | Se disabilitato, la retroilluminazione LCD sarà spenta quando il           |
|                    |                      | pulsante del pannello non viene azionato per 1 minuto.                     |
|                    | Funzione bypass      | Se abilitato, l'unità passerà alla modalità linea quando si verifica un    |
|                    |                      | sovraccarico in modalità batteria.                                         |
|                    | Emette un            | Se abilitato, il cicalino emetterà un allarme quando la sorgente           |
|                    | segnale acustico     | primaria è anormale.                                                       |
|                    | durante              |                                                                            |
|                    | l'interruzione della |                                                                            |
|                    | sorgente primaria    |                                                                            |
|                    | Riavvio              | Se disattivato, l'unità non verrà riavviata dopo la risoluzione del        |
|                    | automatico per       | guasto per sovratemperatura.                                               |
|                    | sovratemperatura     |                                                                            |
|                    | Sovraccarico         | Se disabilitato, l'unità non verrà riavviata dopo il sovraccarico.         |
|                    | Riavvio              |                                                                            |
|                    | automatico           |                                                                            |
|                    | Cicalino             | Se disabilitato, il cicalino non sarà attivo quando si verifica un         |
|                    |                      | allarme/guasto.                                                            |
|                    | Tensione di          | Per impostare la tensione di arresto della scarica della batteria o        |
|                    | interruzione della   | SOC sull'uscita L2.                                                        |
| Impostazione       | batteria/SOC L2      |                                                                            |
| dell'uscita L2     | Tempo di scarica     | Per impostare il tempo di fine scarica della batteria sull'uscita L2.      |
| (seconda uscita).  | L2                   |                                                                            |
|                    | Intervallo di        | Per impostare l'intervallo di tempo per attivare l'uscita L2.              |
|                    | tempo per attivare   |                                                                            |
|                    | L2                   |                                                                            |
| Ripristina         | Questa funzione ripr | istina tutte le impostazioni ai valori predefiniti.                        |
| l'impostazione     |                      |                                                                            |
| predefinita        |                      |                                                                            |